## もくじ

| もくじ         | 1  |
|-------------|----|
| はじめに        | 5  |
| やりたいことを探そう! | 10 |

### 1章 本体の機能

| ត |   |  |
|---|---|--|
|   | ю |  |

| 1 | 各部の名前                    | 16 |
|---|--------------------------|----|
|   | ● 前面図                    | 16 |
|   | 2 背面図                    | 17 |
|   | 3 裏面図                    | 18 |
| 2 | インジケータとボタン               | 20 |
|   | ● システムインジケータ             | 20 |
|   | ② ワンタッチボタン               | 21 |
|   | ③ イージーボタンユーティリティ         | 24 |
| З | キーボード                    | 26 |
|   | <b>0</b> キーボード図          | 26 |
|   | ❷ キーシフトインジケータの切り替え       | 28 |
|   | 3 キーを使った便利な機能            | 29 |
| 4 | タッチパッド                   | 32 |
|   | ● タッチパッドを設定するには          | 32 |
|   | 2 タッピング機能                | 32 |
|   | 3 その他の設定                 | 35 |
| 5 | ディスプレイ                   | 37 |
|   | ● ディスプレイの設定              | 37 |
| 6 | ハードディスクドライブ              | 43 |
|   | ● ハードディスクドライブに関する表示      | 43 |
| 7 | サウンド機能                   | 44 |
|   | ● スピーカの音量を調整する           | 44 |
|   | ② 音楽   音楽                | 45 |
| 8 | ドライブ                     | 46 |
|   | ● 使用できるメディアと対応するアプリケーション | 46 |
|   | 2 使用できる CD               | 47 |
|   | ③ 使用できる DVD              | 48 |

| 9  | SD メモリカード           | 50 |
|----|---------------------|----|
|    | ● SDメモリカードについて      | 50 |
|    | ② SDメモリカードのセットと取り出し | 51 |
|    | 3 SD メモリカードを使う前に    | 52 |
| 10 | セキュリティロック           | 54 |

### 2章 音楽と映像

| 1 | 音楽 CD を聴く                         | .56 |
|---|-----------------------------------|-----|
|   | <ul> <li>音楽 CD を再生する</li> </ul>   | .56 |
| 2 | 音楽ファイルを聴く                         | .60 |
|   | ● BeatJam でファイルを再生する              | .60 |
|   | ② Windows Media Player でファイルを再生する | .64 |
| З | オリジナル音楽 CD を作る                    | .68 |
|   | ❶ Drag'n Drop CD + DVD を使うために     | .68 |
|   | ❷ Drag'n Drop CD + DVD を使う        | .69 |
|   | 🕄 Drag'n Drop CD + DVD を終了する      | .72 |
| 4 | DVD-Video を観る                     | .73 |
|   | ● InterVideo WinDVD を起動する         | .74 |
|   | 2 InterVideo WinDVDを使う            | .75 |
| 5 | デジタルカメラの写真を編集/整理する                | .79 |
|   | ● デジカメ Walker を使う                 | .79 |
| 6 | 映像を編集する                           | .82 |
|   | ● 映像データをパソコンに取り込む                 | .82 |
|   | 2 MotionDV STUDIO で映像データを編集する     | .85 |

### 3章 通信機能

| 1 | LAN へ接続する                  | 94  |
|---|----------------------------|-----|
|   | ● ケーブルを使った LAN 接続(有線 LAN)  | 94  |
|   | 2 ケーブルを使わない LAN 接続(無線 LAN) |     |
|   | ネットワーク設定に便利な機能             | 106 |
| 2 | 内蔵モデムについて                  | 110 |
|   | ● 海外でインターネットに接続する          | 110 |

55

93

### 4章 周辺機器の接続

| 1 | 周辺機器について                  | 114 |
|---|---------------------------|-----|
|   | ● 周辺機器を使う前に               | 115 |
| 2 | PC カードを接続する               | 116 |
|   | ● PC カードを使う前に             | 116 |
|   | <b>2</b> PC カードを使う        | 117 |
| З | USB 対応機器を接続する             | 120 |
| 4 | プリンタを接続する                 |     |
|   | ● プリンタの接続と設定              | 122 |
| 5 | テレビを接続する                  | 124 |
| 6 | 外部ディスプレイを接続する             | 128 |
| 7 | i.LINK(IEEE1394)対応機器を接続する | 129 |
| 8 | その他の機器を接続する               | 131 |
|   | ● マイクロホン                  | 131 |
|   | 2 ヘッドホン                   | 132 |
| 9 | メモリを増設する                  |     |

### 5章 バッテリ駆動

| 1 | バッテリについて                | 140 |
|---|-------------------------|-----|
|   | ❶ バッテリ充電量を確認する          | 141 |
|   | ❷ バッテリを充電する             | 143 |
|   | ❸ バッテリパックを交換する          | 145 |
| 2 | 省電力の設定をする               | 147 |
|   | ● 電源オプション               | 147 |
| З | パソコンの使用を中断する/電源を切る      | 154 |
|   | ● スタンバイ                 | 155 |
|   | ❷ 休止状態                  | 155 |
|   | 3 簡単に電源を切る/パソコンの使用を中断する | 156 |

#### 

#### 

#### 6章 アプリケーションについて

2 アプリケーションを追加(インストール)する......162 

159

165

173

#### 7章 システム環境の変更

システム環境の変更とは......166 1 ● BIOS セットアップの操作 ......167 

#### 付録

| 1  | 本製品の仕様      | 174 |
|----|-------------|-----|
| 2  | 技術基準適合について  | 177 |
| З  | 無線 LAN について | 192 |
| 総合 | さくいん        | 197 |

## はじめに

記号の音味

本製品を安全に正しく使うために重要な事項が、同梱の冊子『安心してお使いいた だくために』に記載されています。必ずお読みになり、正しくお使いください。 お読みになった後は、いつでも見られるようにお手元に大切に保管してください。

本書は、次の決まりに従って書かれています。

| ⚠️危険       | "取扱いを誤った場合、使用者が死亡または重傷(*1)を負うことが<br>あり、その切迫の度合いが高いこと"を示します。                                                                                |
|------------|----------------------------------------------------------------------------------------------------|
| ⚠警告        | "取扱いを誤った場合、使用者が死亡または重傷(*1)を負うことが<br>想定されること"を示します。                                                                                         |
| ⚠注意        | "取扱いを誤った場合、使用者が傷害(*2)を負うことが想定される<br>か、または物的損害(*3)の発生が想定されること"を示します。                                                                        |
| お願い        | データの消失や、故障、性能低下を起こさないために守ってほしい内<br>容、仕様や機能に関して知っておいてほしい内容を示します。                                                                            |
| ×ŧ         | 知っていると便利な内容を示します。                                                                                                    |
| 役立つ<br>操作集 | 知っていると役に立つ操作を示します。                                                                                                    |
| ₿ <b>R</b> | このマニュアルや他のマニュアルへの参照先を示します。<br>このマニュアルへの参照の場合…「 」<br>他のマニュアルへの参照の場合…『 』<br>サイバーサポートへの参照の場合…《 》<br>サイバーサポートにはさまざまな情報が搭載されており、自然語<br>で検索できます。 |

\*1 重傷とは、失明やけが、やけど(高温・低温)、感電、骨折、中毒などで、後遺症が残るものお よび治療に入院・長期の通院を要するものをさします。

\*2 傷害とは、治療に入院や長期の通院を要さないけが・やけど・感電などをさします。

\*3 物的損害とは、家屋・家財および家畜・ペット等にかかわる拡大損害をさします。

#### 用語について

本書では、次のように定義します。

- **システム**特に説明がない場合は、使用しているオペレーティングシステム (OS)を示します。本製品のシステムは Windows XP です。
- アプリケーションまたはアプリケーションソフト

アプリケーションソフトウェアを示します。

Windows XP Microsoft® Windows® XP Home Edition operating system日本語版を示します。

MS-IME Microsoft® IME スタンダード 2002 を示します。

サイバーサポート

CyberSupport for TOSHIBA を示します。

**ドライブ** マルチドライブを示します。

記載について

- ・インターネット接続については、内蔵モデムを使用した接続を前提に説明しています。
- ・アプリケーションについては、本製品にプレインストールまたは同梱の CD から インストールしたバージョンを使用することを前提に説明しています。
- ・本書に記載している画面やイラストは一部省略したり、実際の表示とは異なる場合があります。

#### Trademarks 💴

- Microsoft、Windows、Windows Media、Office ロゴ、Outlook、Bookshelf は、米国 Microsoft Corporationの米国およびその他の国における登録商標です。
  Bookshelf Basicは、次の書籍を基に制作されました。『新英和中辞典』第6版 ©
  研究社 1967,1994,1998、『新和英中辞典』 第4版 © 研究社 1933,1995, 1998、『新明解国語辞典』第5版 © 三省堂 1972,1974,1981,1989,1997
- ・Intel、インテル、Centrino、Pentiumは、アメリカ合衆国およびその他の国にお ける Intel Corporation またはその子会社の商標または登録商標です。
- ・CyberSupport、BeatJam、ホームページミックス、マイペンシルは、株式会社ジャストシステムの商標または登録商標です。
- CyberSupport、BeatJam、ホームページミックス /R.2、マイペンシル /R.2は、株式会社ジャストシステムの著作物であり、CyberSupport、BeatJam、ホームページミックス /R.2、マイペンシル /R.2にかかる著作権、その他の権利は株式会社ジャストシステムおよび各権利者に帰属します。
- CDDBはGracenoteの登録商標です。
- ・i.LINK とi.LINK ロゴは商標です。

- LaLaVoice、The 翻訳、The 翻訳インターネット、ConfigFreeは(株)東芝の商 標または登録商標です。
- ・駅前探険倶楽部は株式会社駅前探険倶楽部の登録商標です。
- ekitanExpress Onlineの商標は出願中です。
- Adobe、Adobe ロゴ、Adobe Acrobat は Adobe Systems Incorporated (ア ドビ システムズ社)の商標です。
- ・Drag'n Drop はイージーシステムズジャパン株式会社と株式会社デジオンの 登録商標です。
- ・駅すぱあとは株式会社ヴァル研究所の登録商標です。
- ・プロアトラスW for TOSHIBAは株式会社アルプス社および株式会社アルプス出版社 の登録商標です。
- Symantec、Symantec ロゴ、Norton AntiVirus、LiveUpdateはSymantec Corporationの登録商標です。

Norton Internet Security は Symantec Corporation の商標です。

©2003 Symantec Corporation, All Rights Reserved.

- ・MotionDV STUDIOは、松下電器産業株式会社の登録商標です。
- ・InterVideo、WinDVDはInterVideo Incorporatedの登録商標または商標です。
- ·infoPepperは東芝情報システム株式会社の登録商標です。
- ・アメリカ・オンラインおよび AOL は AOL の登録商標です。
- ・BIGLOBEは日本電気株式会社の商標です。
- ・ DION は KDDI 株式会社の登録商標です。
- ·OCNはNTTコミュニケーションズ株式会社の商標です。
- · @niftyは、ニフティ株式会社の商標です。
- · ODNは日本テレコム株式会社の商標です。
- ・かるがるネット、かるがるネットのロゴは株式会社アイコムジャパンの商標または 登録商標です。

取扱説明書に掲載の商品の名称は、それぞれ各社が商標および登録商標として使用している場合があります。

#### インテル Centrino モバイル・テクノロジについて

次の3つのテクノロジを搭載したパソコンをインテル Centrino モバイル・テクノ ロジ搭載と呼びます。

- ・インテル Pentium M プロセッサ
- ・インテル 855 チップセット ファミリ
- ・インテル PRO/Wireless ネットワーク・コネクション

#### プロセッサ(CPU)に関するご注意 🛑

本製品に使われているプロセッサ(CPU)の処理能力は次のような条件によって違いが現れます。

- ・周辺機器を接続して本製品を使用している場合
- ·ACアダプタを接続せずバッテリ駆動にて本製品を使用する場合
- ・マルチメディアゲームや特殊効果を含む映像を本製品にてお楽しみの場合
- ・本製品を通常の電話回線、もしくは低速度のネットワークに接続して使用する場合
- ・複雑な造形に使用するソフト(例えば、運用に高性能コンピュータが必要に設計 されているデザイン用アプリケーションソフト)を本製品上で使用する場合
- ・気圧が低い高所にて本製品を使用する場合
   目安として、標高1,000メートル(3,280フィート)以上をお考えください。
- ・目安として、気温5℃から35℃(高所の場合25℃)の範囲を超えるような外気 温の状態で本製品を使用する場合

本製品のハードウェア構成に変更が生じる場合、CPUの処理能力が実際には仕様と 異なる場合があります。

また、ある状況下においては、本製品は自動的にシャットダウンする場合がありま す。これは、当社が推奨する設定、使用環境の範囲を超えた状態で本製品が使用さ れた場合、お客様のデータの喪失、破損、本製品自体に対する損害の危険を減らす ための通常の保護機能です。なお、このようにデータの喪失、破損の危険がありま すので、必ず定期的にデータを外部記録機器にて保存してください。また、プロ セッサが最適の処理能力を発揮するよう、当社が推奨する状態にて本製品をご使用 ください。

この他の使用制限事項につきましては取扱説明書をお読みください。また、詳細な 情報については東芝 PC ダイヤル 0570-00-3100 にお問い合わせください。

#### 著作権について 🔳

音楽、映像、コンピュータ・プログラム、データベースなどは著作権法により、その著作者及び著作権者の権利が保護されています。こうした著作物を複製することは、個人的に又は家庭内で使用する目的でのみ行うことができます。上記の目的を超えて、権利者の了解なくこれを複製(データ形式の変換を含む)、改変、複製物の譲渡、ネットワーク上での配信などを行うと、「著作権侵害」「著作者人格権侵害」として損害賠償の請求や刑事処罰を受けることがあります。本製品を使用して複製などをする場合には、著作権法を遵守の上、適切な使用を心がけてください。

#### リリース情報について

- 「リリース情報」には、本製品を使用するうえでの注意事項などが記述されています。 必ず読んでください。次の操作を行うと表示されます。
  - ① [スタート] → [すべてのプログラム] → [はじめに] → [リリース情報] を クリックする

#### お願い

- ・本製品の内蔵ハードディスクにインストールされているシステム(OS)、アプリ ケーション以外をインストールした場合の動作保証はできません。
- ・無線LANの使用によるデータの盗聴、およびそれによる被害に関しては保証できません。
- ・内蔵ハードディスクにインストールされているシステム(OS)、アプリケーションは、本製品でのみ利用できます。
- ・購入時に定められた条件以外で、製品およびソフトウェアの複製もしくはコピー をすることは禁じられています。取り扱いには注意してください。
- ・パスワードを設定した場合は、忘れたときのために必ずパスワードを控えておいてください。パスワードを忘れてしまって、パスワードを削除できなくなった場合は、使用している機種を確認後、東芝PC集中修理センタに依頼してください。パスワードの解除を東芝PC集中修理センタに依頼する場合は、有償です。またそのとき、身分証明書(お客様自身を確認できる物)の提示が必要となります。
   ・ご使用の際は必ず付属の取扱説明書、『エンドユーザ使用許諾契約書』および『ソフトウェアに関する注意事項』をお読みください。

本製品のお客様登録(ユーザ登録)をあらかじめ行っていただくようお願いしており ます。本体同梱の「お客様登録カード」またはインターネット経由で登録できます。

詳細について『まずはこれから ユーザ登録をする』
 「保証書」は記入内容を確認のうえ、大切に保管してください。

## やりたいことを探そう!

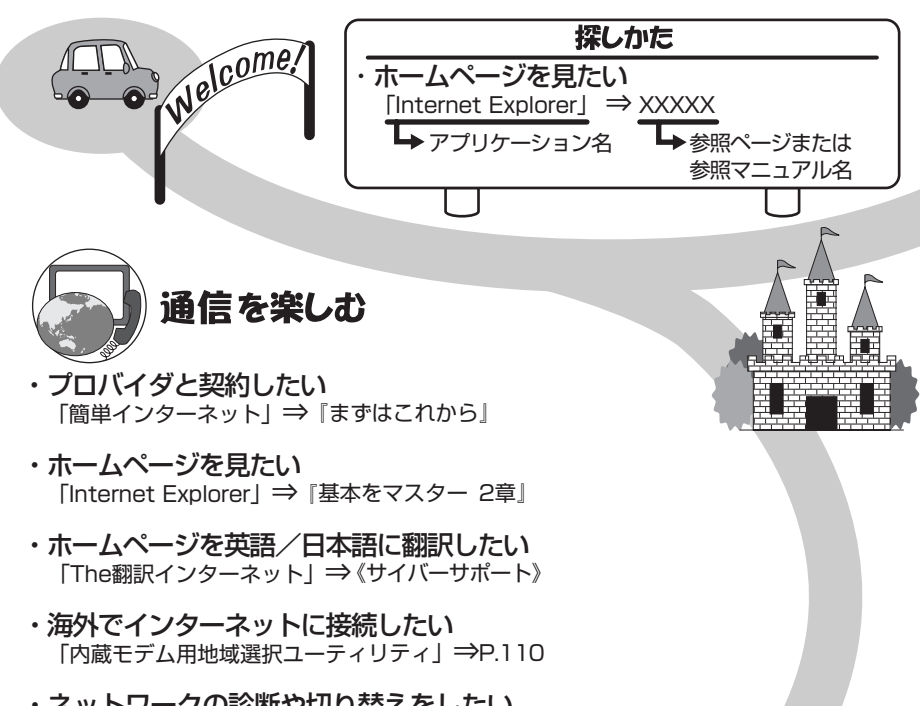

・ネットワークの診断や切り替えをしたい
 「ConfigFree」⇒P.106

メールを使う

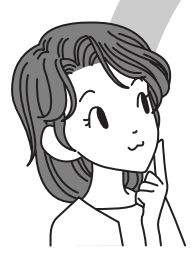

- ・メールとスケジュールをまとめて管理したい 「Microsoft Outlook」⇒《サイバーサポート》
- ・メールをしたい
   「Microsoft Outlook」「Outlook Express」⇒『基本をマスター 3章」

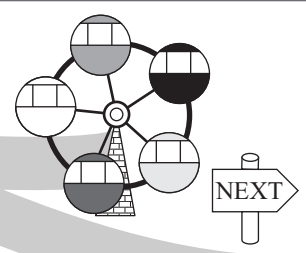

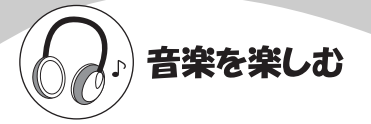

- ・音楽CDやファイルを再生、管理したい 「BeatJam」⇒P.56
- ・音楽CDやファイル、ムービーを再生したい 「Windows Media Player」⇒P.56
- ・オリジナル音楽CDを作りたい 「Drag'n Drop CD+DVD」⇒P.68

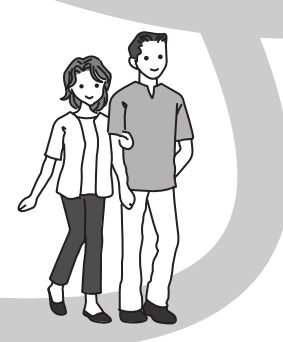

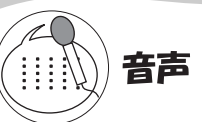

・パソコンを音声で操作したい パソコンに文章を読み上げさせたい 「LaLaVoice」→《サイバーサポート》

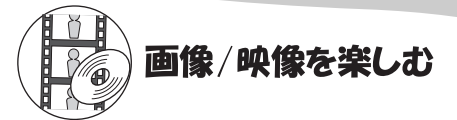

- ・デジタルカメラの写真を取り込んで編集したい 「デジカメWalker (Ulead iPhoto Express)」⇒P.79
- ・デジタルビデオカメラの映像を取り込んで編集したい 「MotionDV STUDIO」⇒P.82
- ・DVDを楽しみたい 「InterVideo WinDVD」⇒P.73

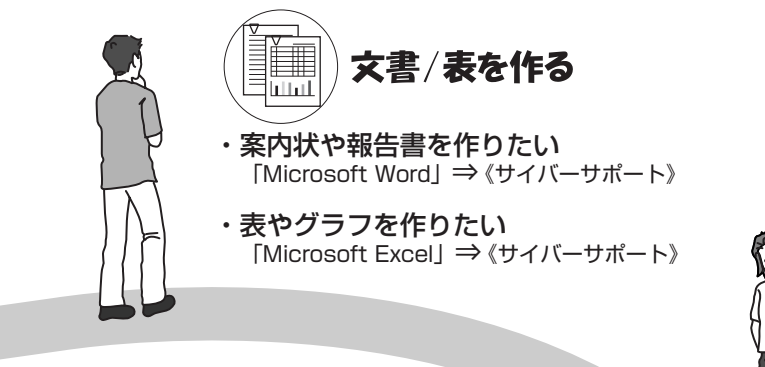

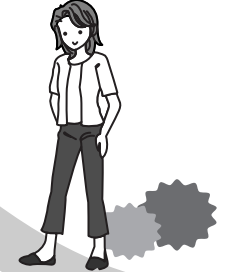

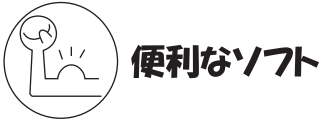

- ・PDFファイルを見たい 「Acrobat Reader」⇒《サイバーサポート》
- ・地図で場所を調べたい 「プロアトラスW for TOSHIBA」⇒《サイバーサポート》
- ・電車の経路や時刻表、運賃を調べたい
   「駅すぱぁと」「ekitanExpress Online」⇒ (サイバーサポート)
- ・年賀状や暑中見舞いを作りたい
   「筆ぐるめ」⇒《サイバーサポート》
- ・国語/英和/和英辞典を使いたい 「Microsoft Bookshelf Basic」⇒《サイバーサポート》
- ・ホームページを作りたい
   「ホームページミックス /R.2」⇒《サイバーサポート》
- ・日記をつけたい 「マイペンシル /R.2」⇒《サイバーサポート》

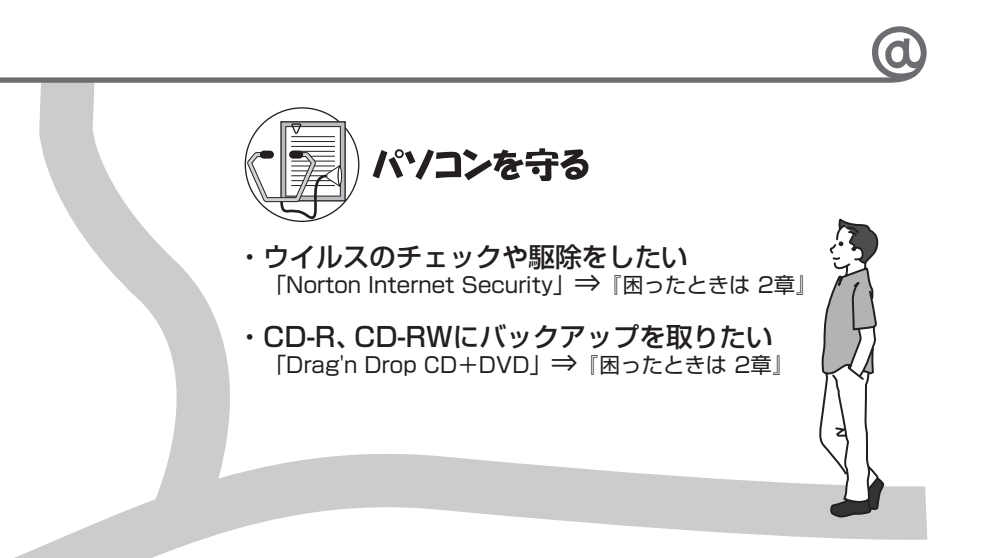

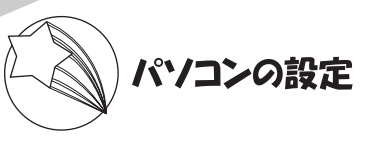

- ・ワンタッチボタンの設定を変えたい 「イージーボタンユーティリティ」⇒P.24
- ・アイコンやメニューを大きくしたい 「Liquid View」⇒《サイバーサポート》

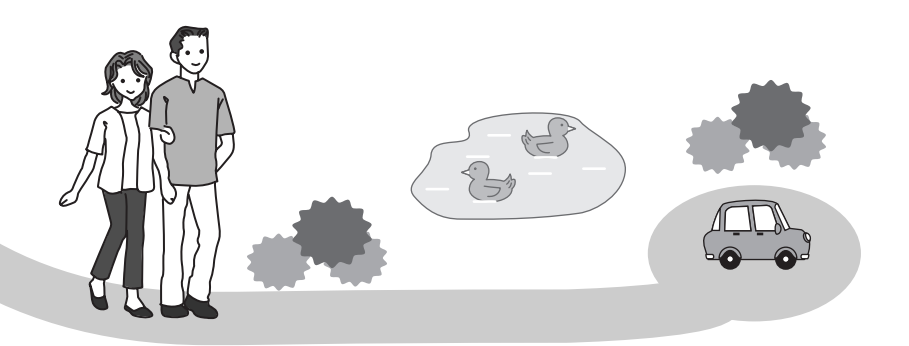

1章

## 本体の機能

このパソコン本体の各部について、名称、役割、基本の使いかたなどを説明しています。 また、使いやすいように各部機能の設定を変更、調整する操作やショートカットなど役に立つ機能も紹介。 各部の手入れについても確認してください。

1 各部の名前 16
 2 インジケータとボタン 20
 3 キーボード 26
 4 タッチパッド 32
 5 ディスプレイ 37
 6 ハードディスクドライブ 43
 7 サウンド機能 44
 8 ドライブ 46
 9 SDメモリカード 50
 10 セキュリティロック 54

# **1 各部の名前**

ここでは、各部の名前と機能を簡単に説明します。 それぞれについての詳しい説明については、各参照ページを確認してください。

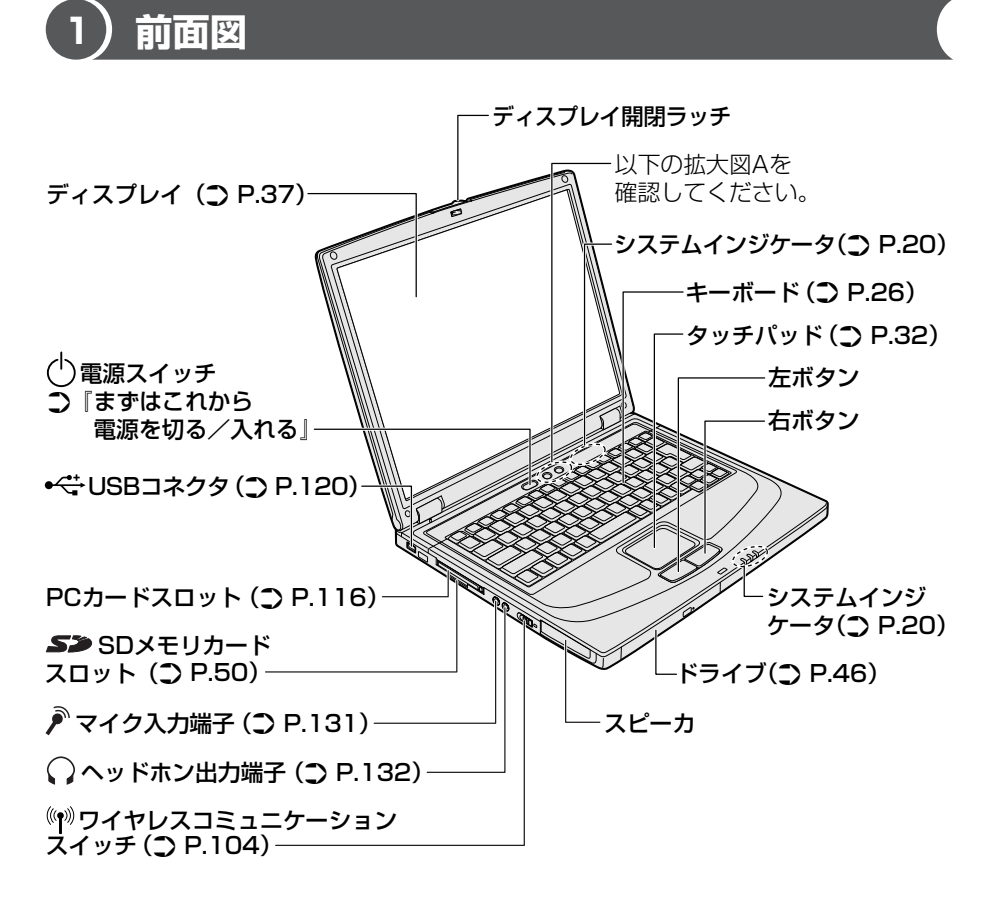

#### 【拡大図 A】

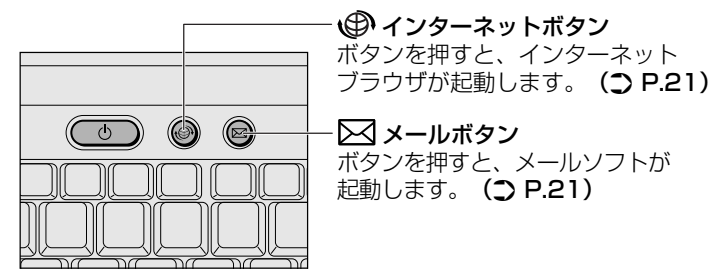

## 2)背面図

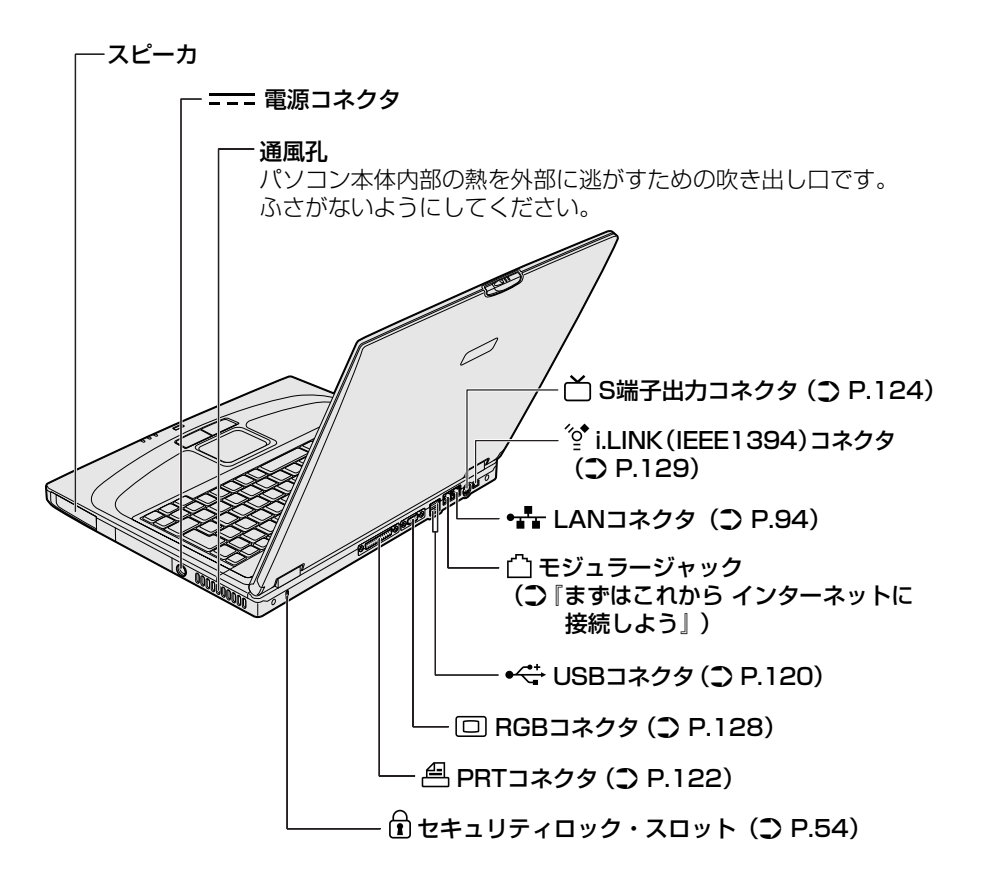

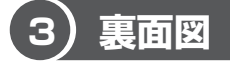

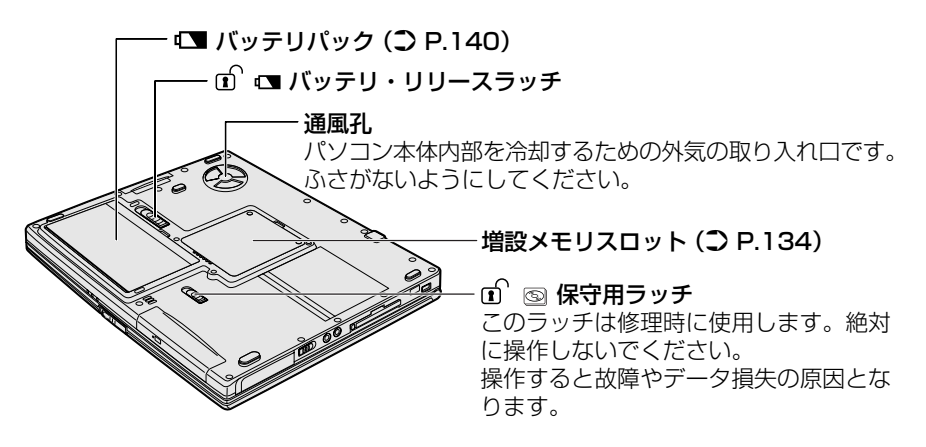

#### 【 電源コードとAC アダプタの仕様について 】

電源コードの仕様

本製品に同梱されている電源コードは、日本の安全規格・法令に適合しています。 その他の地域で使用する場合は、当該地域の安全規格・法令に適合した電源コード を現地で購入のうえ、お使いください。 使用できる電圧(AC)は100Vです。 必ずAC100Vのコンセントで使用してください。

#### AC アダプタの仕様

本製品に同梱されている AC アダプタは、海外でも使用できます。 AC アダプタの仕様は次のとおりです。

入力: AC100V~240V、~1.8A、50/60Hz 出力: 19V、3.16A

#### ⚠ 警告

- 必ず、本製品付属のACアダプタを使用してください。本製品付属以外のACア ダプタを使用すると電圧や(+)(−)の極性が異なっていることがあるため、火 災・破裂・発熱のおそれがあります。
- パソコン本体にACアダプタを接続する場合、必ず『まずはこれから』に記載してある順番を守って接続してください。順番を守らないと、ACアダプタのDC出力プラグが帯電し、感電または軽いケガをする場合があります。また、一般的な注意として、ACアダプタのDC出力プラグをパソコン本体の電源コネクタ以外の金属部分に触れないようにしてください。

] 章

本体の機能

#### ⚠注意

- お手入れの前には、必ずパソコンやパソコンの周辺機器の電源を切り、電源コードをAC電源から抜いてください。電源を切らずにお手入れをはじめると、感電するおそれがあります。
- 機器に強い衝撃や外圧を与えないように注意してください。製品には精密部品を 使用しておりますので、強い衝撃や外圧を加えると部品が故障するおそれがあり ます。

#### パソコン本体 / 電源コードの取り扱いと手入れ

- 機器の汚れは、柔らかい乾いた布で拭いてください。汚れがひどいときは、水に 浸した布を固くしぼってから拭きます。
   ベンジン、シンナーなどは使用しないでください。
- 薬品や殺虫剤などをかけないでください。
- ディスプレイは静かに閉じてください。
- 使用できる環境は次のとおりです。
   温度5~35℃、湿度20~80%
- 次のような場所で使用や保管をしないでください。
   直射日光の当たる場所/非常に高温または低温になる場所/急激な温度変化のある場所(結露を防ぐため)/強い磁気を帯びた場所(スピーカなどの近く)/ホコリの多い場所/振動の激しい場所/薬品の充満している場所/薬品に触れる場所
- 使用中に本体の底面や AC アダプタが熱くなることがあります。本体の動作状況 により発熱しているだけで、故障ではありません。
- 電源コードのプラグを長期間にわたってACコンセントに接続したままにしていると、プラグにホコリがたまることがあります。定期的にホコリを拭き取ってください。

## 2 インジケータとボタン

システムインジケータと、ワンタッチボタンについて説明します。

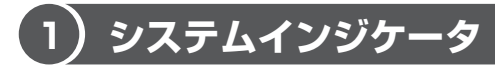

システムインジケータの点灯状態によって、パソコン本体がどのような動作をして いるのかを知ることができます。

#### 【本体前面】

| $\bigcirc$ | C | (( <b>†</b> )) |  |
|------------|---|----------------|--|

| Ċ       | Power LED              | 電源の状態<br>■■■■■■■■■■■■■■■■■■■■■■■■■■■■■■■■■■■■ |
|---------|------------------------|-----------------------------------------------|
|         | Battery LED            | バッテリの状態 🗪 P.141                               |
| (((¶))) | ワイヤレス<br>コミュニケーション LED | 無線通信機能の状態 📴 P.104                             |

#### 【キーボード上部】

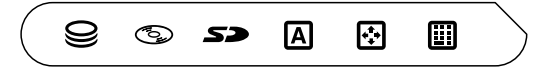

|     | Disk LED         | ハードディスクドライブにアクセスしている<br>▶ P.43 |
|-----|------------------|--------------------------------|
| 6   | CD-ROM LED       | ドライブにアクセスしている<br>愛知 P.46       |
| 53  | SD Card LED      | SD メモリカードスロットにアクセスしている<br>P.50 |
| A   | Caps Lock LED    | 文字入力の大文字ロック状態 🐲 P.28           |
| ••• | Arrow Mode LED   | 文字入力のアロー状態 🐲 P.28              |
|     | Numeric Mode LED | 文字入力の数字ロック状態 👼 P.28            |

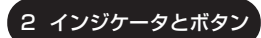

### 2)ワンタッチボタン

本製品には、2つのワンタッチボタンがあります。 ワンタッチボタンは、Windows が起動しているときに使用することができます。 パソコン本体に電源が入っていないときやスタンバイ/休止状態になっているとき は、ワンタッチボタンは動作しません。

次の2つのボタンを押すと設定されているアプリケーションが起動します。 起動するアプリケーションは、「イージーボタンユーティリティ」で自由に変更でき ます。購入時に各ボタンに設定されているアプリケーションは次のとおりです。

- インターネットボタン ..... Internet Explorer
- メールボタン ..... Outlook Express

必要に応じて添付の Microsoft Outlook に設定を変 更してください。

◎照 詳細について「本項 1 ボタンの設定を変更する」

#### 1 ボタンの設定を変更する

インターネットボタンとメールボタンは、各ボタンを押して起動するアプリケー ションを、自由に設定することができます。 ここでは、インターネットボタンに「ペイント」を設定する方法を例に説明します。

1 通知領域に [Easy Button] アイコン ( 🗐 ) が表示されていることを確認する

[Easy Button] アイコン( P) が表示されていない場合はイージーボタンユーティリティを起動してください。

◎ イージーボタンユーティリティの起動方法「本節 3-1 起動方法」

- [Easy Button] アイコン(P) を右クリックし、表示されたメニューから[ボタンの設定]を選択する
   [ボタンの設定] 画面が表示されます。
- 3 [ボタン名] で [WWW] を選択する

#### 4 [アプリケーションの起動] をチェックし、リストボックスから [ペ イント] をクリックする

[プログラム名] に「ペイント」と表示されます。

| ポタンの設定                  |          | >          |
|-------------------------|----------|------------|
| <b>ポタン名</b> :           | www      | ~ 標準設定     |
| プログラム名                  | ~124     |            |
| ブロパティー                  |          |            |
| <ul> <li>機能の</li> </ul> | 選択       |            |
| © 75V?                  | アーションの起動 |            |
| エクスプロ                   | 1-5      |            |
| 2天城                     |          |            |
| £8                      |          |            |
| 起動ファイル                  | 1名:      |            |
| MSPAINT.E               | XE       | 参照         |
| OK                      | ++>セル    | 全てを標準設定に戻す |

5 [OK] ボタンをクリックする

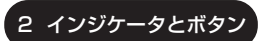

#### 【[ボタンの設定] 画面】

| ポタンの設定                                                                            |                      | ×             |
|-----------------------------------------------------------------------------------|----------------------|---------------|
| <b>米红冶</b>                                                                        | WAAN                 | 標準設定     標準設定 |
| プログラム名                                                                            | インターネット              |               |
| - プロパティー                                                                          |                      |               |
| <ul> <li>○ 根範の:</li> <li>○ アラリウ</li> <li>エクスプロ<br/>ペイント<br/>メモ痛<br/>電卓</li> </ul> | 灌択<br>rーションの起動<br>ーラ |               |
| 起動ファイル                                                                            | 18:                  |               |
| iexplore.exe                                                                      |                      | 参照            |
| OK                                                                                | ++>tzik              | 全てを標準設定に戻す    |

| [ボタン名]             | 設定するボタンを選択します。<br>[EMail] メールボタン<br>[WWW] インターネットボタン                                                                                 |                |
|--------------------|----------------------------------------------------------------------------------------------------|----------------|
| [プログラム名]           | ボタンを押したときに画面に表示される文字を入力しる                                                                                                    | ます。            |
| [標準設定]             | [ボタン名] で選択されているボタンの設定を購入時<br>態に戻します。                                                                                                 | の状             |
| [プロパティ]<br>[機能の選択] | ボタンを押したときに実行する内容を設定します。<br>あらかじめ登録されている次の操作を選択できます。<br>[Task Switch] タスクバーに表示されているウィン<br>を順番に切り替える<br>[クローズ] 選択されているアプリケーション<br>を閉じる | ,<br>'ドウ<br>など |
| [アプリケーションの起動]      | あらかじめ登録されているアプリケーションを起動できます。表示されているアプリケーションから選択します。                                                                                  |                |
| [起動ファイル名]*1        | 設定されているアプリケーション(ファイル名)が表示<br>されます。                                                                                                   |                |
| [参照] *1            | クリックして表示される画面で、起動するアプリケ-<br>ションを設定できます。                                                                                              | _              |
| [全てを標準設定に戻す]       | すべてのボタンの設定を購入時の状態に戻します。                                                                                                    |                |

\*1 [アプリケーションの起動] がチェックされている場合に表示されます。

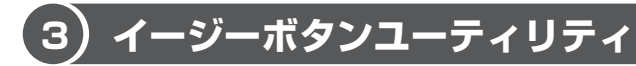

イージーボタンユーティリティを起動すると、ワンタッチボタンや、キーボードからの音量/ディスプレイの輝度調整時のレベル表示などの設定ができます。

#### 1 起動方法

[スタート] → [すべてのプログラム] → [Easy Button] →
 [Easy Button] をクリックする

イージーボタンユーティリティが起動し、通知領域に [Easy Button] ア イコン ( 🚇 ) が表示されます。

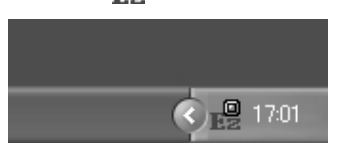

#### 2 設定方法

- 1 通知領域の [Easy Button] ( 🔡 ) アイコンを右クリックする
- 2 表示されたメニューから目的の項目を選択する

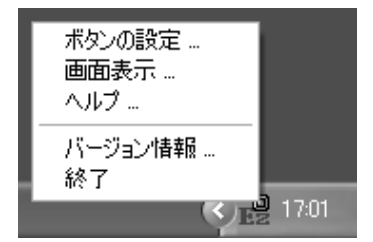

#### 【ボタンの設定】

[ボタンの設定]を選択して表示される画面では、ワンタッチボタンを押したときに 起動するアプリケーションなどを設定できます。

◎ 詳細について「本節 2-1 ボタンの設定を変更する|

1章 本体の機能

#### 【画面表示】

[画面表示]を選択して表示される画面では、ワンタッチボタンを押したときやキーボードから音量/ディスプレイの輝度調整の操作を行ったときに、画面に文字などを表示するかどうかを設定できます。また、表示する場合、その表示時間、文字のフォント、色などを設定できます。

▶ キーボードからの音量/ディスプレイの輝度調整について 「本章 3-3 - (Fn)キーを使った特殊機能キー」

#### 【バージョン情報】

イージーボタンユーティリティのバージョンが表示されます。

【終了】

イージーボタンユーティリティを終了します。

## **3 キーボード**

ここでは基本的な使いかたと、それぞれのキーの意味や呼びかたについて簡単に説 明します。

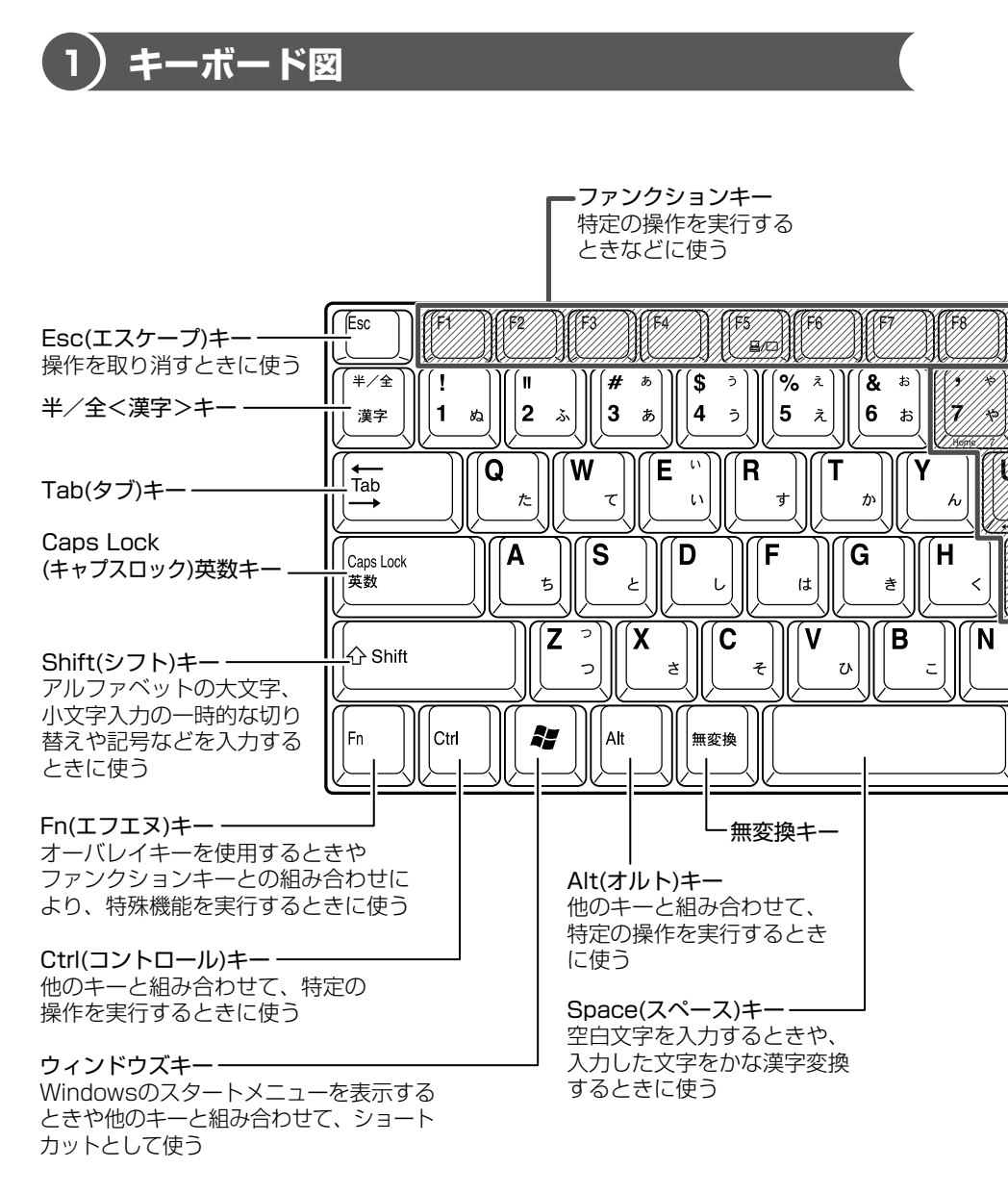

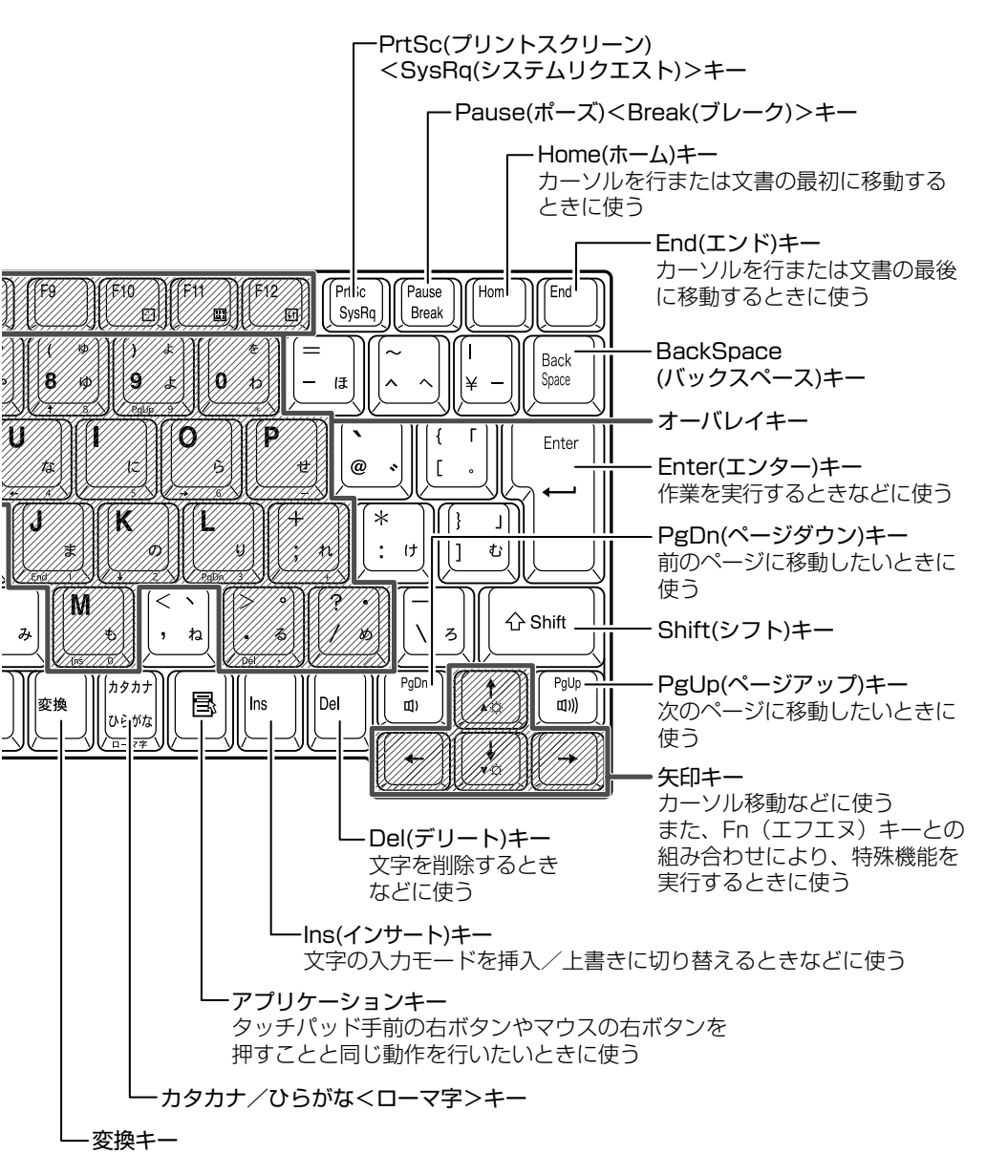

3 キーボード

27

### 2) キーシフトインジケータの切り替え

キーシフトインジケータは、どんな文字が入力できる状態かを示します。

各インジケータの役割と切り替え方法は、次の表のようになっています。それぞれの状態がオンになっているとき、LED が点灯します。

#### 【キーシフトインジケータ】

| LED              | 切り替えキー                 | 文字入力の状態                                                         |
|------------------|------------------------|-----------------------------------------------------------------|
| Caps Lock LED    | (Shift)+(Caps Lock 英数) | 大文字ロック状態<br>文字キーで英字の大文字が入力<br>できます。                             |
| Arrow Mode LED   | (Fn)+(F10)             | <b>アロー状態</b><br>オーバレイキーで、キーの前面<br>左側に印刷されたカーソル制御<br>ができます。      |
| Numeric Mode LED | (Fn)+(F11)             | <b>数字ロック状態</b><br>オーバレイキーで、キーの前面<br>右側に印刷された数字などの<br>文字が入力できます。 |

それぞれの文字入力状態を解除するには、切り替えキーをもう1度押します。

### 3)キーを使った便利な機能

各キーにはさまざまな機能が用意されています。いくつかのキーを組み合わせて押 すと、いろいろな操作が実行できます。

#### 【Fnキーを使った特殊機能キー】

| +                            | 内容                                                                                                    |
|------------------------------|----------------------------------------------------------------------------------------------------|
| <br> Fn)+(F5)<br>〈表示装置の切り替え〉 | 表示装置を切り替えます。<br>詳細について                                                                                                    |
| (Fn)+(F10)<br>〈オーバレイ機能〉      | キー前面左に青色で印刷された、カーソル制御キーとして<br>使用できます(アロー状態)。アロー状態を解除するには、<br>もう1度(Fn)+(F10)キーを押します。                                                                                 |
| (Fn)+(F11)<br>〈オーバレイ機能〉      | キー前面右に青色で印刷された、数字などの文字を入力で<br>きます(数字ロック状態)。数字ロック状態を解除するには、<br>もう1度(Fn)+(F11)キーを押します。<br>アプリケーション(Microsoft Excel など)によっては異<br>なる場合があります。                            |
| (Fn)+(F12)<br>〈スクロールロック状態〉   | 一部のアプリケーションで(↑)↓ ← → キーを画面スク<br>ロールとして使用できます。ロック状態を解除するには、<br>もう1度Fn+F12キーを押します。                                                                                    |
| Fn+↑<br>〈ディスプレイの<br>輝度を上げる〉  | <ul> <li>(Fn)キーを押したまま、(1)キーを押すたびに内部液晶ディスプレイの輝度が1段階ずつ上がります。イージーボタンユーティリティを起動している場合、輝度のレベルが表示されます。</li> <li>イージーボタンユーティリティについて「本章 2-③ イージーボタンユーティリティ」</li> </ul>      |
| Fn+↓<br>〈ディスプレイの<br>輝度を下げる〉  | <ul> <li>Fnキーを押したまま、</li> <li>キーを押すたびに内部液晶ディスプレイの輝度が1段階ずつ下がります。イージーボタンユーティリティを起動している場合、輝度のレベルが表示されます。</li> <li>イージーボタンユーティリティについて「本章 2-③ イージーボタンユーティリティ」</li> </ul> |

| +-                               | 内容                                                                                                    |
|----------------------------------|----------------------------------------------------------------------------------------------------|
| (Fn)+(PgUp)<br>〈スピーカの音量を<br>上げる〉 | <ul> <li>Fnキーを押したまま、(PgUp)キーを押すたびに音量が</li> <li>1 段階ずつ上がります。イージーボタンユーティリティを</li> <li>起動している場合、音量のレベルが表示されます。</li> <li>イージーボタンユーティリティについて</li> <li>「本章 2-3 イージーボタンユーティリティ」</li> </ul>  |
| (Fn)+(PgDn)<br>〈スピーカの音量を<br>下げる〉 | <ul> <li>Fnキーを押したまま、(PgDn)キーを押すたびに音量が</li> <li>1 段階ずつ下がります。イージーボタンユーティリティを</li> <li>起動している場合、音量のレベルが表示されます。</li> <li>イージーボタンユーティリティについて</li> <li>「本章 2- 3 イージーボタンユーティリティ」</li> </ul> |

### 【 💦 キーを使ったショートカットキー 】

| +-                | 操作                       |
|-------------------|--------------------------|
| <b>*</b> +R       | [ファイル名を指定して実行] 画面を表示する   |
| <b>*</b> +M       | すべての画面を最小化する             |
| (Shift)+(M)       | (■)+(M)で最小化したすべての画面を元に戻す |
| ( <b>*</b> )+(F1) | 『ヘルプとサポート』を起動する          |
| <b>()</b> +E      | [マイコンピュータ] 画面を表示する       |
| <b>()</b> +(F)    | ファイルまたはフォルダを検索する         |
| Ctrl)+ + F        | 他のコンピュータを検索する            |
| (Tab)             | タスクバーのボタンを順番に切り替える       |
| + Break)          | [システムのプロパティ] 画面を表示する     |

#### 【特殊機能キー】

| 特殊機能            | +                      | 操作                                                                |
|-----------------|------------------------|-------------------------------------------------------------------|
| タスクマネージャの<br>起動 | (Ctrl) + (Alt) + (Del) | [Windows タスクマネージャ] 画面が<br>表示されます。<br>アプリケーションやシステムの強制終了<br>を行います。 |
| <br>画面コピー       | PrtSc                  | 現在表示中の画面をクリップボードに<br>コピーします。                                      |
|                 | (Alt)+(PrtSc)          | 現在表示中のアクティブな画面をクリップ<br>ボードにコピーします。                                |

#### キーボードの取り扱いと手入れ

柔らかい乾いた素材のきれいな布で拭いてください。

汚れがひどいときは、水に浸した布を固くしぼって拭きます。

キーのすきまにゴミが入ったときは、エアーで吹き飛ばすタイプのクリーナで取り除 きます。ゴミが取れないときは、使用している機種名を確認してから、購入店、また は東芝 PC 集中修理センタに相談してください。

コーヒーなど飲み物をこぼしたときは、ただちに電源を切り、ACアダプタとバッテリパックを取りはずして、購入店、または東芝 PC 集中修理センタに点検を依頼してください。

## <u>4 タッチパッド</u>

タッチパッドを使いやすく設定できます。

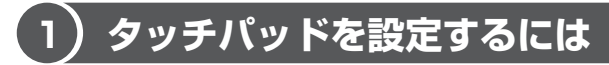

タッチパッドやポインタの設定は、「マウスのプロパティ」で行います。

#### 1 「マウスのプロパティ」の設定方法

**1 通知領域の [Touch Pad] アイコン ( …**) をダブルクリックする [マウスのプロパティ] 画面が表示されます。

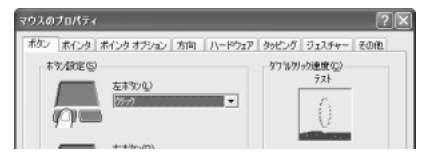

2 各タブで機能を設定し、[OK] ボタンをクリックする 各機能の設定については、以降の説明を参照してください。 [キャンセル] ボタンをクリックした場合は、設定が変更されません。

### 2) タッピング機能

タッチパッドを指で軽くたたくことをタッピングといいます。タッピング機能を使 うと、左ボタンを使わなくても、次のような基本的な操作ができます。

#### 1 タッピングの方法

【 クリック / ダブルクリック 】 タッチパッドを 1 回軽くたたくとク リック、2 回たたくとダブルクリッ クができます。

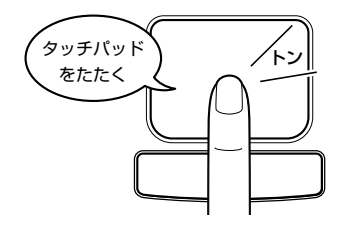

【**ドラッグアンドドロップ**】 タッチパッドを続けて2回たたき、 2回目はタッチパッドから指を離さずに 目的の位置まで移動し、指を離します。

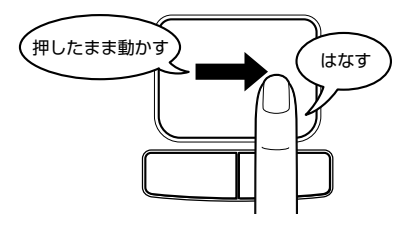

1章本体の機能

#### 2 タッピング機能を設定する

タッピングのいろいろな設定は、[タッピング] タブでできます。[タッピング] タ ブで設定できる機能は、次のようになっています。

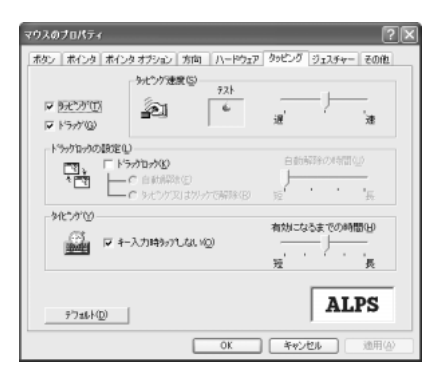

| タッピング       | チェックする(▼)と、タッピング機能が使用できます。<br>続けてタッピングするときの速度は、[タッピング速度]<br>のスライダーバーを動かして調節します。                                                                                                    |
|-------------|----------------------------------------------------------------------------------------------------|
| ドラッグ        | チェックする (♥) とドラッグロックを設定できます。<br>[ドラッグロック] をチェックすると、タッピングでド<br>ラッグした場合、指を離してもドラッグ状態を保てます。<br>[自動解除] を選択すると一定時間経ったらドラッグ状態<br>を解除し、[タッピング又はクリックで解除] を選択する<br>とタッピングまたはクリックでドラッグ状態を解除しま<br>す。<br>自動解除の時間は、スライダーバーを動かして調節でき<br>ます。 |
| キー入力時タップしない | チェックする( ▼ )と、キーボードから文字を入力して<br>いる間はタッピング機能が効かなくなります。入力中に<br>意図しない場所をクリックしてしまうのを防ぐことがで<br>きます。                                                                                                    |

#### 3 タッピング機能を便利に使う

[ジェスチャー] タブで設定します。

タッチパッドの右上、左上をタッピングしたときの動作や、スクロール機能を設定 できます。

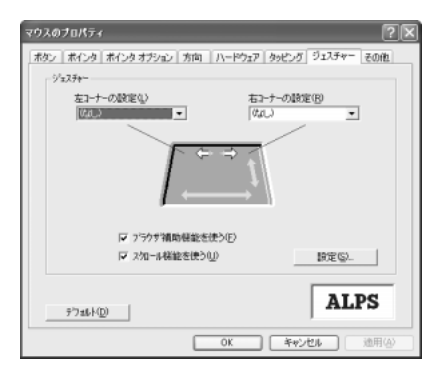

| 左コーナーの設定<br>右コーナーの設定 | タッチパッドの左上、右上をタッピングしたときの動作<br>を設定できます。                                       |
|----------------------|-----------------------------------------------------------------------------|
| ブラウザ補助機能を使う          | チェックする( 🔽 )と、タッチパッドの上端に指を合わ<br>せて左右に動かしたときに、ブラウザの「進む」「戻る」<br>の動作を行うことができます。 |
| スクロール機能を使う           | チェックする( ☑ )と、タッチパッドの右端、下端に指<br>を合わせて上下または左右に動かしたときに、スクロー<br>ル機能を使用できます。     |

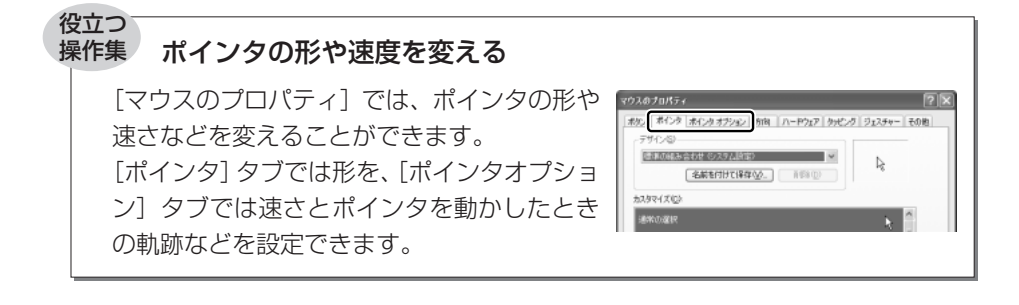

### 3)その他の設定

[その他] タブは、タッチパッドの操作に合わせて音を鳴らしたり、タッチパッドで 手書き入力をするなど、いろいろな設定ができます。

| マウスのプロパティ                                     | ?×        |
|-----------------------------------------------|-----------|
| 「木タン 「木インタ オブション」 方向 「ハードウェア」 タッピング 「ジ        | 13チャー その他 |
| サウンドウィード/ハ/ラク(E)                              |           |
|                                               | 18定10.    |
| H47712 D                                      |           |
| □□ 「ダスカハーニアイロンを表示する (B)                       |           |
| -IME \$+97*7+−Φ                               |           |
| [                                             |           |
| <u>イーゾーキャプダーの検定回</u> <u>イーゾーランチャーの数定(U.</u> ) | ALPS      |
|                                               |           |
| OK ギャンセル                                      | 通用④       |

#### 【サウンドフィードバック】

[使用する] をチェックすると、タッチパッドの操作に合わせてサウンドを鳴らすこ とができます。

[設定] ボタンをクリックすると、[サウンドとオーディオ デバイスのプロパティ] 画面が表示されます。

[サウンド] タブの [プログラムイベント] で「Alps Pointing Device Driver」の 各場面のサウンド設定を行ってください。

#### 【トレイアイコン】

[タスクバーにアイコンを表示する] をチェックすると、通知領域に[Touch Pad] アイコン( []) が表示されます。購入時にはチェックされています。

#### 【IMEキャプチャー】

[使用する] をチェックすると、タッチパッドをIME パッドの手書き入力エリアとして使用できます。

使用中は、ポインタが羽に変わります。使用中に右クリックすると入力エリアがク リアされ、左クリックすると使用が解除されます。

#### 【イージーキャプチャーの設定】

イージーキャプチャー機能を使うと、ペイントを起動せずに簡単な絵を描いて、起 動中のアプリケーションに貼り付けることができます。

イージーキャプチャー機能を使用する場合は、あらかじめ[ジェスチャー]タブの [左コーナーの設定]または[右コーナーの設定]で「イージーキャプチャー」を指 定しておきます。

#### 【イージーランチャーの設定】

イージーランチャー機能とは、ランチャー画面のボタンをクリックするだけで、「最 小化」「閉じる」などの操作を実行したり、登録したアプリケーションやファイルを 起動できる機能です。

イージーランチャー機能を使用する場合は、あらかじめ[ジェスチャー]タブの [左コーナーの設定]または[右コーナーの設定]で「イージーランチャー」を指定 しておきます。

#### ヘルプの起動方法

1 [マウスのプロパティ] 画面を表示し、画面右上の ?? をクリック する

ポインタが 🥂 に変わります。

**2 画面上の知りたい場所をクリックする** 説明文がポップアップで表示されます。
# 5 ディスプレイ

本製品には表示装置として TFT 方式カラー液晶ディスプレイ(1024 × 768 ドット) が内蔵されています。ドットは点の数を表します。外部ディスプレイを接続して使 用することもできます。

外部ディスプレイの接続について
 「4章6外部ディスプレイを接続する」

#### 表示について

TFT 方式のカラー液晶ディスプレイは非常に高精度な技術を駆使して作られていま す。ごく一部に非点灯、常時点灯などの表示が存在することがありますが、故障で はありませんので、あらかじめご了承ください。

# (1) ディスプレイの設定

このパソコンのディスプレイは、色や壁紙など、さまざまな表示を設定できます。

#### 1 表示可能色数

内部液晶ディスプレイでは設定した解像度によって、次にあげる色数まで表示できます。

| 1600×1200ドット*1  | 1,677万色 |
|-----------------|---------|
| 1280×1024 ドット*1 | 1,677万色 |
| 1152×864 ドット*1  | 1,677万色 |
| 1024 × 768 ドット  | 1,677万色 |
| 800 × 600 ドット   | 1,677万色 |

\*1 仮想スクリーン表示になります。

#### メモ

1,677万色はディザリング表示です。

ディザリングとは、1 ピクセル (画像表示の単位) では表現できない色 (輝度) の階調を、数ピクセルの組み合わせによって表現する方法です。 1 章

本体の機能

#### 2 デスクトップ表示を変える

デスクトップのデザインやスクリーンセーバなどを、[コントロールパネル]の[デ スクトップの表示とテーマ]画面で変更できます。

1 [コントロールパネル] を開き、[ 🚱 デスクトップの表示とテーマ] をクリックする

[デスクトップの表示とテーマ] 画面が表示されます。

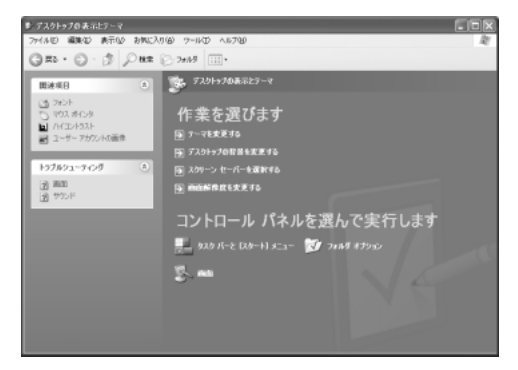

#### デスクトップのテーマを変える

テーマを選んで画面の背景、アイコン、音などを変更できます。

1 [デスクトップの表示とテーマ] 画面で [テーマを変更する] をク リックする

[画面のプロパティ] 画面が表示されます。

 2 [テーマ] タブの [テーマ] で ▼ ボタンをクリックし、目的のテー マを選択する

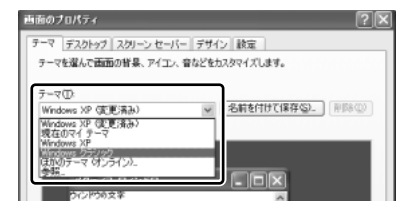

画面は、[Windows クラシック] を選択する場合の表示例です。

3 [OK] ボタンをクリックする

] 章

本体の機能

#### 壁紙を変える

デスクトップの壁紙(背景)を、Windows に用意されているイラストや模様に変更 することができます。ファイルの場所を指定すると、好きなイラストに変更できます。

1 [デスクトップの表示とテーマ] 画面で [デスクトップの背景を変更 する] をクリックする

[画面のプロパティ] 画面が表示されます。

2 [デスクトップ] タブの [背景] で、目的の画像を選択する

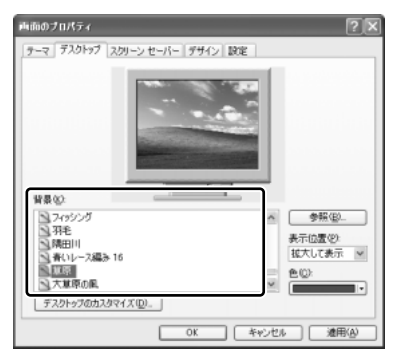

パソコンの画面の中にプレビューが 表示されます。

画面は[草原]を選択する場合の表 示例です。

指定できる画像ファイル
 bmp、gif、jpeg、html ファイルなどが使用できます。

画像の位置を指定する

画像ファイルの種類によっては、デスクトップに対して、画像の表示位置 を指定できます。

[表示位置]で[中央に表示]、[並べて表示]、[拡大して表示]から選択 します。

3 [OK] ボタンをクリックする

#### スクリーンセーバを使う

好みのスクリーンセーバを選択し、スクリーンセーバを表示させるまでの時間を設定できます。

1 [デスクトップの表示とテーマ] 画面で [スクリーンセーバーを選択 する] をクリックする

[画面のプロパティ] 画面が表示されます。

 2 [スクリーンセーバー] タブの [スクリーンセーバー] で w ボタン をクリックし、目的のスクリーンセーバを選択する

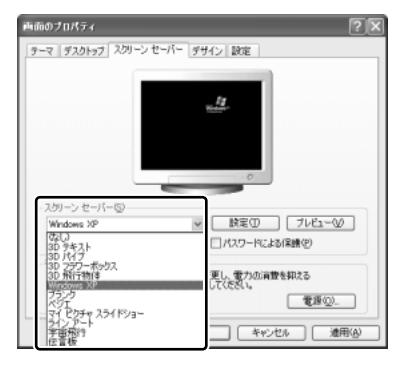

画面は [Windows XP] を選択する 場合の表示例です。

スクリーンセーバによっては、パソコンの絵の中にプレビューが表示されます。 [プレビュー] ボタンをクリックすると、画面全体にスクリーンセーバのプ レビューが表示されます。プレビューを中止したい場合は、タッチパッドを 操作してください。

- [待ち時間]の時間(分数)を設定する
   例えば、「5」に設定すると、パソコンの電源を入れた状態で5分間、
   タッチパッドを操作せず、キーボードから入力を行わなかったとき、スク
   リーンセーバが表示されます。
- [パスワードによる保護]
   チェックすると、スクリーンセーバ解除時に、パスワードの入力画面を表示します。
- 3 [OK] ボタンをクリックする 動作中のスクリーンセーバを解除するには、(Shift)キーや(Ctrl)キーを押す か、タッチパッドの操作を行ってください。

[パスワードによる保護]をチェックしている場合は、パスワードの入力画面が表示されます。

Windows のログオンパスワードを入力してください。

#### 解像度を変更する

解像度を変更すると、画面上のアイコン、テキスト、その他の項目が大きく、また は小さく表示されます。

1 [デスクトップの表示とテーマ] 画面で [画面解像度を変更する] を クリックする

[画面のプロパティ] 画面が表示されます。

2 [設定] タブの [画面の解像度] で、解像度を変更する

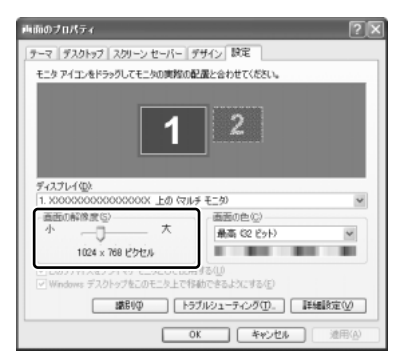

3 [OK] ボタンをクリックする

#### ウィンドウの色を変える

ウィンドウ、アクティブタイトルバー、メッセージボックスの配色を変更できます。

- 2 [デザイン] タブの [配色] で、 ▼ ボタンをクリックし、配色を選択 する

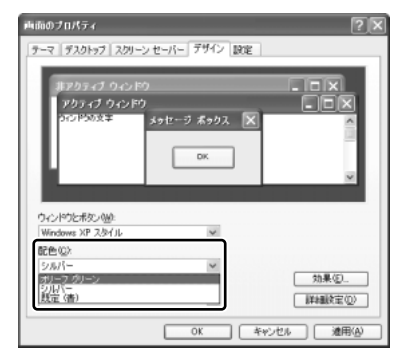

プレビューが表示されます。 画面は、[オリーブ グリーン]を選 択する場合の表示例です。

3 [OK] ボタンをクリックする

1章 本体の機能

#### 液晶ディスプレイの取り扱い 🚃

画面の手入れ

- ・ 画面の表面には偏光フィルムが貼られています。このフィルムは傷つきやすいので、むやみに触れないでください。
   表面が汚れた場合は、柔らかくきれいな布で拭き取ってください。水や中性洗剤、
   揮発性の有機溶剤、化学ぞうきんなどは使用しないでください。
- 無理な力の加わる扱いかた、使いかたをしないでください。
   液晶ディスプレイは、ガラス板間に液晶を配向処理して注入してあります。強い 力を加えると配向が乱れ、発色や明るさが変わって元に戻らなくなる場合があり ます。また、ガラス板を破損するおそれもあります。
- 水滴などが長時間付着すると、変色やシミの原因になるので、すぐに拭き取ってください。

#### バックライト用蛍光管について

液晶ディスプレイに表示されている内容を見るためにバックライト用蛍光管が内蔵されています。バックライト用蛍光管は、使用するにつれて発光量が徐々に減少し、表示画面が暗くなります。表示画面が見づらくなったときは、使用している機種を確認してから、購入店、または東芝 PC 集中修理センタに相談してください。有償にて交換いたします。

# 6 ハードディスクドライブ

内蔵されているハードディスクドライブは、取りはずしできません。 PC カードタイプ(TYPE I または TYPE II)のハードディスクなどを使用して記 憶容量を増やすことができます。

#### お願い 操作にあたって

- Disk 
   ● LED が点灯中は、パソコン本体を動かしたりしないでください。ハード ディスクドライブが故障したり、データが消失するおそれがあります。
- ハードディスクに保存しているデータや重要な文書などは、万一故障が起こったり、変化/消失した場合に備えて、定期的にCDなどハードディスク以外の記憶メディアに保存しておいてください。記憶内容の変化/消失など、ハードディスク、CDなどに保存した内容の損害については、当社は一切その責任を負いませんので、あらかじめご了承ください。
- 磁石、スピーカ、テレビ、磁気ブレスレットなど強い磁気を発するものの近くで 使用しないでください。記憶内容が変化/消失するおそれがあります。
- パソコン本体を落とす、ぶつけるなど強い衝撃を与えないでください。ハード ディスクの磁性面に傷が付いて、使えなくなることがあります。磁性面に付いた 傷の修理はできません。

# 1) ハードディスクドライブに関する表示

内蔵のハードディスクとデータをやり取りしているときは、Disk ♀ LED が点灯します。

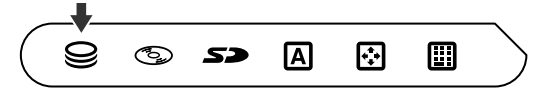

ハードディスクに記録された内容は、故障や損害の原因にかかわらず保証できません。 万一故障した場合に備え、バックアップをとることを推奨します。

# 7 サウンド機能

本製品はサウンド機能を内蔵し、スピーカがついています。

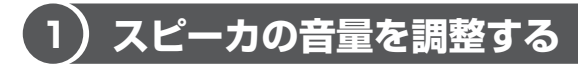

標準で音声、サウンド関係のアプリケーションがインストールされています。 キーボード、または Windows の「ボリュームコントロール」で調整できます。

#### 1 キーボードから調整する

「イージーボタンユーティリティ」を起動している場合、キーボードから音量調整を 行う際の音量レベルを表示することができます。

イージーボタンユーティリティについて
 「本章 2-3 イージーボタンユーティリティ」

【音量を上げる】

1 Fn キーを押したまま、PgUp キーを押す (PgUp)キーを押すたびに、音量が1段階ずつ上がります。

#### 【音量を下げる】

1 Fn キーを押したまま、PgDn キーを押す (PgDn)キーを押すたびに、音量が1段階ずつ下がります。

#### 2 ボリュームコントロールで調整する

再生したいファイルごとに音量を調整したい場合、次の方法で調整できます。

- 1 [スタート] → [すべてのプログラム] → [アクセサリ] → [エン ターテイメント] → [ボリュームコントロール] をクリックする [Volume Control] 画面が表示されます。
- 2 それぞれのつまみを上下にドラッグして調整する つまみを上にするとスピーカの音量が上がります。[ミュート]をチェック すると消音となります。

| Il Volume Control  |                   |                    |                  |                   |
|--------------------|-------------------|--------------------|------------------|-------------------|
| オブション(ビ) ヘルプビ      |                   |                    |                  |                   |
| Volume Control     | Wave              | SW Synth           | GD Pleyer        | Line In           |
| /50.2:<br>₿ \$     | /52/2:<br>₿ —Ţ— 4 | 15522<br>₿ — Ţ— 48 | /1522<br>₿ —Ţ— 4 | /65/2:<br>₿ —Ţ— 4 |
| 11 R               | 12.12             | 11章                | 音量               | **                |
|                    |                   |                    |                  |                   |
| □全ミュート20           | □≥2−F080          | □≥1-F00            | □≥1-F00          | □la-HM            |
| Realtek AC97 Audio |                   |                    |                  |                   |

1 章

本体の機能

#### 【音楽/音声を再生するとき】

「ボリュームコントロール」の各項目では次の音量が調整できます。

| Volume Control | 全体の音量を調整する                                                                |
|----------------|---------------------------------------------------------------------------|
| WAVE           | MP3 ファイル、Wave ファイル、音楽 CD(Windows<br>Media Playerの場合)、DVD-ROM、DVD-Video など |
| CD Player      | 音楽 CD(Windows Media Player 以外の場合)                                         |

また、使用するアプリケーションにより異なる場合があります。詳しくは『アプリ ケーションに付属の説明書』または『ボリュームコントロールのヘルプ』を確認し てください。

### (2) 音楽/音声の録音レベルを調整する

接続するマイクによって録音レベルが異なります。 録音レベルの調整は、次のように行います。

#### 1 パソコン上で録音するとき

- 【スタート】→【すべてのプログラム】→【アクセサリ】→【エン ターテイメント】→【ボリュームコントロール】をクリックする [Volume Control] 画面が表示されます。
- 2 メニューバーの [オプション] → [プロパティ] をクリックする
- 3 [音量の調整] で [録音] をチェックする
- 4 [表示するコントロール] をチェックする [Microphone] がチェックされていることを確認します。
- 5 [OK] ボタンをクリックする
- [Recording Control] 画面で、使用するデバイスの[選択] を チェックする

[Microphone]:外部マイクから録音するとき

#### 7 選択したデバイスのつまみで音量を調節する 同時に2つのデバイスを選択することはできません。 録音したい音楽/音声が「ボリュームコントロール」の[WAVE]対応の 場合、録音するときも「WAVE]の音量により影響を受けます。

# 8 ドライブ

本製品には、マルチドライブ1台が内蔵されています。マルチドライブはCD-R/ RWドライブとDVD-ROMドライブ両方の機能を持ちます。

『安心してお使いいただくために』に、CD / DVD を使用するときに守ってほしい ことが記述されています。

CD / DVD を使用する場合は、あらかじめその記述をよく読んで、必ず指示を守ってください。

#### お願い DVD-Video の再生にあたって

- DVD-Video 再生時は、AC アダプタを接続してください。省電力機能が働くと、 スムーズな再生ができない場合があります。
- 使用する DVD ディスクのタイトルによっては、コマ落ちしたり、マルチアングル シーンで一時停止ができない場合があります。

#### ドライブに関する表示

パソコン本体の電源が入っている場合、ドライブが動作しているときは、CD-ROM ③ LED が点灯します。

### 1) 使用できるメディアと対応するアプリケーション

#### 【使用できるメディア】

○:使用できる ×:使用できない

|            | CD-R | CD-RW                      | DVD-R | DVD-RW | DVD-RAM | DVD+R | DVD+RW |
|------------|------|----------------------------|-------|--------|---------|-------|--------|
| 読み出し       | 0    | 0                          | O*1   | ○*1    | ○*1     | ×     | ×      |
| 書き込み<br>回数 | 1 🛛  | 繰り返し<br>書換可能 <sup>*2</sup> | ×     | ×      | ×       | ×     | ×      |

\* 1 使用するメディアによっては、読み出しができない場合があります。

\*2 実際に書き換えできる回数は、メディアの状態や書き込み方法により異なります。

CD-R、CD-RW には本製品に付属の「Drag'n Drop CD+DVD」で書き込みができます。

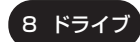

## (2)使用できる CD

読み出しできる CD は、次の種類です。

- ・ 音楽用 CD
   8cm または 12cm の音楽用 CD が聴けます。
- フォトCD
   普通のカメラで撮影した写真の画像をデジタル化して記録したものです。
- CD-ROM 使用するシステムに適合する ISO 9660 フォーマットのものが使用できます。
- CD エクストラ
   記録領域は音楽データ用とパソコンのデータ用に分けられています。それぞれの 再生装置で再生できます。
- CD-R
- CD-RW

書き込みできる CD は、次の種類です。

• CD-R

書き込みは1回限りです。書き込まれたデータの削除・変更はできません。 CD-Rの書き込み速度は最大24倍速です。最大の倍速で書き込むためには書き込み速度に対応したCD-Rメディアを使用してください。

• CD-RW

CD-RWの書き込み速度は使用するメディアによって異なります。

マルチスピード CD-RW メディア : 最大 4 倍速

High-Speed CD-RW メディア : 最大 10 倍速

なお、Ultra Speed CD-RW メディアは使用できません。使用した場合、データの保証はできません。

#### お願い CD-RW、CD-R について

- CD-RW、CD-R に書き込む際には、次のメーカの CD-RW、CD-R を使用することを推奨します。
  - CD-RW (マルチスピード、High-Speed)

: 三菱化学(株)、(株)リコー

 CD-R
 : 太陽誘電(株)、三井化学(株)、三菱化学(株)、(株) リコー、

 日立マクセル(株)

これらのメーカ以外の CD-RW、CD-R を使用すると、うまく書き込みができない 場合があります。

- CD-R に書き込んだデータの消去はできません。
- CD-RWの消去されたデータを復元することはできません。消去の際は、メディアの内容を十分に確認してから行ってください。
- 書き込み可能なドライブが複数台接続されている際には、書き込み・消去するメディアをセットしたドライブを間違えないよう十分に注意してください。
- ハードディスクに不良セクタがあると書き込みに失敗するおそれがあります。定期的に「エラーチェック」でクラスタのチェックを行うことをおすすめします。

▶ エラーチェック《サイバーサポート》

 ドライブの構造上、メディアの傷、汚れ、ホコリ、チリなどにより読み出し/書 き込みができなくなる場合があります。CD-RW、CD-Rにデータなどを書き込む 際は、メディアの状態をよくご確認ください。

### (3)使用できる DVD

読み出しできる DVD は、次の種類です。

- ●DVD-ROM ●DVD-Video(映像再生用です。映画などが収録されています)
- DVD-R DVD-RW DVD-RAM

#### 【DVD-RAM の種類】

DVD-RAMにはいくつかの種類があります。本製品で使用できる DVD-RAM は次のとおりです。

カートリッジタイプのメディアは、カートリッジから取り出してドライブにセット してください。両面ディスクで読み出しする面を変更するときは、1度ドライブか らメディアを取り出し、裏返してセットし直してください。

○:使用できる ×:使用できない

| <br>DVD-RAMの種類    | 本製品の対応 |
|-------------------|--------|
| カートリッジなし*1        | 0      |
| カートリッジタイプ(取り出し不可) | ×      |
|                   | 0      |

\*1 一部の家庭用 DVD ビデオレコーダでは再生できない場合があります。

\*2 2.6GB、5.2GBのディスクは使用できません。

#### 8 ドライブ

#### CD / DVD の取り扱いと手入れ ■

CD / DVD の内容は故障の原因にかかわらず保障いたしかねます。製品を長持ちさせ、データを保護するためにも、次のことを必ず守ってください。

- 傷、汚れをつけないよう、取り扱いには十分にご注意ください。
- CD / DVD を折り曲げたり、表面を傷つけたりしないでください。CD / DVD を読み込むことができなくなります。
- CD / DVD を直射日光が当たるところや、極端に暑かったり寒かったりする場所 に置かないでください。また、CD / DVD の上に重いものを置かないでください。
- CD / DVD は専用のケースに入れ、清潔に保護してください。
- CD / DVD を持つときは、外側の端か、中央の穴のところを持つようにしてください。データ記憶面に指紋をつけてしまうと、正確にデータが読み取れなくなることがあります。
- CD / DVD のデータ記憶面に文字などを書かないでください。
- CD / DVD が汚れたりホコリをかぶったりしたときは、乾燥した清潔な布で拭き 取ってください。

円盤に沿って環状に拭くのではなく、円盤の中心から外側に向かって直線状に拭 くようにしてください。乾燥した布では拭き取れない場合は、水か中性洗剤で湿 らせた布を使用してください。ベンジンやシンナーなどの薬品は使用しないでく ださい。

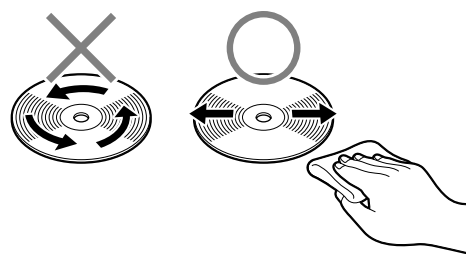

# 9 SD メモリカード

SD メモリカードを SD メモリカードスロットに差し込んで、パソコンと SD メモリ カード間でデータの読み出しや書き込みを行うことができます。

### 〔1〕SD メモリカードについて

SDメモリカードについて説明します。

#### お願い) SD メモリカードの使用にあたって —

- 著作権保護技術を使用してSDメモリカードにデータを書き込むアプリケーションはサポートしていません。また、データが著作権保護されている場合は、本製品でコピー、再生などを行うことはできません。
- 本製品では SDIO 規格をサポートしていないため、SD メモリカード以外の SD カードを SD カードスロットに挿入しないでください。
- 本製品の SD メモリカードスロットでは、マルチメディアカードは使用できません。
- すべてのSDメモリカードの動作確認は行っていません。したがってすべてのSD メモリカードの動作は保証できません。
- あなたが記録したものは、個人として楽しむなどのほかは、著作権法上、権利者 に無断で使用できません。

#### **1** SDメモリカードスロットに関する表示

パソコン本体に電源が入っている場合、SDメモリカードとデータをやり取りしているときは、SD Card LED が点灯します。

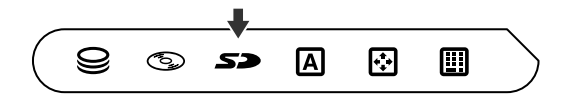

) 章

本体の機能

### 2)SD メモリカードのセットと取り出し

SD メモリカードを SD メモリカードスロットに挿入することを「SD メモリカードをセットする」といいます。

# SD Card LED が点灯中は、電源を切ったり、SDメモリカードを取り出したり、パソコン本体を動かしたりしないでください。 データや SD メモリカードが壊れるおそれがあります。 SD メモリカードは無理な力を加えず、静かに挿入してください。正しく挿し込まれていない場合、パソコンの動作が不安定になったり、SD メモリカードのデータが壊れるおそれがあります。

1 セット

 SDメモリカードのラベルを貼られた面を上にして、SDメモリカー ドスロットに挿入する

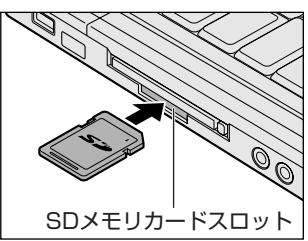

奥まで挿入します。

パソコン本体が SD メモリカードを認識し ない場合には、いったん SD メモリカード を取り出し、もう 1 度セットしてください。

#### 2 取り出し

#### 1 SDメモリカードの使用を停止する

① [スタート] → [マイコンピュータ] をクリックする

- ② [リムーバブルディスク(D:)] (標準値)を右クリックする
- ③ [取り出し] をクリックする
- ④ SD Card LED が消灯していることを確認する

#### 2 SDメモリカードを押す

カードが少し出てきます。そのまま手で取り出します。

#### **3** SDメモリカードの内容を見る

著作権保護を必要としない画像や音声、テキストなどの一般的なファイルは、次の 手順で見ることができます。

- 1 [スタート] → [マイコンピュータ] をクリックする [マイコンピュータ] 画面が表示されます。
- 2 [リムーバブルディスク (D:)] (標準値) をダブルクリックする [リムーバブルディスク (D:)] (標準値) 画面が開き、セットした SD メモ リカードの内容が表示されます。

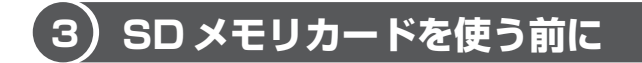

#### 1 ライトプロテクトタブ

SDメモリカードは、ライトプロテクトタブを移動することにより、誤ってデータを 消したりしないようにできます。

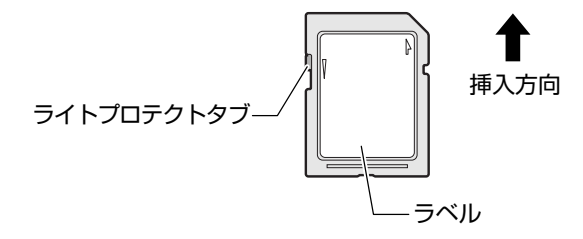

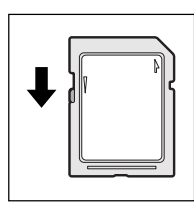

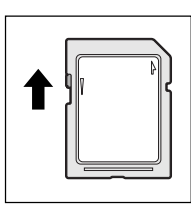

#### 書き込み禁止状態

ライトプロテクトタブを挿入とは反対の方向へ移動させます。 この状態の SD メモリカードには、データの書き込みはできま せん。データの読み取りはできます。

#### 書き込み可能状態

ライトプロテクトタブを挿入と同じ方向へ移動させます。この 状態のSDメモリカードには、データの書き込みも読み取りも できます。

] 章

本体の機能

#### **2** SDメモリカードのフォーマット

フォーマットとは、SDメモリカードにトラック番号やヘッド番号などの基本情報を 書き込み、SDメモリカードを使えるようにすることです。

新品のSDメモリカードは、SDメモリカードの規格にあわせてフォーマットされた 状態で販売されています。

再フォーマットをする場合は、SDメモリカードを使用する機器(デジタルカメラや オーディオプレーヤなど)で行ってください。

フォーマット方法については、『使用する機器に付属の説明書またはヘルプ』を確認 してください。

#### お願い

- Windows 上([マイコンピュータ] 画面)でSDメモリカードのフォーマットを行わないでください。デジタルカメラやオーディオプレーヤなど他の機器で使用できなくなる場合があります。
  - ・再フォーマットを行うと、そのSDメモリカードに保存されていた情報はす
     べて消去されます。1 度使用したSDメモリカードを再フォーマットする場
     合は注意してください。

#### SD メモリカードの取り扱い ■

SD メモリカードを取り扱うときには、次のことを守ってください。

- SD メモリカードに保存しているデータは、万一故障が起こったり、消失した場合に備えて、定期的に複製を作って保管するようにしてください。
   SD メモリカードに保存した内容の障害については、当社は一切その責任を負いませんので、あらかじめご了承ください。
- SD メモリカードの接触面(コンタクトエリア)を触らないでください。
   ごみや異物が付着したり、汚れると使用できなくなります。
- 強い静電気、電気的ノイズの発生しやすい環境での使用、保管をしないでください。
   記録した内容が消えるおそれがあります。
- 高温多湿の場所、また腐食性のある場所での使用、保管をしないでください。
- 持ち運びや保管の際は、SD メモリカードに付属のケースに入れてください。
- SD メモリカードが汚れたときは、乾いた柔らかい素材の布で拭いてください。
- 新たにラベルやシールを貼らないでください。

# 10 セキュリティロック

セキュリティロック・スロットに、チェーンなどを接続して、盗難を防止します。

セキュリティロック用の機器については、本製品に対応のものかどうかを、購入店 に確認してください。

#### 1 セキュリティロック用機器の取り付け

 セキュリティロック・スロットに市販のセキュリティロック用の機 器を接続する

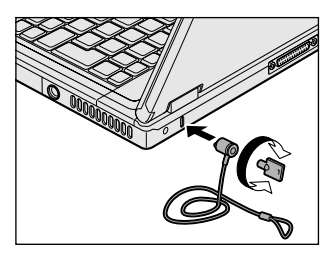

2章

# 音楽と映像

音楽と映像を本製品で楽しむ方法について説明して います。

パソコンで音楽を聴く。それを CD に書き込んでオ リジナルを作成する。DVD-Video の映像を観る。 写真や映像を編集して個人コレクションを作るなど。 パソコンの楽しみかたを紹介します。

- 1 音楽 CD を聴く 56
- 2 音楽ファイルを聴く 60
- 3 オリジナル音楽 CD を作る 68
  - 4 DVD-Video を観る 73
- 5 デジタルカメラの写真を編集/整理する 79
  - 6 映像を編集する 82

# 1 音楽 CD を聴く

本製品では音楽 CD を聴くことができます。音楽 CD を再生するためには、音楽 CD に対応したアプリケーションが必要です。

本製品には次のアプリケーションがインストールされています。

• BeatJam • Windows Media Player

#### メモ

音楽 CD の再生中に、パソコン本体に振動・衝撃を与えると、音飛びすること があります。

### 〔1 **〕 音楽 CD を再生する**

#### 1 起動方法

 Windows が起動している状態で、音楽 CD をセットする
[Audio CD (E:)] 画面が表示されます。
 CD のセットについて『基本をマスター 1 章 1- ③ CD / DVD』
 [Audio CD (E:)] 画面が表示されない場合は、[マイ コンピュータ] で (E:) ドライブを右クリックし、表示されたメニューから [自動再生] をクリック してください。

#### 使用するアプリケーションを選択し、[OK] ボタンをクリックする 「BeatJam」を選択する場合は、[オーディオ CD の再生 BeatJam 使用]、 「Windows Media Player」を選択する場合は、[オーディオ CD を再生し ます Windows Media Player 使用]を選択します。

「BeatJam」を起動したいのに [Audio CD (E:)] 画面に [オーディオ CD の再生 BeatJam 使用] が表示されない場合は、[閉じる] ボタン ( ≥ ) をクリックして画面を終了し、[スタート] → [すべてのプログラム] → [JUSTSYSTEM アプリケーション] → [BeatJam] → [BeatJam] を クリックして起動してください。

次回から [Audio CD (E:)] 画面に [オーディオ CD の再生 BeatJam 使 用] が表示されるように、「BeatJam」で設定できます。

<sup>設定方法『困ったときは 3章 Q BeatJam が起動できない』</sup> 

#### BaetJam を初めて起動したとき

初めて起動したときは、[使用許諾契約の確認]画面が表示されます。契約内容を読んで、[同意する]ボタンをクリックしてください。[同意する]ボタンをクリックしないと、「BeatJam」を使用できません。

#### Windows Media Player を初めて起動したとき

初めて起動したときは、[Windows Media Player 9 シリーズへようこそ] 画面が 表示されます。画面の指示に従ってプライバシーオプションとインストールオプ ションを設定してください。

インストールオプションの設定では、[ファイルの種類] タブで [DVD ビデオ] の チェックをはずしてください。

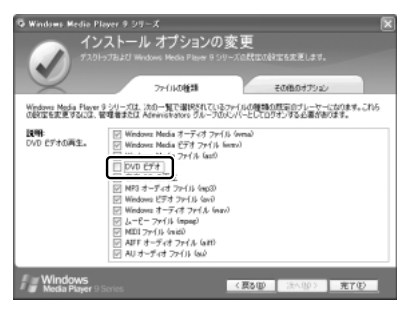

DVD-Video の再生には、「InterVideo WinDVD」の使用を推奨します。 「Windows Media Player」やその他市販 ソフトを使用して DVD-Video を再生する と、表示が乱れたり、再生できない場合が あります。 2 章

#### 2 操作画面

アプリケーションごとの各操作ボタンの役割は次のとおりです。

#### BeatJam を起動した場合

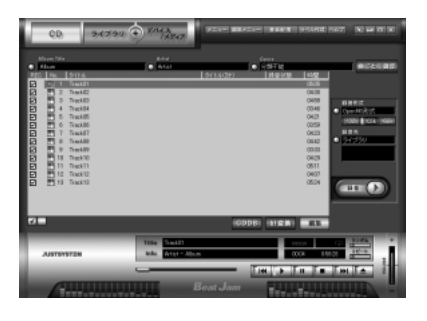

再生中にクリックすると、トラックの先頭から 再生します。再生中でも、トラックが始まった 直後の場合は、1つ前のトラックを再生します。 -再生します。 - 再生を停止します。 U. 一時停止します。もう1度クリック-すると、一時停止したところから 再生します。 音量を調節します。 +側をクリックする 再生中にクリックすると、-と音量が大きくなり、 次のトラックを再生します。 - 側をクリックする と小さくなります。 ドライブからCDを取り出します。

#### 【ヘルプの起動方法】

 [BeatJam]を起動後、メニューバーから [ヘルプ] → [BeatJamの 使い方] をクリックする

BeatJam」の問い合わせ先
『困ったときは 付録 1 アプリケーションの問い合わせ先』

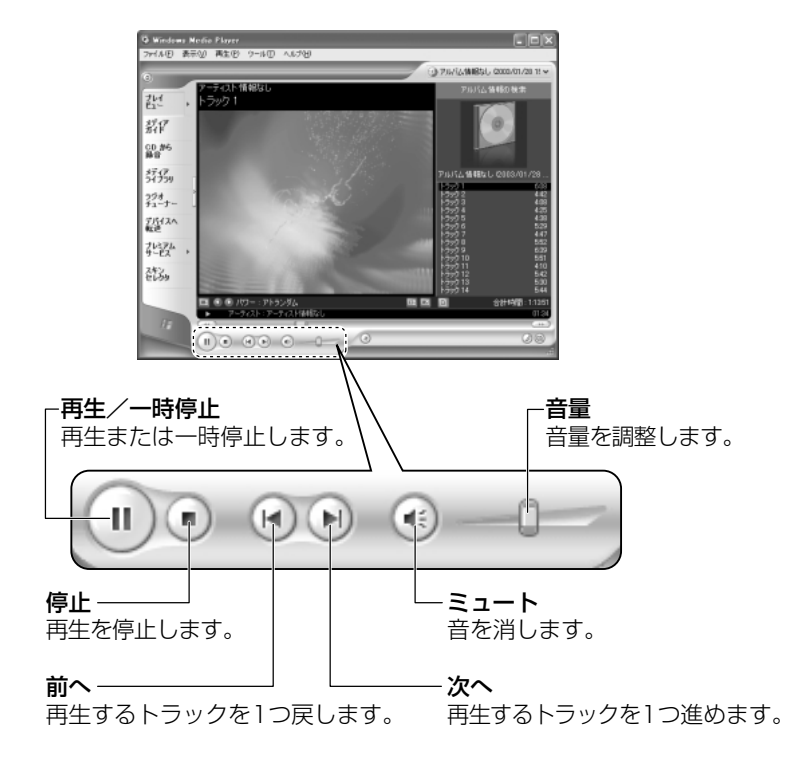

#### Windows Media Player を起動した場合

#### ヘルプの起動方法

- 1 [Windows Media Player] を起動後、メニューバーから [ヘル プ] → [トピックの検索] をクリックする
  - Windows Media Player」の問い合わせ先 『困ったときは 付録 1 アプリケーションの問い合わせ先』

# **2 音楽ファイルを聴く**

本製品では次のような音楽ファイルを再生できます。 ●WAVE形式(.wav) ●MIDI形式(.mid) ●MP3形式(.mp3) など

#### メモ

「BeatJam」はMP3ファイルの再生は可能ですが、MP3形式のデータを作成することはできません。

### 1) BeatJam でファイルを再生する

#### 1 音楽ファイルを直接再生する

次のようにファイルを再生します。

- 1  $[スタート] \rightarrow [すべてのプログラム] \rightarrow [JUSTSYSTEM アプリ$ ケーション] → [BeatJam] → [BeatJam] をクリックする
- **2 [ライブラリ] ボタン( ライズラリ** ) をクリックする [ライブラリ] 画面が表示されます。

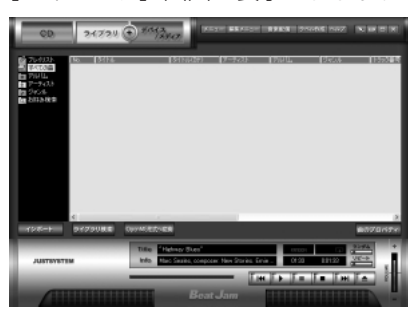

3 画面左にある一覧で [すべての曲] をクリックし①、[マイコン ピュータ] などで再生したい音楽ファイルを「BeatJam」のメイ ン画面にドラッグアンドドロップする②

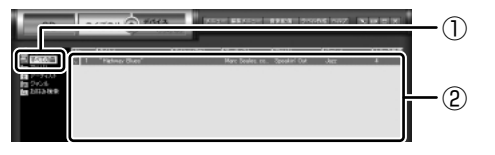

音楽ファイルはアルバム名やアーティスト名によって、自動的にカテゴリに 分類されて追加されます。

プレイリストが作成されている場合、プレイリストにドラッグアンドドロッ プするとそのプレイリストにも追加されます。

◎ プレイリストについて「本項2プレイリストを作成する」

4 画面左でカテゴリやグループを選択し①、表示された一覧から再生 したいファイルを選択する②

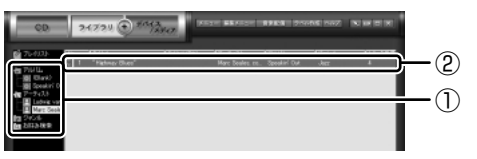

このとき画面左の [すべての曲] をクリックすると、カテゴリやグループに 分けず、すべてのファイルが表示されます。

#### 5 [再生] ボタン ( 🏊 ) をクリックする

選択したトラックが再生されます。 選択したトラックのあとは、一覧に表示されている順に再生されます。

#### 2 プレイリストを作成する

音楽ファイルを好きな順序に並べてプレイリストを作成すると、複数の音楽ファイルを聴きたい順番で再生することができます。

1 ライブラリにファイルを追加する

ライブラリにファイルを追加して、プレイリスト作成の準備をします。

- 音楽 CD のトラックをコピーする場合
  - [CD] ボタン( ○○ )をクリックする
    - [CD] 画面が表示されます。
  - ②音楽 CD をドライブにセットする
    - 自動的に再生が始まったときは、[停止] ボタン( **「** の して 停止してください。

[Audio CD]画面が表示されたときは、[キャンセル] ボタンをクリック して画面を閉じてください。

- ③一覧で、録音したいトラックの左側にあるボックスをチェック(☑)する 一覧の左下にある ☑ をクリックすると、一覧表示されているすべての トラックが録音されます。 ☑ をクリックすると、一覧表示されている すべてのトラックが録音されません。
- ④ [曲のビットレート] (132k 105k 66k))で、どのビットレートで録音するかを選択する
  - ビットレート数が大きいほど、良い音質で録音されます。
- ⑤[録音] ボタン( 💷 🕥 )をクリックする

[CD の録音] 画面が表示され、録音が始まります。

⑥録音が終わったら、[閉じる] ボタンをクリックする

#### 役立つ 操作集 曲情報を取り込む

音楽 CD の情報を Gracenote CDDB から取り込むことができます。 Gracenote CDDB については、BeatJam のヘルプを確認してください。 Gracenote CDDB は、ユーザ登録しないと使用できません。Gracenote CDDB で曲の情報を取り込めないときは、[Artist] にアーティスト名や、[Genre] に ジャンル名を入力します。ジャンル名はメニューから選択することもできます。

 ファイルを追加する場合
 「本項1 音楽ファイルを直接再生する」の手順2、3を参照して、音楽ファ イルをライブラリに追加してください。

- 2 [ライブラリ] ボタン(34734() をクリックする
- 3 [編集メニュー] ボタン( 編集メニュー )をクリックして、表示される メニューから [プレイリストの新規作成] をクリックする

[プレイリストの一覧] に「New Playlist」という新しいプレイリストが作られます。

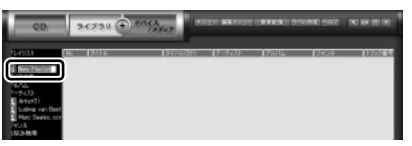

- 4 新しいプレイリストの名前を入力し、Enter キーを押す プレイリスト名が確定されます。
- 5 追加したいファイルが含まれているグループを、画面左の一覧にある[すべての曲]~[お好み検索]から選択する
- 6 一覧から、プレイリストへ追加するファイルを選択する

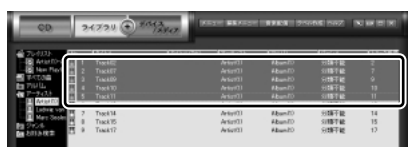

(Ctrl)キーを押したままファイルをクリックすると、順番が離れている複数の曲を選べます。(Shift)キーを押したままファイルをクリックすると、順番が続いている複数の曲を選べます。

7 選択したファイルをドラッグし、画面左の一覧にある、追加したい プレイリストの上でドロップする プレイリストに曲が追加されます。

#### 3 プレイリストから再生する

- 1 [ライブラリ] ボタン( >ィァッ( ) をクリックする
- 2 画面左の一覧にある [プレイリスト] の中から、聴きたいプレイリ ストをクリックする
- 3 [再生] ボタン ( **ト**) をクリックする 一覧に表示されている順に再生されます。

### ?)Windows Media Player でファイルを再生する

まず、再生する音楽ファイルを用意してください。音楽ファイルは、インターネットからダウンロードしたりアプリケーションを使って自分で作ることもできます。

各音楽ファイルは「1トラック」として扱われます。 音楽ファイルには、曲名やアーティスト名などの情報が記録されていることがあり ます。これらの情報がある場合は、画面上に表示されます。

#### 1 音楽ファイルを直接再生する

再生リストを作成していない場合は、次のように操作してください。

- [スタート] → [Windows Media Player] をクリックする
   [Windows Media Player] が起動します。
- 2 メニューバーから [ファイル] → [開く] をクリックする
- 3 聴きたい曲のファイルを選択し①、[開く] ボタンをクリックする②

| ファイルを開く         |                        |                                        |                         |           | ?×              |      |
|-----------------|------------------------|----------------------------------------|-------------------------|-----------|-----------------|------|
| 79-114の場所中      | 🗀 Sample Music         |                                        | - G                     | ) 🗇 🗇 🗔 • |                 | ~    |
| した<br>最近使ったファイル | 🔊 Beethoven's Sym      | phony No. 9 Scherzo)                   |                         |           |                 | -(1) |
| デスクトップ          |                        |                                        |                         |           |                 |      |
| RA PAILON       |                        |                                        |                         |           |                 |      |
| 71 I)L2-3       |                        |                                        |                         |           |                 |      |
|                 |                        |                                        |                         |           |                 | -(2) |
| 71 7917-9       | ファイル名他:<br>ファイルの種類(①): | Beethoven's Symphony<br>メディア ファイル ほべての | Na. 9 (Scherza)<br>)種類) | *         | 一間K(Q)<br>キャンセル |      |

再生が開始されます。

◎ 関連情報は「本章 ] - ① -2-Windows Media Plaver を起動した場合|

#### 2 再生リストを作成する

ファイルを好きな順序に並べた再生リストを作成すると、複数の音楽ファイル (CD、ラジオ局、およびビデオからの複数のトラックなど)をグループ化して、指 定した順序で再生することができます。

#### 1 メディアライブラリにファイルを追加する

- ●音楽 CDのトラックをコピーする場合
  ①音楽 CDをセットする
  ② [CDから録音] ボタンをクリックする
  ③ コピーするトラックをチェックする
  ④ [音楽の録音] ボタンをクリックする
  ⑤ [録音オプション (1 / 2)] 画面でオプションを選択する
  ⑥ [CDから録音される音楽が、…」の項目を読み、チェックする
  ⑦ [次へ] ボタンをクリックする
  ⑧ [録音オプション (2 / 2)] 画面でオプションを選択する
  ⑨ [完了] ボタンをクリックする
   ファイルを追加する場合
  ① メニューバーから [ファイル] → [メディアライブラリに追加] →
  - [ファイルまたは再生リストを追加] をクリックする
  - ②[ファイルを開く] 画面でファイルを選択する
- インターネット上の音楽ファイルなどのマルチメディアを追加する場合
   ①メニューバーから[ファイル] → [メディアライブラリに追加] → [URLを追加]をクリックする
  - ②[開く] 画面で URL またはパスを指定する
- 2 [メディアライブラリ] ボタンをクリックする

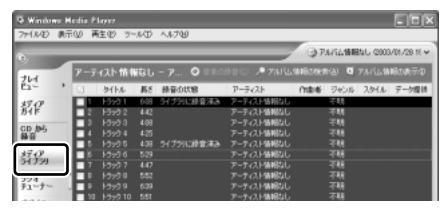

メディアライブラリを初めて使うときに限り、メッセージが表示されます。 [いいえ] ボタンをクリックしてください。 3 [すべての音楽] をクリックする

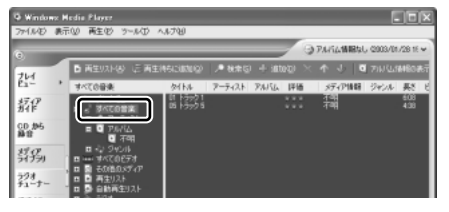

メディアライブラリに追加され ているファイルが表示されます。

4 [再生リスト] ボタンをクリックし①、表示されたメニューから [新 しい再生リスト] をクリックする②

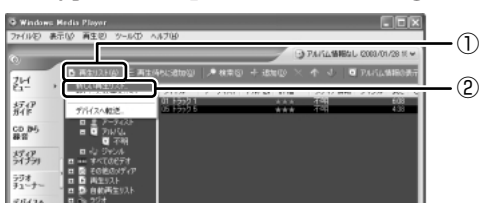

5 [メディア ライブラリの次の項目を表示] で再生リストに追加した いファイルのカテゴリを選択し①、表示されたカテゴリから目的の 項目を選択する②

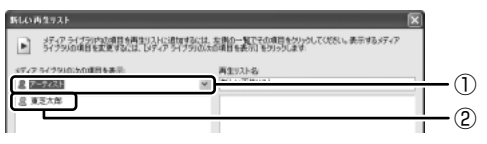

ファイルの一覧が表示されます。

6 再生リストに追加するファイルをクリックする

| 新しい再生リスト                                                                                                    | ×                                                  |
|----------------------------------------------------------------------------------------------------|----------------------------------------------------|
| メティア ライブラル内が明日を再生り入れに追加するには<br>ライブラルの項目を実更するには、し、ディア ライブラルの                                                                                                    | 、左側の一覧でその項目をグルックしてくだだい。表示するメディア<br>次の項目を表示するグックします |
| メディアライブラリの次の項目を表示                                                                                                    | 再生リスト名                                             |
| () (П 15201<br>() (П 15202<br>() (П 15202<br>() (П 15202<br>() (П 15202<br>() (П 15202<br>() (П 15202<br>() (П 15202<br>() (П 15202)<br>() (П 15202)<br>() (П 15202)<br>() () () () () () () () () () () () () ( |                                                    |

クリックしたファイルが、[再生リスト名]の下に表示されます。

ここでは例として再生リスト

名を「新規リスト」とします。

7 [再生リスト名] に再生リストの名前を入力し①、[OK] ボタンをク リックする②

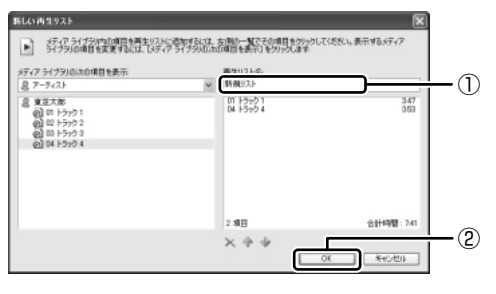

ファイルが再生リストに追加されます。 新しい再生リストが作成されました。

3 再生リストから再生する

再生が開始されます。

1 [メディアライブラリ] 画面で、目的の再生リストをクリックする

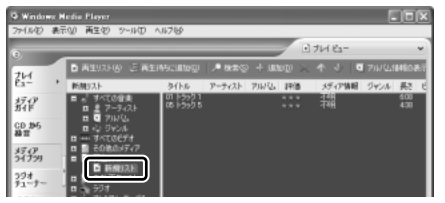

2 [再生] ボタン ( ) をクリックする

リストの内容が右画面に表示さ れます。 2章 音楽と映像

# 3 オリジナル音楽 CD を作る

「Drag'n Drop CD + DVD」は、CD-RW、CD-R にデータを書き込むことができるアプリケーションです。

ここでは、オリジナルの音楽 CD を作成する手順について説明します。

データのバックアップを作成する手順については、『困ったときは 2 章 2 バック アップをとる』を参照してください。

### 1) Drag'n Drop CD + DVD を使うために

#### お願い) CD-RW、CD-R に書き込む前に

CD-RW、CD-R に書き込みを行うときは、「Drag'n Drop CD + DVD」を使用して ください。

本製品に添付の「Drag'n Drop CD + DVD」以外の CD-RW、CD-R ライティング ソフトウェアは動作保証していません。Windows標準のライティング機能や市販のラ イティングソフトウェアは、使用しないでください。

CD-RW、CD-Rに書き込みを行うときは、次の注意をよく読んでから使用してください。 守らずに使用すると、書き込みに失敗するおそれがあります。また、ドライブへの ショックなど本体異常や、メディアの状態などによっては処理が正常に行えず、書き 込みに失敗することがあります。

● CD-RW、CD-R に書き込む際には、それぞれの書き込み速度に対応したメディアを使用してください。また、推奨するメーカのメディアを使用してください。

愛照 CD-RW、CD-R について 「1章 8-2 使用できる CD」

- バッテリ駆動で使用中に書き込みを行うと、バッテリの消耗などによって書き込みに失敗するおそれがあります。必ずACアダプタを電源コンセントに接続してください。
- 書き込みを行う際は、省電力機能が働かないようにしてください。また、スタン バイや休止状態を実行しないでください。

◎ 省電力機能について「5章2省電力の設定をする」

「5章3パソコンの使用を中断する/電源を切る」

- ライティングソフトウェア以外のソフトウェアは終了させてください。
  - ・スクリーンセーバ
  - ・ウイルスチェックソフト
  - ・ディスクのアクセスを高速化する常駐型ユーティリティ
  - ・モデムなどの通信アプリケーション など

ソフトウェアによっては、動作の不安定やデータの破損の原因となりますので使 用しないことを推奨します。

- SDメモリカード、PCカードタイプのハードディスクドライブ、USB接続の ハードディスクドライブなど、本製品のハードディスク以外の記憶装置にある データを書き込む際は、データをいったん本製品のハードディスクに保存してか ら書き込みを行ってください。
- LAN を経由する場合は、データをいったん本製品のハードディスクに保存してから書き込みを行ってください。
- 「Drag'n Drop CD + DVD」は、パケットライト形式での記録機能は備えていま せん。

#### お願い 書き込み/削除を行うにあたって

- タッチパッドを操作する、ウィンドウを開くなど、パソコン本体の操作を行わないでください。
- パソコン本体に衝撃や振動を与えないでください。
- ●次の機器の取り付け/取りはずしを行わないでください。
   PCカード、USB対応機器、外部ディスプレイ、i.LINK対応機器、SDメモリカード
- パソコン本体から携帯電話、および他の無線通信装置を離してください。
- 重要なデータについては、書き込み終了後、必ずデータが正しく書き込まれたこ とを確認してください。

### (2) Drag'n Drop CD + DVD を使う

「Drag'n Drop CD + DVD」は、Windows を起動するとデスクトップ上にアイコンが表示されます。

「Drag'n Drop CD + DVD」を終了させた場合は、次の手順で起動してください。

#### 1 起動方法

1 [スタート] → [すべてのプログラム] → [Drag'n Drop CD+DVD]
 → [Drag'n Drop CD+DVD] をクリックする

デスクトップ上に、アイコンが表示されます。

#### 2 Drag'n Drop CD + DVD の基本操作

デスクトップに表示されるアイコンは、次のような役割をもっています。

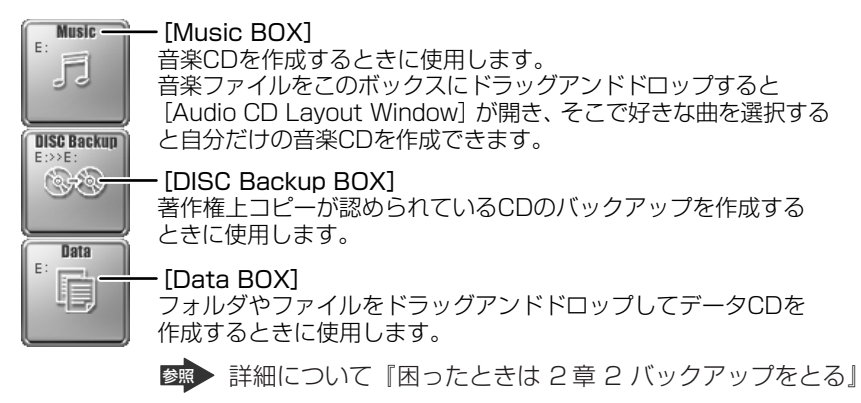

CD に保存されている WMA 方式または WAVE 方式の音楽ファイルを使用して音楽 CD を作成する場合は、CD から直接 [Music BOX] にドラッグできません。1 度 ハードディスクに保存してから音楽 CD を作成してください。

#### 3 音楽CDを作成する

- 音楽 CD をドライブにセットする
   [Audio CD (E:)] 画面が表示された場合は、[キャンセル] ボタンをク リックしてください。
- 2 [スタート] → [マイ コンピュータ] をクリックする
- [Audio CD (E:)] アイコン())を、[Music BOX] にドラッ グアンドドロップする
   [Audio CD Layout Window] 画面が表示され、[音楽 CD トラック情報] には曲情報が表示されています。
- 4 [ブランク CD サイズ]を指定する

#### 5 書き込みたいトラックを選択する

トラックは複数選択できます。

[再生] ボタン( 🔝 ) をクリックすると試し聴きできます。

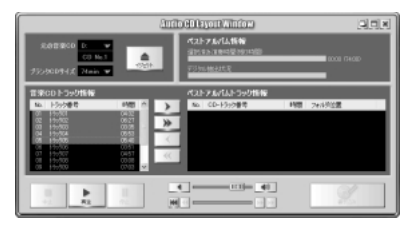

6 [選択トラックをリストに追加] ボタン ( ) をクリックする デジタル抽出が開始されます。デジタル抽出が完了するまで、しばらくかか ります。進行状況は、[デジタル抽出状況] のバーで確認できます。 [ベストアルバムトラック情報] に抽出した曲が表示されます。

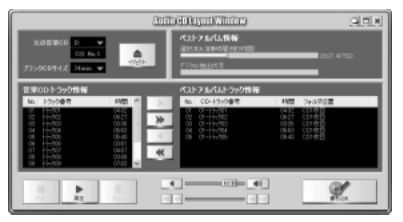

曲順を入れ替えたい場合は、トラックを選択して移動したい位置へドラッグ アンドドロップします。

不要なトラックは 💽 ボタンで削除できます。

他の音楽 CD からも取り込みたい場合は、ここで音楽 CD を入れ替え、手順 5、6 を繰り返します。

#### 7 音楽 CD を取り出し、未使用の CD-R をセットする

#### 8 [書き込み] ボタン( 2000) 「「「「」」 ( 1000) 「「」 ( 1000) 「「」 ( 1000) 「」 ( 1000) ( 1000) 「」 ( 1000) ( 1000) 「」 ( 1000) ( 1000) ( 1

CDへの書き込みが開始されます。書き込みが終了すると、ドライブのディ スクトレイが自動的に開きます。

#### ヘルプの起動方法

「Drag'n Drop CD + DVD」の詳しい情報は、ヘルプを確認してください。

# 1 [スタート] → [すべてのプログラム] → [Drag'n Drop CD+DVD] → [Drag'n Drop CD + DVD Help] をクリックする

「Drag'n Drop CD + DVD」のヘルプが表示されます。

「Drag'n Drop CD + DVD」の問い合わせ先 『困ったときは 付録 1 アプリケーションの問い合わせ先』

### (3) Drag'n Drop CD + DVD を終了する

「Drag'n Drop CD + DVD」を終了するときは、次の手順で行います。

 通知領域の [Drag'n Drop CD + DVD] アイコン( ) ) を右ク リックし、表示されたメニューから [終了] をクリックする デスクトップに表示されていたアイコンが消えます。
# 4 DVD-Video を観る

本製品は、ドライブに DVD-Video をセットして、迫力ある映像を楽しむことができます。

DVD-Video 再生ソフトウェアとして、「InterVideo WinDVD」が用意されています。

#### お願い DVD-Video の再生にあたって 🗕

- DVD-Videoの再生には、「InterVideo WinDVD」を使用してください。
   「Windows Media Player」やその他市販ソフトを使用してDVD-Videoを再生 すると、表示が乱れたり、再生できない場合があります。このようなときは、
   「InterVideo WinDVD」を起動し、DVD-Videoを再生してください。
- DVD-Video 再生ソフト「InterVideo WinDVD」は、Video CD、Audio CD、 MP3の再生はサポートしていません。
- DVD-Video 再生時は、AC アダプタを接続してください。省電力機能が働くと、 スムーズな再生ができない場合があります。
- 使用する DVD ディスクのタイトルによっては、コマ落ちしたり、マルチアングル シーンで一時停止ができない場合があります。
- DVD-Video を再生する前に、他のアプリケーションを終了させてください。また、再生中には他のアプリケーションを起動させたり、不要な操作は行わないでください。

再生中に、常駐しているプログラムの画面やアイコンなどがちらつく場合は、 「InterVideo WinDVD」を最大表示にしてください。

 外部ディスプレイまたはテレビに表示する場合は、再生する前にあらかじめ表示 装置を切り替えてください。また、マルチモニタ(内部液晶ディスプレイと外部 ディスプレイまたはテレビの同時表示)の設定では、外部ディスプレイに表示さ れません。

▶ 表示装置の切り替え「4章 5-2 テレビに表示する」

その他の注意については、「Readme」に記載しています。 「Readme」の起動は、[スタート] → [すべてのプログラム] → [InterVideo WinDVD] → [readme1st.txt] をクリックしてください。

## 1) InterVideo WinDVD を起動する

#### 1 起動方法

- 1 DVD-Videoをセットする アプリケーションを選択する画面が表示されます。
   ■ DVDのセットについて『基本をマスター1章1-③CD/DVD』 アプリケーションを選択する画面が表示されない場合は、[マイコンピュー タ]でドライブのアイコンをダブルクリックしてください。「InterVideo WinDVD」が起動します。
- [DVD ムービーの再生 InterVideo WinDVD 使用]を選択し①、
   [OK] ボタンをクリックする②

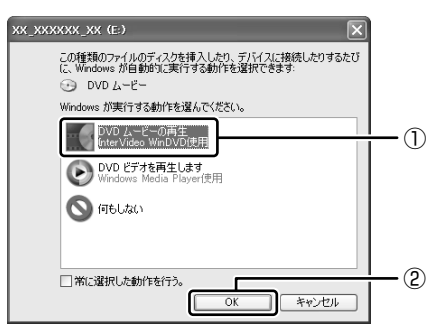

「InterVideo WinDVD」が起動します。

メモ

[スタート] メニューから [InterVideo WinDVD] を起動するには、[スタート] →[すべてのプログラム]→[InterVideo WinDVD]→[InterVideo WinDVD] をクリックしてください。

## 2) InterVideo WinDVDを使う

「InterVideo WinDVD」を起動するとメインウィンドウと WinDVD コントロール パネルが表示されます。

-メインウィンドウ

再生する DVD-Video によっては、表示が一部異なる場合があります。 また、操作ボタンの一部は機能に対応している場合のみ使用できます。

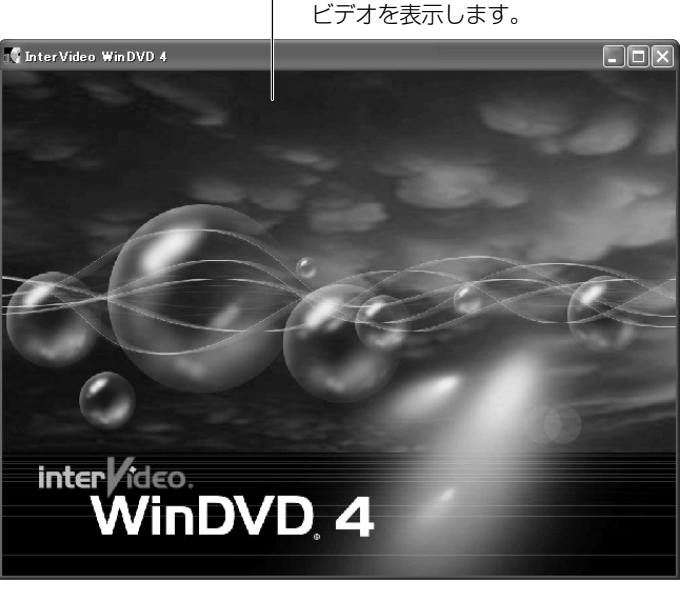

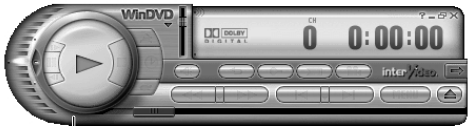

WinDVDコントロールパネル DVDの再生は、このパネルのボタンで操作します。 再生の操作でおもに使用するボタンについては、 「本項 1 WinDVDコントロールパネル」を参照してください。

#### 1 WinDVDコントロールパネル

DVD 再生のときは、おもに次のボタンを使用します。 各ボタンの詳細については、ヘルプを確認してください。

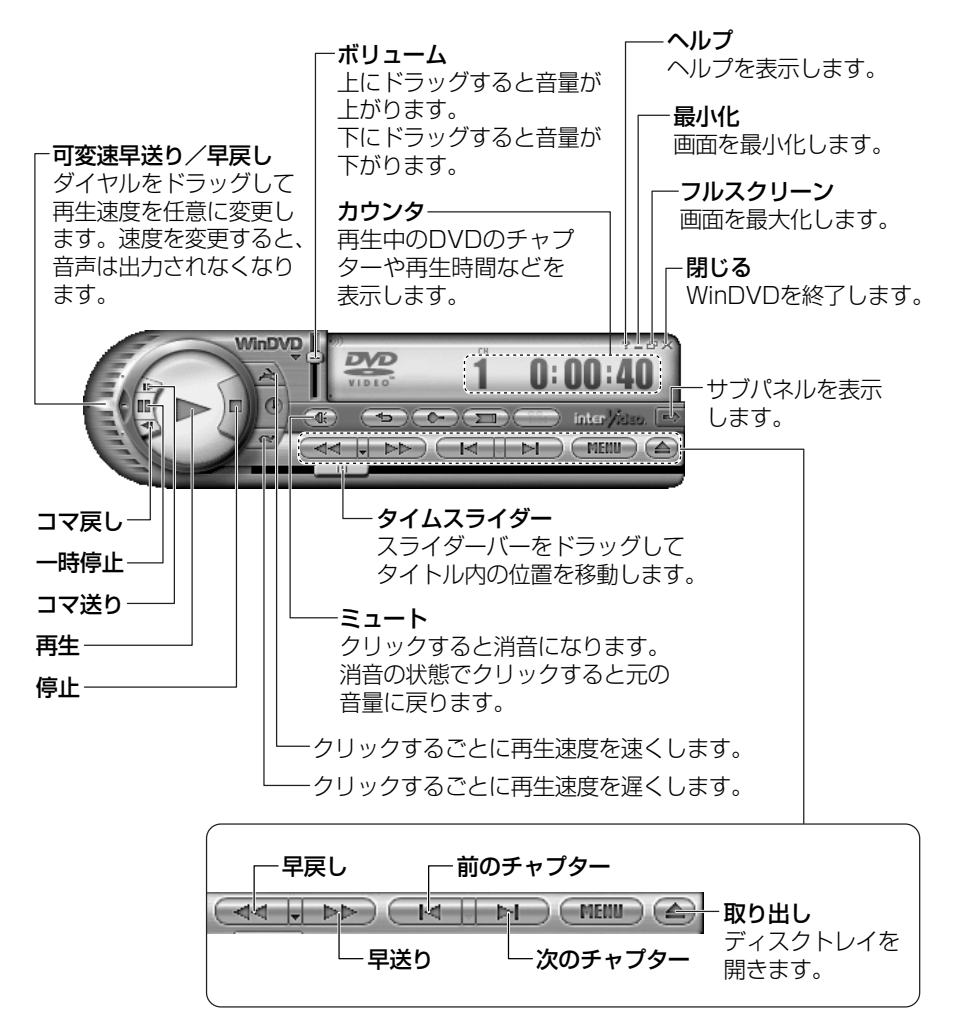

#### 2 サブパネル

サブパネルで、再生する DVD に応じてオーディオ、ビデオ、その他の付加機能を調節することができます。

#### 【サブパネルの表示と切り替え】

1 WinDVD コントロールパネルの [サブパネル] ボタンをクリックする

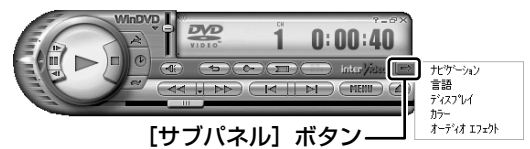

2 表示されたメニューから調節する機能を選択し、クリックする

#### 【サブパネルの非表示】

表示しているサブパネルを閉じる場合は、次のように操作してください。

1 [サブパネルを閉じる] ボタンをクリックする

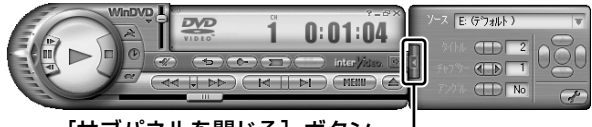

[サブパネルを閉じる] ボタン-

#### 3 基本設定の変更

「InterVideo WinDVD」を使用するときの全体的な設定は [セットアップ] 画面で 行います。この設定は、再生するすべてのディスクに適応されます。

1 サブパネルの [セットアップ] ボタンをクリックする

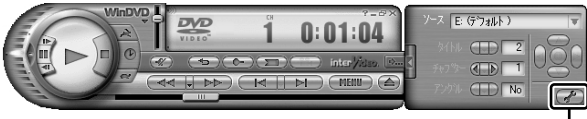

[セットアップ] ボタン---

[セットアップ] 画面が表示されます。 各タブで設定を行ってください。

#### 4 テレビに表示する

パソコン本体にテレビを接続して、DVD-Videoの再生画面をテレビに表示させる ことができます。

テレビに表示するには、表示装置の切り替えが必要です。

表示装置の切り替えは、「InterVideo WinDVD」を起動する前に行ってください。

☞ テレビの接続、表示装置の切り替え 「4章5テレビを接続する」

#### ヘルプの起動方法

#### 1 [ヘルプ] ボタン( 🍞 )をクリックする

「InterVideo WinDVD」の問い合わせ先 『困ったときは 付録 1 アプリケーションの問い合わせ先』

# 5 デジタルカメラの写真を編集/整理する

本製品には、画像を編集できるアプリケーション「デジカメ Walker (Ulead iPhoto Express)」が用意されています。

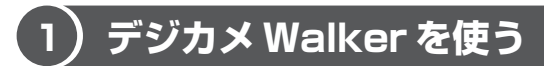

「デジカメ Walker」を使うと、写真などの画像を簡単に編集できます。編集した画像を使ってカードや Web ページを作成したり、アルバムを作って画像を管理することもできます。

#### 1 起動方法

[スタート] → [すべてのプログラム] → [デジカメ Walker] →
 [Ulead iPhoto Express] をクリックする

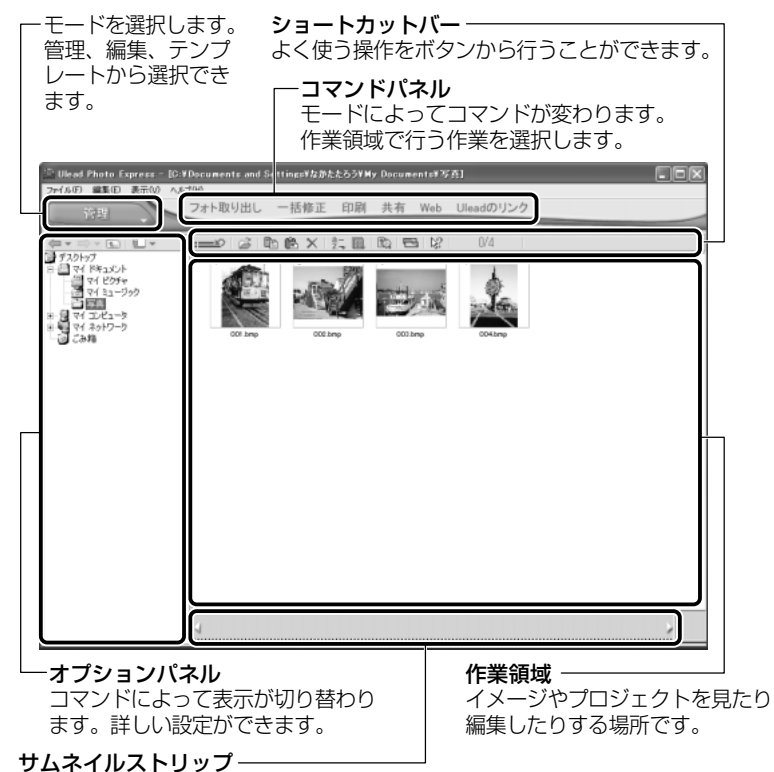

開いているイメージやプロジェクトのサムネイル(一覧表示画像)が表示されます。

#### 2 写真を編集する

ここでは、デジタルカメラで撮った写真をパソコンにファイルとして取り込んだ状態で、編集を加える場合について説明します。

デジタルカメラからパソコンへの取り込みかたは、接続するデジタルカメラによっ て異なります。詳しくは、『デジタルカメラに付属の説明書』を確認してください。

- [編集] モード ( □ □ □ つ つ マンドパネルから [フォト取り出 し] → [マイコンピュータ] をクリックする オプションパネルに [参照中のフォルダ] が表示されます。
- 2 ▼ をクリックし、表示されたメニューから編集する写真のある フォルダをクリックする

オプションパネルにサムネイルが表示されます。

3 編集する画像のサムネイルをクリックし、[開く] ボタンをクリック する

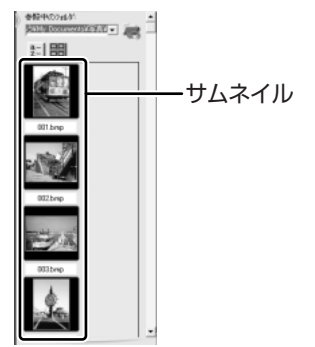

作業領域に画像が表示されます。

4 コマンドパネルから[編集]のメニューをクリックし、画像を加工 する

次のメニューから、画像にさまざまな効果を加えることができます。

| 調整   | 画像の切り抜き、サイズや明るさ/色の調整などを行います。   |
|------|--------------------------------|
| 選択範囲 | 用途や形、色に基づいて範囲を選択します。           |
| テキスト | 画像に文字を書き込みます。文字にもいろいろな効果を選べます。 |
| ペイント | 筆で絵に色をつけるように、画像にさまざまな効果を加えます。  |
| 装飾   | 縁取りやイラスト、影の追加などが行えます。          |

80 応用ガイド

#### 3 加工した画像を保存する

1 コマンドパネルから [共有] → [保存] をクリックする オプションパネルに、保存についての項目が表示されます。

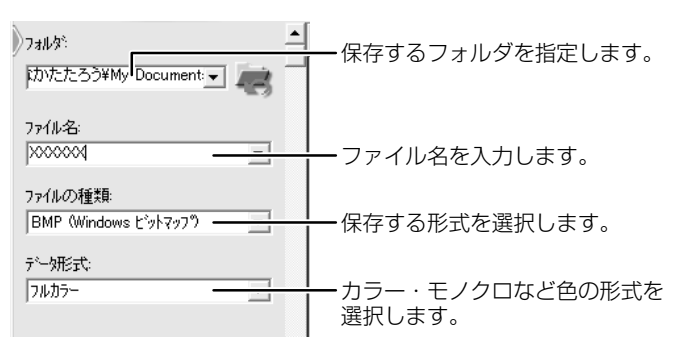

2 [保存] ボタンをクリックする

#### ヘルプの起動方法

「デジカメ Walker (Ulead iPhoto Express)」を起動後、メ
 ニューバーから [ヘルプ] → [Ulead iPhoto Express のヘルプ]
 をクリックする

#### PDF マニュアルの起動方法

[スタート] → [すべてのプログラム] → [デジカメ Walker] →
 [Screenbook] をクリックする

デジカメ Walker」の問い合わせ先
 『困ったときは 付録 1 アプリケーションの問い合わせ先』

# 6 映像を編集する

本製品には、映像を編集するためのアプリケーション「MotionDV STUDIO」が用意されています。

### 〔1)映像データをパソコンに取り込む

デジタルビデオカメラを接続し、映像データをパソコンに取り込みます。

- 1 i.LINK (IEEE1394) ケーブルをパソコン本体に接続する
   i.LINK ケーブルの接続
   「4章 7 i.LINK (IEEE1394) 対応機器を接続する」
- 2 ケーブルのもう一方のプラグをデジタルビデオカメラに接続する
- デジタルビデオカメラの電源を入れる
   [デジタル ビデオ デバイス] 画面が表示されます。
- 4 [ビデオの編集 Panasonic MotionDV STUDIO 使用]を選択し
   ①、[OK] ボタンをクリックする②

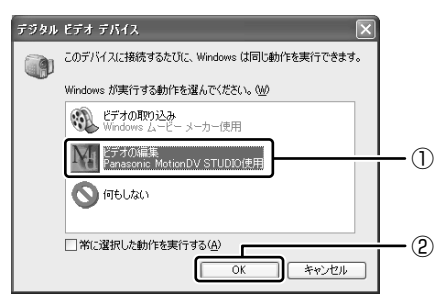

「MotionDV STUDIO」が起動します。初めて起動したときは、 [Panasonic MotionDV STUDIO 使用許諾書] 画面が表示されます。契 約内容を確認のうえ、[同意します] ボタンをクリックしてください。

#### 【[MotionDV STUDIO] 画面】

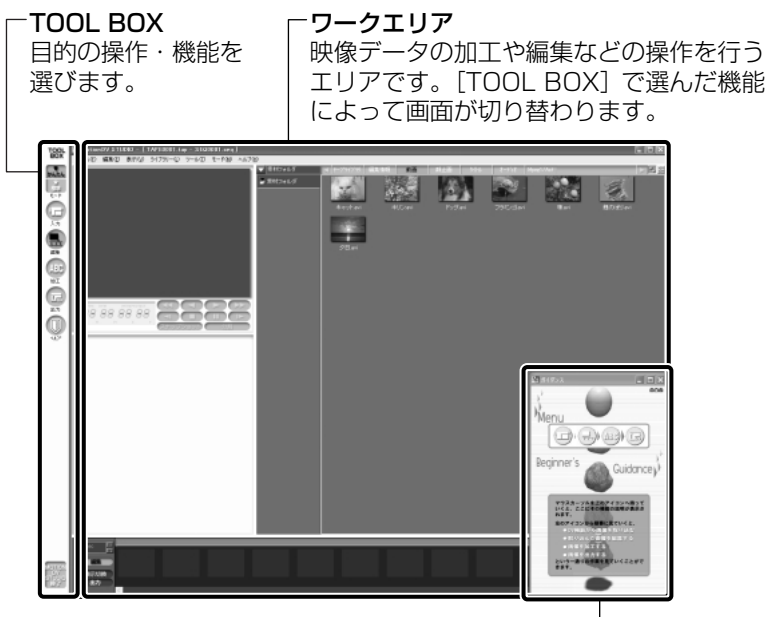

ビギナーズガイダンス [TOOL BOX] で選んだ機能に関する操作説明が表示されます。

- 5 [TOOL BOX] の [入力] ボタン ( ) をクリックする
  - [ワークエリア] が [コントロール画面] と [ライブラリ] に分かれます。

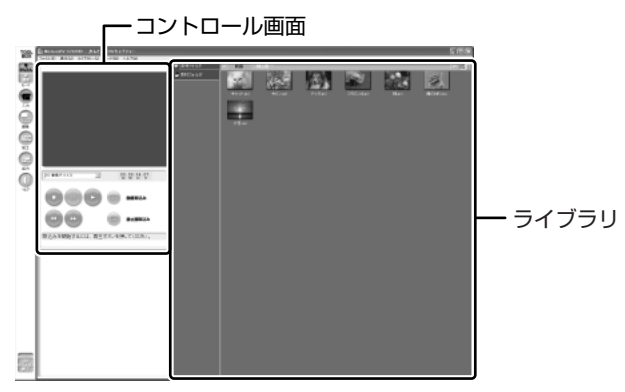

6 [再生] ボタン ( 💽 ) をクリックする

接続したデジタルビデオカメラの映像が再生され、[コントロール画面] に 映像を表示します。

7 取り込みたいシーンで [動画取込み] ボタン ( ) をクリックする 取り込み中は次の画面が表示されます。

| キャプチャー(MO VIE0001)    |                       |    |  |  |  |
|-----------------------|-----------------------|----|--|--|--|
| 取込んだ長さ<br>00:00:03:20 | 記録可能時間<br>03:47:43:04 | 終了 |  |  |  |

8 取り込みを終了したいシーンで [終了] ボタンをクリックする

取り込んだ映像(本書では「ビデオクリップ」と呼びます)が保存され、 [ライブラリ]の[動画]タブにビデオクリップの最初のシーンがアイコン 表示されます。

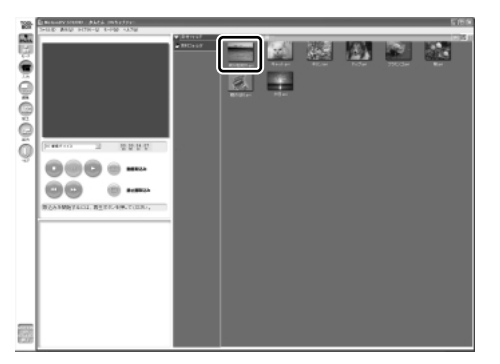

取り込みたいシーンで手順7と8を繰り返します。取り込んだシーンごと にビデオクリップが作成されます。

取り込みが終了したら[停止]ボタン( 💽 )をクリックして映像の再生 を停止します。

## 2) MotionDV STUDIO で映像データを編集する

「MotionDV STUDIO」を使って、デジタルビデオカメラから取り込んだ映像データにタイトルを付けたり、複数の映像データをつなぎ合わせるなど編集することができます。ここではタイトルをつけ、他の映像データとつなぎ合わせて1つの映像データにしてみましょう。

#### お願い映像データの編集について

- 「InterVideo WinDVD」など映像を表示するアプリケーションが動作していると、 編集中のプレビューが正しく表示できない場合があります。編集中は他のアプリ ケーションを終了してください。
- 編集中のプレビューは内部液晶ディスプレイにのみ表示されます。本体に外部 ディスプレイまたはテレビを接続している場合、外部ディスプレイまたはテレビ には表示されません。
- 著作権保護された映像が保存されている DVD-RW、DVD-Rの映像の編集は 「MotionDV STUDIO」では行えません。
- 「MotionDV STUDIO」動作中は、画面の解像度・色数の変更は行わないでくだ さい。

#### メモ

デジタルビデオカメラから映像データを取り込んだ後、「MotionDV STUDIO」 を終了させた場合は、[スタート] → [すべてのプログラム] → [Panasonic] → [MotionDV STUDIO for TOSHIBA] → [MotionDV STUDIO] をク リックして、もう 1 度「MotionDV STUDIO」を起動してください。

#### 1 タイトルを入れる

取り込んだ映像データにタイトルなどの文字を追加する場合は、ビデオクリップを 選択し、文字を入力して別のビデオクリップとして保存します。追加した文字は、 そのビデオクリップの初めから終わりまで表示されます。

**1 [TOOL BOX] の [加工] ボタン ( APC ) をクリックする** [ワークエリア] が [編集画面] と [ライブラリ] に分かれます。

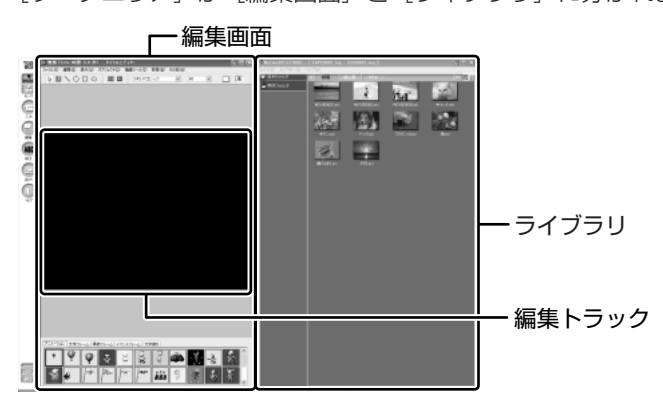

2 [ライブラリ]の [動画] タブから編集したいビデオクリップを [編 集トラック] にドラッグアンドドロップする

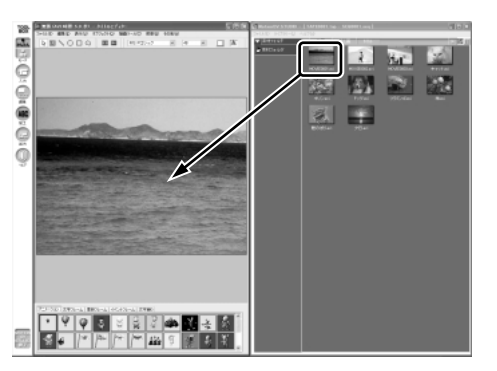

3 [編集画面] のツールバーの [文字] アイコンをクリックする

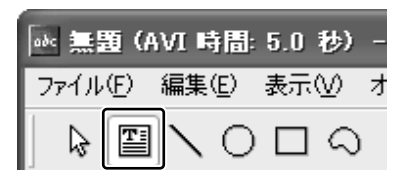

4 [編集トラック] でクリックする

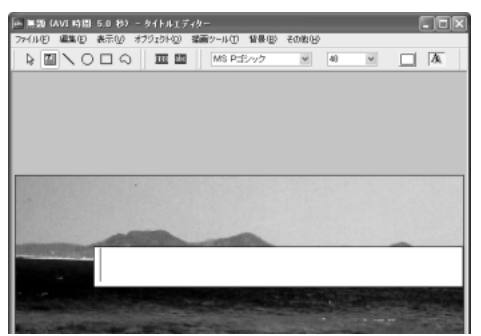

画面上にカーソルが表示され、 文字が入力できます。

5 文字を入力する

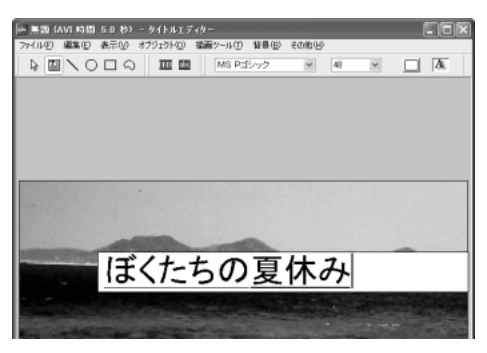

6 [編集画面] のツールバーの [選択] アイコンをクリックする

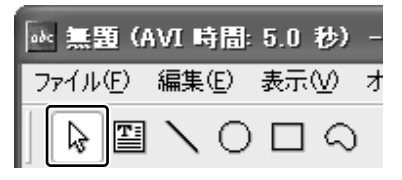

入力した文字が選択されます。

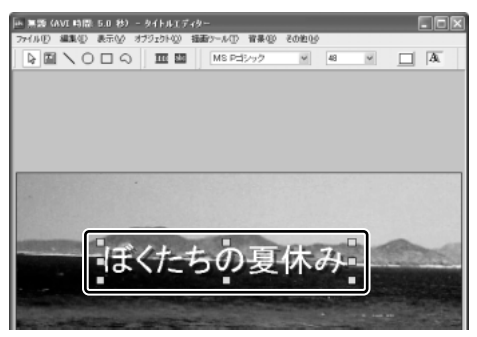

7 [編集画面] のツールバーの [文字フォント] [文字サイズ] [文字色] でフォント、サイズ、色を選択する

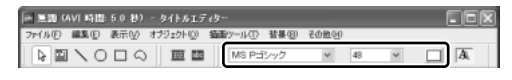

8 ポインタが 🕂 の状態でドラッグアンドドロップする

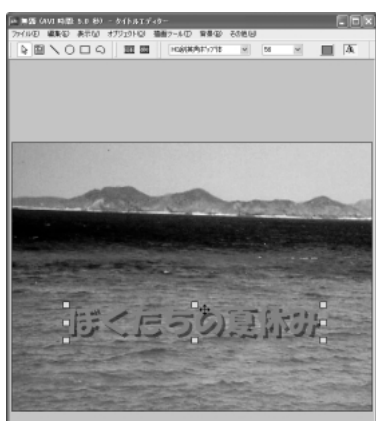

ドロップした位置に文字が配置され ます。 9 [編集画面]のメニューバーの [ファイル] をクリックし①、表示されたメニューから [動画形式で保存] をクリックする②

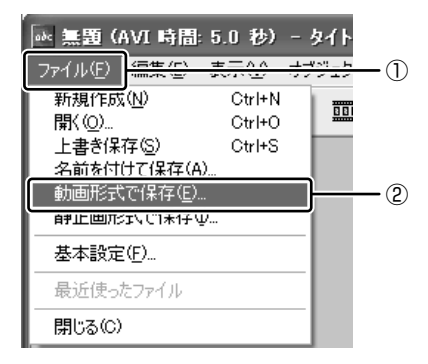

ビデオクリップとして使用するので、 「動画形式で保存」を選択します。

10 ファイル名を入力し、[保存] ボタンをクリックする

ファイル作成中の画面が表示されます。

| 動画形式で保存        | ×            |
|----------------|--------------|
| Video ファイル作成中  | ]            |
| 103/686 [フレーム] | <b>キャンセル</b> |

ファイルの作成が終わると、作成したビデオクリップが[ライブラリ]の [動画] タブに新しいビデオクリップとして表示されます。

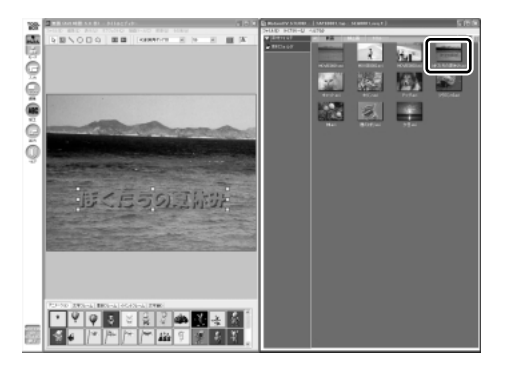

#### 2 複数のビデオクリップをつなぎ合わせる

いくつかのビデオクリップをつなぎ合わせて1つの映像データに編集します。

#### 1 [TOOL BOX] の [編集] ボタン ( 🔜 ) をクリックする

「無題への変更を保存しますか?」という画面が表示された場合は[いいえ] ボタンをクリックしてください。 ワークエリアが[コントロール画面]、[ライブラリ]、[編集トラック画面]

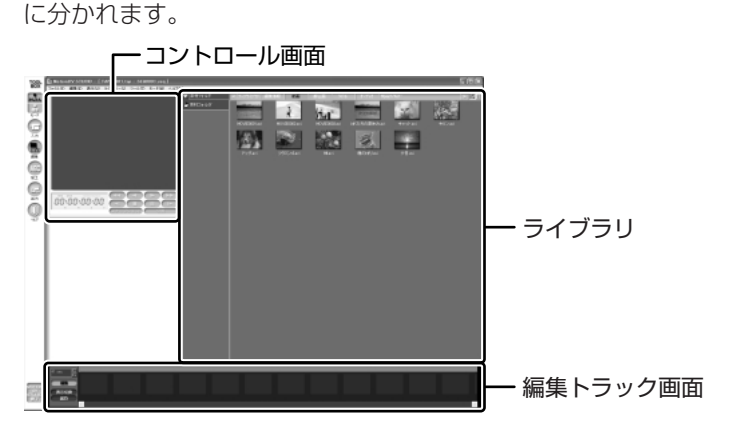

2 メニューバーの [ファイル] をクリックし①、表示されたメニューから [新規作成] をクリックする②

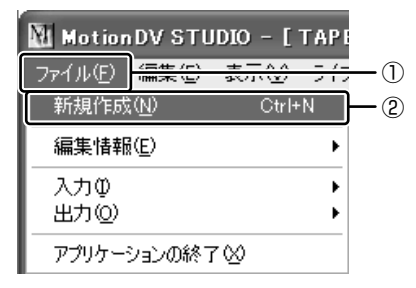

3 [ライブラリ]の [動画] タブからつなぎ合わせたいビデオクリップ のアイコンを [編集トラック画面] にドラッグアンドドロップする

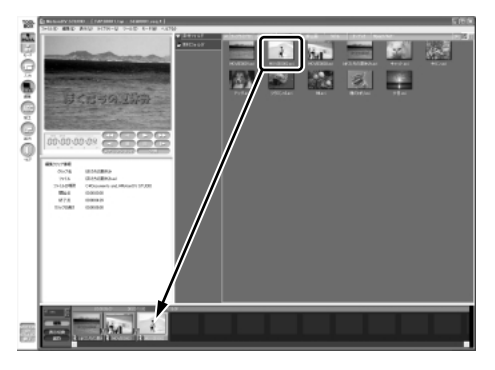

[編集トラック画面] にドロップされたビデオクリップは1つの映像データ になります。

[再生] ボタン( ▶ )をクリックすると、編集した映像データを [コントロール画面] に再生します。[クリップを戻す] ボタン( ▲ )や [クリップを送る] ボタン( ▶ )で再生を開始するビデオクリップを変更できます。

#### 編集した映像データを保存する

編集した映像データを保存したり、途中でやめるときは、次の手順で保存します。

メニューバーの [ファイル] をクリックし①、表示されたメニューから [編集情報] → [編集情報を名前を付けて保存] をクリックする②

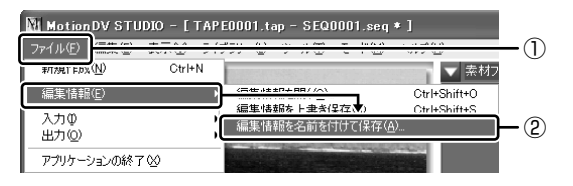

2 ファイル名を入力し、[保存] ボタンをクリックする

保存先は「MotionDV STUDIO」でビデオクリップを保存しているフォル ダを指定してください。

#### 編集を再開する

- [MotionDV STUDIO] を起動し、[TOOL BOX] の [編集] ボタン
   ( ① をクリックする
- 2 [ライブラリ]の[編集情報] タブでビデオクリップのアイコンをダ ブルクリックする

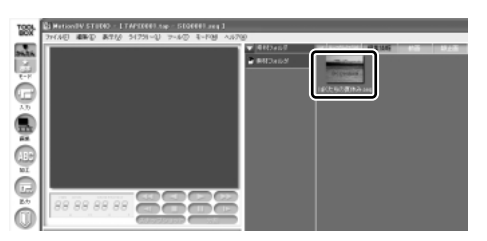

前回保存した映像データのビデオクリップが [編集トラック画面] に展開されます。

編集を続け、同じファイル名で保存するときはメニューバーの[ファイル] をクリックし、表示されたメニューから[編集情報]→[編集情報を上書き 保存]をクリックします。

#### お願い 編集した映像データについて

編集した映像データを本製品で再生する場合は、「InterVideo WinDVD」を使用してください。「Windows Media Player」やその他の市販ソフトを使用して再生すると、表示が乱れたり、再生できない場合があります。このようなときは、「InterVideo WinDVD」を起動し、再生してください。

「MotionDV STUDIO」では、さらに編集した映像データをデジタルビデオ機器に 出力することもできます。この他にもいろいろな編集ツールがあります。詳しい使 い方については、ヘルプを確認してください。

#### MotionDV STUDIOのヘルプの起動方法

1 「MotionDV STUDIO」を起動後、メニューバーの [ヘルプ] をク リックし、表示されたメニューから [ヘルプ] をクリックする ヘルプを起動すると「Acrobat Reader」が起動し、PDF マニュアルが表 示されます。

MotionDV STUDIO」の問い合わせ先 『困ったときは 付録 1 アプリケーションの問い合わせ先』

3章

## 通信機能

本製品に内蔵されている通信に関する機能を説明し ています。 ブロードバンドでインターネットに接続する方法や、

他のパソコンと通信する方法、海外でインターネット に接続するときに必要な設定について紹介します。

LANへ接続する 94
 内蔵モデムについて 110

# 1 LAN へ接続する

## (1) ケーブルを使った LAN 接続(有線 LAN)

本製品には、ブロードバンド対応のLAN 機能が内蔵されています。 LAN コネクタに ADSL モデムやケーブルモデムを接続し、ブロードバンドでイン ターネットに接続することができます。ブロードバンドに必要なネットワーク機器 や設定などについて、詳しくは契約しているプロバイダに問い合わせてください。 また、本製品のLAN 機能は、Fast Ethernet (100BASE-TX)、Ethernet (10BASE-T) に対応しています。LAN コネクタにLAN ケーブルを接続し、ネッ トワークに接続することができます。LAN コネクタにLAN ケーブルを接続すると、 Fast Ethernet / Ethernet を自動的に検出して切り替えます。

#### 1 LANケーブルの接続

LAN インタフェースを 100BASE-TX 規格(100Mbps)で使用するときは、必 ずカテゴリ5(CAT5)以上のケーブルおよびコネクタを使用してください。カテ ゴリ3のケーブルは使用できません。

10BASE-T 規格(10Mbps)で使用するときは、カテゴリ3(CAT3)以上の ケーブルが使用できます。

カテゴリとは、ネットワークで使用されるケーブルの種類を分類したものです。数 字が高いほど品質が高くなります。

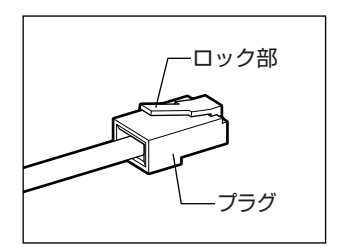

LAN ケーブルをはずしたり差し込むときは、プラ グの部分を持って行ってください。また、はずすと きは、プラグのロック部を押しながらはずしてくだ さい。ケーブルを引っ張らないでください。

#### 1 パソコン本体に接続されているすべての周辺機器の電源を切る

2 LAN ケーブルのプラグを背面の LAN コネクタに差し込む

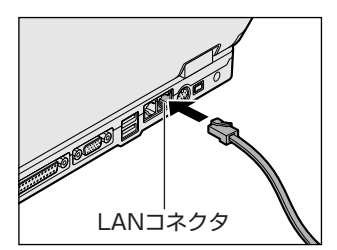

ロック部を上にして、パチンと音がするま で差し込んでください。

#### 3 LAN ケーブルのもう一方のプラグを接続先のネットワーク機器のコ ネクタに差し込む

ネットワーク機器の接続先やネットワークの設定は、《サイバーサポート》 を確認してください。また会社や学校で使用する場合は、ネットワーク管理 者に確認してください。

#### 2 LANコネクタに関するインジケータ

LAN コネクタの両脇には、LAN インタフェースの動作状態を示す2つの LED があ ります。

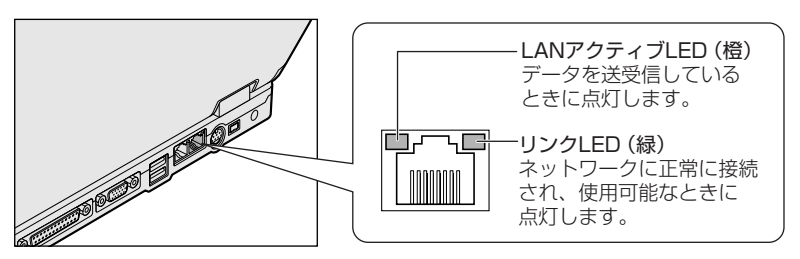

#### 3 Windowsのネットワーク設定

ネットワークに接続する場合は、ネットワークの設定を行う必要があります。ネッ トワークの設定内容は、ネットワーク環境によって異なります。

購入時はコンピュータによって仮の値が設定されています。接続するネットワーク のネットワーク管理者の指示に従って設定を行ってください。また、セットアップ が終了し、Windowsの起動時に、ネットワークパスワードを入力する必要がある場 合があります。接続するネットワークのネットワーク管理者の指示に従って、パス ワードを入力してください。

お願い =====

ご購入時は、ネットワークの設定は既定値になっています。Windowsのセッ トアップ時にLANケーブルを接続していると、ネットワークの設定が既定値 のままネットワークに接続してしまい、ネットワークに障害をもたらす場合が あります。必ず、LANケーブルをはずした状態でWindowsのセットアップを 行なってください。

#### 1 [コントロールパネル] を開き、[ 🥬 ネットワークとインターネッ ト接続]をクリックする

2 [ホームネットワークまたは小規模オフィスのネットワークをセット アップまたは変更する] をクリックする

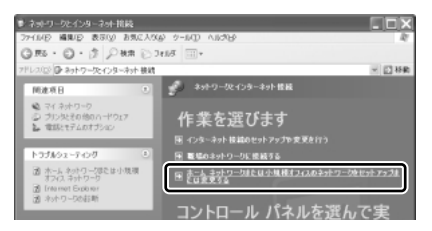

[ネットワークセットアップウィザードの開始]画面が表示されます。画面 に従って操作してください。

コンピュータ名とワークグループは必ずネットワーク管理者の指示に従って設定し てください。コンピュータ名が重複すると、エラーメッセージが表示されますので、 必ず重複しないコンピュータ名を付けてください。

## 2) ケーブルを使わない LAN 接続(無線 LAN)

本製品には、無線 LAN 機能が内蔵されています。

無線LANとは、パソコンにLANケーブルを接続しない状態で使用できる、ワイヤレスのLAN機能のことです。モデムやルータの位置とは関係なく、無線通信のエリア内であればあらゆる場所からコンピュータをLANシステムに接続できます。 無線LANアクセスポイント(別売り)を使用することによって、複数のパソコンからワイヤレスでブロードバンド環境を実現できます。

#### 1 無線LANの概要

本製品には IEEE802.11b に準拠した無線 LAN モジュールが内蔵されています。 次の機能をサポートしています。

- 転送レート自動選択機能
  - 11、5.5、2、1Mbpsの転送レートから選択可能です。
- 周波数チャネル選択(2.4GHz帯)
- マルチチャネル間のローミング
- パワーマネージメント
- IEEE802.11 規格で規定されている RC4 暗号化アルゴリズムに基づいたデータ 暗号化(WEP)

#### 【 無線 LAN の種類 】

無線 LAN は、IEEE802.11b に準拠する無線ネットワークです。無線 LAN は最大 11 Mbps の転送レートをサポートしています。

- Wi-Fi Alliance 認定の Wi-Fi (Wireless Fidelity) ロゴを取得しています。
   Wi-Fi ロゴは、IEEE802.11 に準拠する他社の無線 LAN 製品との通信が可能な無 線機器であることを意味します。
- •「直接拡散方式」(Direct Sequence Spread Spectrum, DSSS)を採用し、 IEEE802.11b に準拠する他社の無線 LAN システムと完全な互換性を持っています。
- Wi-Fi CERTIFIED ロゴは Wi-Fi Alliance の認定マークです。

#### 【セキュリティ】

WEP(暗号化)機能を使用しないと、無線LAN 経由で部外者による不正アクセス が容易に行えるため、不正侵入や盗聴、データの消失、破壊などにつながる危険性 があります。

そのためWEP機能を設定されることを強くおすすめいたします。

▶ WEP機能の設定「本項 4-WEP機能を設定する」

#### お願い 🕨 無線 LAN を使用するにあたって 📖

- 無線LANの無線アンテナは、できるかぎり障害物が少なく見通しのきく場所で最 も良好に動作します。無線通信のレンジを最大限にするには、ディスプレイを開 き、本や分厚い紙の束などの障害物でディスプレイを覆わないようにしてください。 また、パソコンとの間を金属板で遮へいしたり、無線アンテナの周囲を金属性の ケースなどで覆わないようにしてください。
- 本製品の無線 LAN 機能を使用できるのは、日本国内のみです。多くの場合、無線 通信は使用する国の無線規制の対象となり、本製品の無線 LAN 機能は日本の無線 規制以外には対応しておりませんので、その他の国、地域では、ワイヤレスコミュ ニケーションスイッチをオフにして無線 LAN 機能を使用しないでください。

#### 2 無線LANネットワークの種類

無線 LAN ネットワークには、次のような機能があります。

● 無線 LAN ステーション同士を直接ワイヤレス接続する

**診照** 本項-「ピア・ツー・ピアワークグループ」

無線LAN アクセスポイント経由で、インターネットやその他の無線LAN ステーションに接続する

**参照**本項-「インフラストラクチャネットワーク」

#### ピア・ツー・ピアワークグループ

無線LAN アクセスポイントを持たない環境(Small Office/Home Office (SOHO) など)で一時的なネットワークを構築する方法です。ピア・ツー・ピアワー クグループを設定することで、小規模な無線ネットワークを構築できます。ステー ション同士が互いの通信範囲内にある場合は、これが最も簡単かつ低コストに無線 ネットワークを構築する方法です。

このワークグループでは、Microsoft ネットワークでサポートされているような [ファイルとプリンタの共有] などの機能を使用したファイル交換ができます。家族 や友人同士でデータを共有したり、ファイルのやり取りをしたい場合などに便利です。

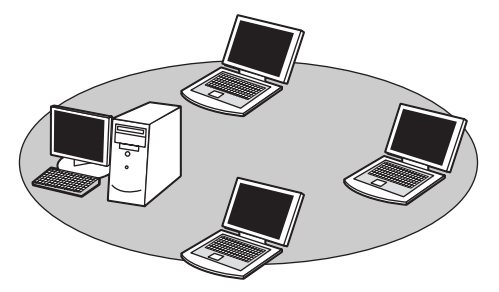

ピア・ツー・ピアワークグループでネットワークを構築するには、設定が必要です。 ピア・ツー・ピアワークグループの設定について 「本項3基本設定」

#### インフラストラクチャネットワーク

無線LANアクセスポイントを使用して、バックボーンとなるネットワークに接続し、すべてのネットワーク設備に無線LAN機器でアクセスできる方法です。LANのバックボーンネットワークは、次のどちらでもアクセスできます。

#### 【スタンドアロンネットワーク】

無線LAN アクセスポイントのみで構築したネットワークです。

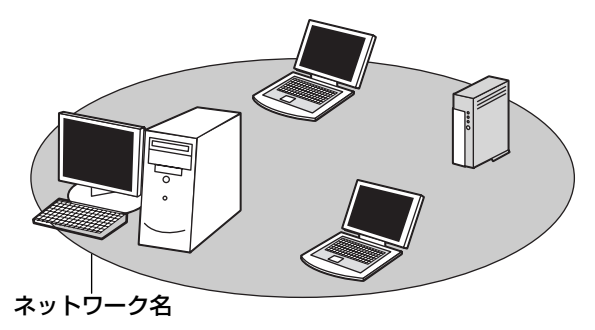

#### 【インフラストラクチャネットワーク】

無線LAN アクセスポイントを既存の有線ネットワークに組み込み、既存の有線ネットワークをバックボーンネットワークとするネットワークです。

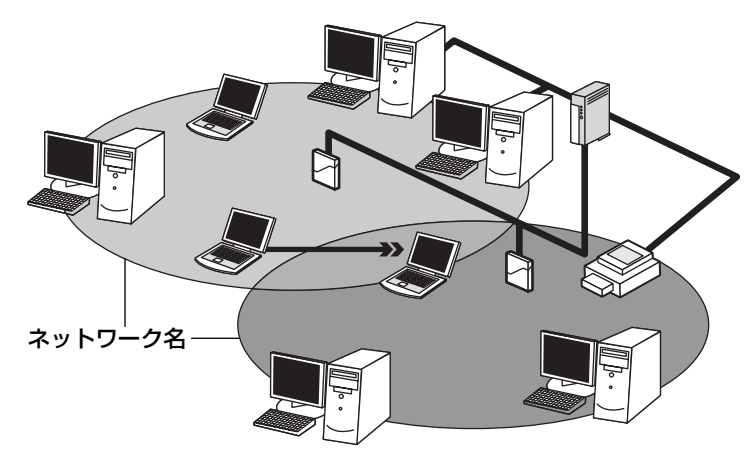

どちらの場合も、ネットワークに接続するには設定が必要です。

◎照 ネットワーク接続のための設定について 「本項3基本設定」

#### 3 基本設定

無線LAN ネットワークに接続するには、接続するネットワークに応じた設定が必要です。

Windows XPは、標準で無線LAN ネットワークに対応しています。

#### ネットワーク設定の方法

- 1 [コントロールパネル] を開き、[ 🧼 ネットワークとインターネット接続] をクリックする
- 2 [ホームネットワークまたは小規模オフィスのネットワークをセット アップまたは変更する] をクリックする

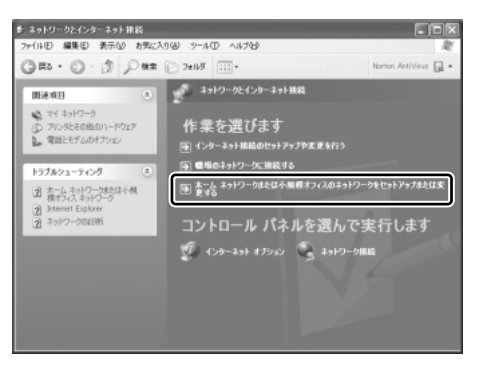

[ネットワークセットアップウィザードの開始] 画面が表示されます。画面 に従って操作してください。

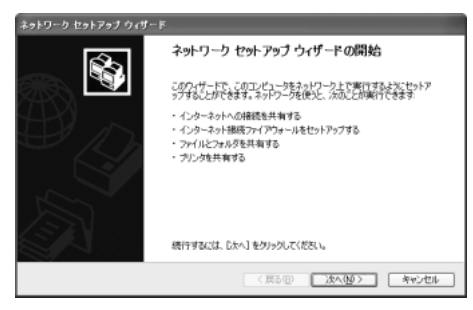

#### 4 詳細設定

無線LANは、ほとんどのネットワーク環境において基本的な設定だけで動作します。 インフラストラクチャネットワークに接続している場合の詳細設定は、[ワイヤレス ネットワーク接続のプロパティ]画面で行います。

#### プロパティ画面の表示

- 【スタート】→ 【マイコンピュータ】を開き、【その他】の【マイ ネットワーク】をクリックする
- 2 [ネットワークタスク] の [ネットワーク接続を表示する] をクリッ クする

[ネットワーク接続] 画面が表示されます。

3 [ワイヤレスネットワーク接続]を選択し①、[ネットワークタスク] の[この接続の設定を変更する]をクリックする②

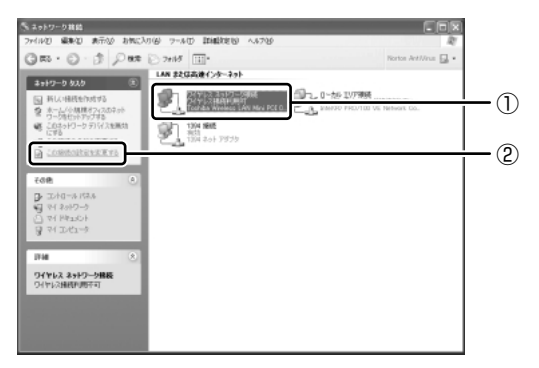

[ワイヤレスネットワーク接続のプロパティ] 画面が表示されます。

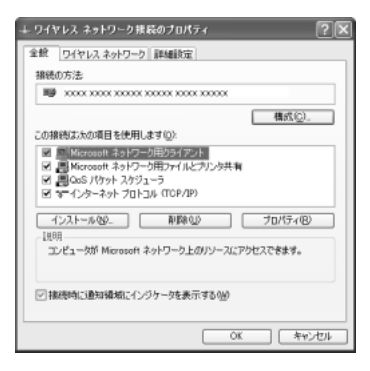

設定を変更したあと、[OK] ボタンをクリックし、画面を閉じてください。

#### WEP 機能を設定する

WEP (Wired Equivalent Privacy) とは、無線で伝送されるデータを暗号化する 機能です。WEP での暗号化には 128 ビットと 64 ビットの2 種類があり、プロパ ティ画面で設定できます。

- 1 [ワイヤレスネットワーク接続のプロパティ] 画面を開く ◎● 「本項 4- プロパティ画面の表示」
- 2 [ワイヤレスネットワーク] タブの [利用できるネットワーク] で ネットワーク名をクリックし①、[構成] ボタンをクリックする②

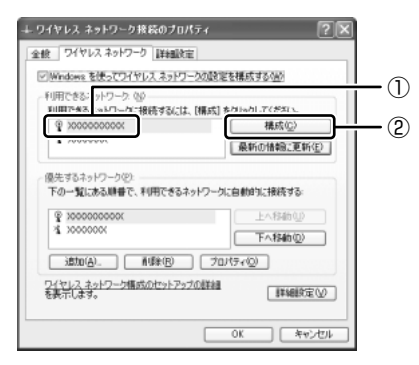

[ワイヤレスネットワークのプロパティ] 画面が表示されます。

3 [データの暗号化(WEP 有効)] をチェックする

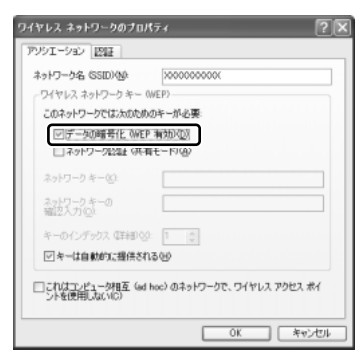

#### 4 ネットワークキーを設定する

ネットワークキーの設定がわからない場合は、ネットワーク管理者の指示に 従ってください。

- ネットワークキーが自動的に提供される場合
  [キーは自動的に提供される]がチェックされていることを確認する
- ネットワークキーが自動的に提供されない場合
- ① [キーは自動的に提供される] のチェックをはずす
- ② [ネットワークキー] と [ネットワークキーの確認入力] にネットワーク キーを入力する

入力する文字の種類によって文字数が決められています。また、文字数に よって設定されるセキュリティのレベルが異なります。ネットワーク上で接 続する機器同士は同じセキュリティレベルに設定してください。

| セキュリティレベル | 文字の種類と文字数 |      |  |
|-----------|-----------|------|--|
|           | 半角英数文字    | 16進数 |  |
| 高(128ビット) | 13文字      | 26文字 |  |
| 低(64ビット)  | 5 文字      | 10文字 |  |

ネットワークキーは「\*\*\*\*(アスタリスク)」で表示されます。

#### 5 [OK] ボタンをクリックする

手順4で指定以外の文字数でネットワークキーを入力するとエラーメッ セージが表示されます。[OK] ボタンをクリックしてメッセージを閉じ、 もう1度手順4からやり直してください。

#### 5 無線LANを使う

お願い

Bluetoothと無線LANは同じ無線周波数帯を使用するため、同時に使用する と電波が干渉し合い、通信速度の低下やネットワークが切断される場合があり ます。接続に支障がある場合は、今お使いのBluetooth、無線LANのいずれ かの使用を中止してください。 ここでは、ネットワークに接続している他のパソコンの確認について説明します。

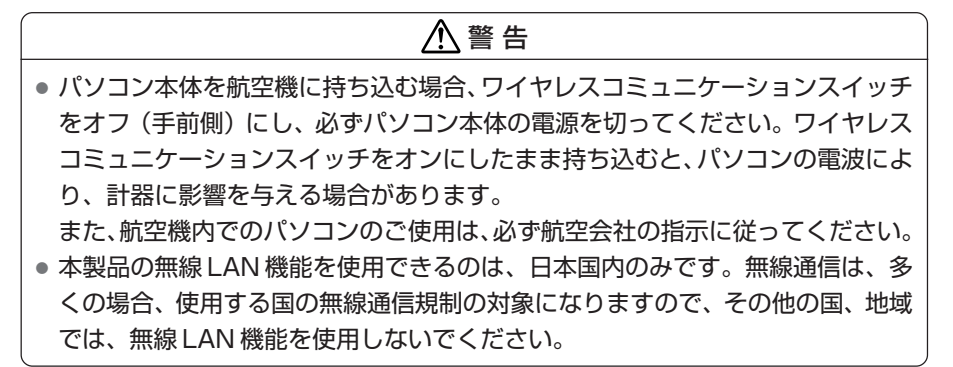

 本体左側面にある、ワイヤレスコミュニケーションスイッチをOn 側にスライドする

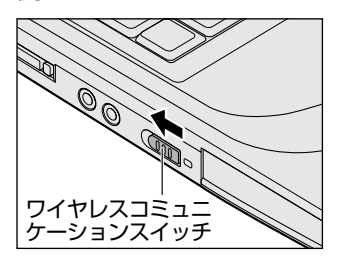

ワイヤレスコミュニケーション (W) LED が点灯します。

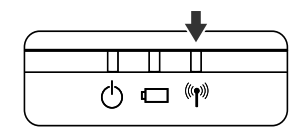

無線 LAN 機能が起動します。

無線LAN機能が起動すると、パソコンは自動的に利用できるネットワーク を検索します。

利用できるネットワークが検出された場合、通知領域にメッセージが表示されます。

2 [ワイヤレスネットワーク接続] アイコン( ) を右クリックし、 表示されたメニューから [利用できるワイヤレスネットワークの表示] をクリックする

[ワイヤレスネットワーク接続] 画面が表示されます。

3 [利用できるワイヤレスネットワーク] の使いたいネットワークを選 択し①、[接続] ボタンをクリックする②

WEP機能を設定しているネットワークに接続するときは [ネットワークキー] にネットワークキーを入力し、[接続] ボタンをクリックしてください。

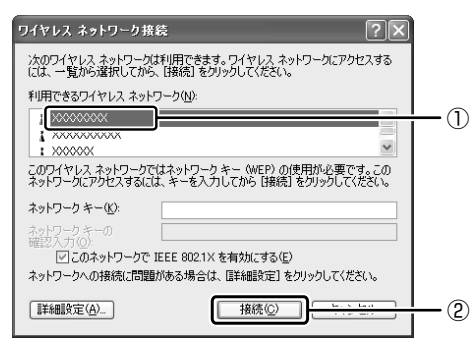

接続できると、通知領域に [ワイヤレスネットワーク接続 に接続しました] とメッセージが表示されます。

- 4 [スタート] → [マイコンピュータ] を開き、[その他] の [マイ ネットワーク] をクリックする
- 「ネットワークタスク」の「ワークグループのコンピュータを表示する」をクリックする

無線 LAN でつながれた、他のパソコンなどのデバイスが表示されます。

#### 操作集通信状態を確認する

[ワイヤレスネットワーク接続] アイコンをクリックすると [ワイヤレスネットワーク接続の状態] 画面が表示され、接続の状態、接続継続時間、通信速度、 シグナルの強さなど動作状況がわかります。

#### ヘルプの起動

役立つ

無線LANの詳しい情報は『ヘルプとサポート』を参照してください。 《サイバーサポート》でも検索できます。

## 3) ネットワーク設定に便利な機能

本製品に用意されている「ConfigFree」を使うと、ネットワークの診断を行い、問題があればその原因や対応策を表示することができます。さらに、ネットワークの設定やネットワークデバイスの切り替えをより簡単に行うことができます。例えば、自宅とオフィスのネットワーク設定を登録しておけば、プロファイルを選択するだけで、設定を切り替えることができます。

無線LAN アクセスポイントのネットワーク名(SSID)により自動でプロファイル を切り替える機能を使えば、自宅とオフィス間のネットワーク設定を、自動で切り 替えることが可能です。

また、LAN ケーブルが抜かれたときに、自動で無線 LAN に切り替える機能も用意 されています。

「ConfigFree」は、コンピュータの管理者のユーザアカウントで使用してください。

#### 「ConfigFree」の起動方法

「ConfigFree」は、Windowsを起動すると通知領域にアイコン( 🧾 )が表示されています。

「ConfigFree」を終了させた場合は、次の手順で起動してください。

#### 1 [スタート] → [すべてのプログラム] → [TOSHIBA ConfigFree] → [ConfigFree] をクリックする

[ConfigFree (ネットワーク診断)] 画面が表示されます。 [タスクトレイに常駐する] をチェックすると、通知領域にアイコン ( *!*) が表示されます。

「ConfigFree」を初めて起動したときは、「ConfigFree」の説明画面が表示されます。以降必要のない場合は、「次回から表示しない」をチェックし、 〔閉じる〕ボタンをクリックして画面を閉じてください。

#### 1 ネットワークの診断を行う

「ConfigFree」では、ネットワークの状態を診断し、問題があればその原因と対応 策を表示します。

1 通知領域の [ConfigFree] アイコン ( *■* ) をクリックし、表示 されたメニューから [ネットワーク診断] をクリックする

[ConfigFree (ネットワーク診断)] 画面が表示されます。

【[ConfigFree (ネットワーク診断)] 画面】

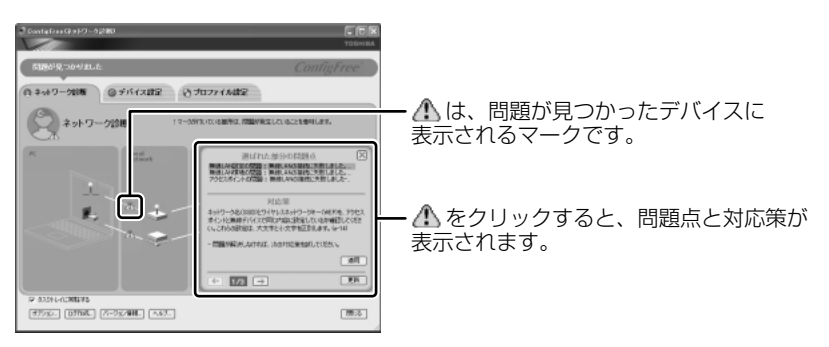

また、画面上でネットワークデバイスのイラストにポインタをあわせると、それぞれのデバイスの説明や IP アドレスなどの情報が表示されます。

#### 2 デバイスを切り替える

「ConfigFree」では、次のように操作をして、デバイスを簡単に切り替えることができます。

 通知領域の [ConfigFree] アイコン( 2000) をクリックし、表示 されたメニューから有効/無効にしたいデバイス名にポインタを合 わせ①、有効/無効をクリックする②

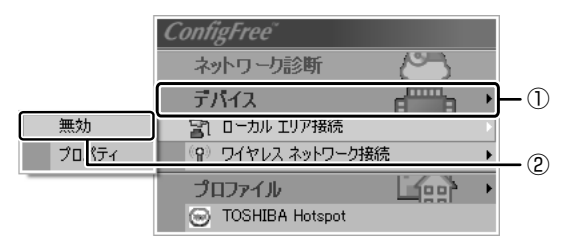

デバイスの切り替えが行われます。

#### 【その他のデバイス設定】

[ConfigFree] アイコン( 2) → [デバイス] → [開く] をクリックすると、 [ConfigFree (デバイス設定)] 画面が表示されます。この画面では次の設定を行う ことができます。

自動切り替え(ケーブル切断)

[ネットワークケーブル切断時に無線 LAN へ切り替えます。]をチェックすると、 有線 LAN ケーブルが抜けたとき、自動的に無線 LAN が有効になります。

ネットワーク接続

[ネットワーク接続] ボタンをクリックすると [ネットワーク接続] 画面が表示され、ネットワーク接続の設定が行えます。

#### 3 ネットワーク設定を切り替える

「ConfigFree」では、ネットワーク設定をプロファイルで管理しているため、プロファイルを選択するだけで、以前登録したネットワーク設定内容に切り替えることができます。

### 1 通知領域の [ConfigFree] アイコン ( 🧾 )をクリックする

メニューが表示されます。

[プロファイル]の下に表示されている項目が、登録済みのプロファイルです。左側にチェックがついている項目が、現在選択されているプロファイルです。

#### 2 使用したいプロファイルをクリックする

ネットワーク設定の切り替えが行われます。

#### 【その他のプロファイル設定】

[ConfigFree] アイコン ( )  $\rightarrow$  [プロファイル]  $\rightarrow$  [開く] をクリックすると、 [ConfigFree (プロファイル設定)] 画面が表示されます。この画面では次の設定を 行うことができます。

プロファイルの追加

[追加] ボタンをクリックすると、プロファイル作成の説明画面が表示されるの で、[OK] ボタンをクリックして画面を閉じてください。[プロファイルの追加] 画面が表示されます。登録したいプロファイルの内容を設定してください。プロ ファイルが追加されます。

#### プロファイルの削除

プロファイルリストから削除したいプロファイル名を選択し、[削除] ボタンをク リックしてください。プロファイルが削除されます。
#### ● 自動切り替え(SSID)

[自動切り替え] ボタンをクリックすると、[自動切り替え] 画面が表示されます。 [自動切り替え (SSID)] タブで [自動切り替え (SSID)] をチェックしてください。 接続した無線 LAN ネットワーク (SSID) の設定が登録済みのプロファイルとし て検知された場合、自動的にプロファイルが切り替わります。

この他にも、東芝製の無線 LAN 機能を内蔵したプロジェクタ(TOSHIBA 液晶デー タプロジェクタ:TLP-T720J / TLP-T721J。2003 年 6 月現在)との通信設定 を簡単に行えるクイックコネクト機能などがあります。

#### 終了方法

通知領域の [ConfigFree] アイコン ( 2000) を右クリックし、表示されたメニューから [終了] をクリックする

「ConfigFree」の詳細については、ヘルプまたはファーストユーザーズガイドを確認してください。

#### ヘルプの起動方法

1 [ConfigFree] を起動して、表示された画面の [ヘルプ] ボタンを クリックする

[ConfigFree ヘルプ] 画面が表示されます。

#### ファーストユーザーズガイドの起動方法

1 [スタート] → [すべてのプログラム] → [TOSHIBA ConfigFree] → [ファーストユーザーズガイド] をクリックする

# 2 内蔵モデムについて

内蔵モデムを使用する場合、モジュラーケーブルを2線式の電話回線に接続します。内蔵モデムは、ITU-T V.90 に準拠しています。通信先のプロバイダが V.90 以外の場合は、最大 33.6Kbps で接続されます。

#### お願い 内蔵モデムの操作にあたって

- モジュラーケーブルをパソコン本体のモジュラージャックに接続した状態で、モジュラーケーブルを引っ張ったり、パソコン本体の移動をしないでください。モジュラージャックが破損するおそれがあります。
- 市販の分岐アダプタを使用して他の機器と並列接続した場合、本モデムのデータ 通信や他の機器の動作に悪影響を与えることがあります。
- 回線切換器を使用する場合は、両切り式のもの(未使用機器から回線を完全に切り離す構造のもの)を使用してください。
  - ・分岐アダプタとは
     1つの電話回線に電話とパソコンなど複数の機器を接続できるよう、モジュ ラージャックのコネクタを複数に分ける機器。
  - 回線切換器とは

1 つの電話回線に複数の機器を接続できるよう、モジュラージャックのコネク タを複数に分け、自動的に接続を切り替える機器。

# 1) 海外でインターネットに接続する

本製品の内蔵モデムは、次の地域で使用できます。

アイスランド、アイルランド、アメリカ合衆国、アラブ首長国連邦、アルゼンチン、 イギリス、イスラエル、イタリア、インド、インドネシア、エジプト、エストニア、 オーストラリア、オーストリア、オマーン、オランダ、カナダ、韓国、ギリシャ、クウェート、 サウジアラビア、シンガポール、スイス、スウェーデン、スペイン、スリランカ、 スロバキア、スロベニア、タイ、台湾、チェコ、中国、デンマーク、ドイツ、トルコ、日本、 ニュージーランド、ノルウェー、パキスタン、ハンガリー、バングラデシュ、フィリピン、 フィンランド、ブラジル、フランス、ブルガリア、ベルギー、ポーランド、ポルトガル、 香港、マルタ、マレーシア、南アフリカ、メキシコ、モロッコ、ラトビア、リトアニア、 ルーマニア、ルクセンブルグ、レバノン、ロシア

(2003年6月現在)

海外でモデムを使用する場合、「内蔵モデム用地域選択ユーティリティ」による地域 設定を行います。

本製品を日本で使用する場合は、必ず日本モードで使用してください。他地域の モードで使用すると電気通信事業法(技術基準)に違反する行為となります。 地域設定は、「内蔵モデム用地域選択ユーティリティ」でのみ行ってください。 「内蔵モデム用地域選択ユーティリティ」以外で地域設定の変更をした場合、正しく 変更できない場合があります。

### 1 設定方法

1 [スタート] → [すべてのプログラム] → [Toshiba Internal Modem]
 → [Region Select Utility] をクリックする

[Internal Modem Region Select Utility] アイコン( 🕵 ) が通知領域 に表示されます。

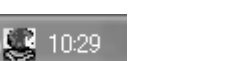

内蔵モデムがサポートする地域のリストが表示されます。

現在設定されている地域名と、サブメニューの所在地情報名にチェックマー クがつきます。

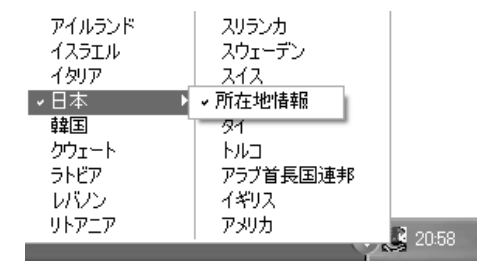

#### 3 使用する地域名または所在地情報名を選択し、クリックする

[地域名を選択した場合]

[新しい場所設定作成] 画面が表示されます。[OK] ボタンをクリックすると、[電話とモデムのオプション] 画面が表示されて、新しく所在地情報を作成します。

新しく作成した所在地情報が現在の所在地情報になります。

#### [所在地情報名を選択した場合]

その所在地情報に設定されている地域でモデムの地域設定を行います。 選択された所在地情報が現在の所在地情報になります。

### 2 その他の設定

通知領域の [Internal Modem Region Select Utility] アイコン
 (

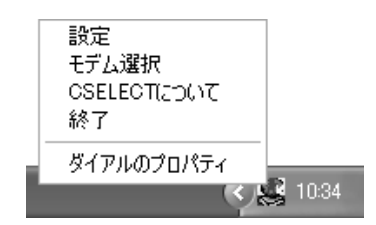

#### 【設定】

チェックボックスをクリックすると、次の設定を変更することができます。

| 自動起動モード                                                | システム起動時に、自動的に「内蔵モデム用地域選択<br>ユーティリティ」が起動し、モデムの地域設定が行な<br>われます。           |
|--------------------------------------------------------|-------------------------------------------------------------------------|
| 地域選択後に自動的にダイ<br>アルのプロパティを表示する                          | 地域選択後、[電話とモデムのオプション]の[ダイ<br>ヤル情報]画面が表示されます。                             |
| 場所設定による地域選択                                            | [電話とモデムのオプション]の所在地情報名が地域<br>名のサブメニューに表示され、所在地情報名から地域<br>選択ができるようになります。  |
| モデムとテレフォニーの現在<br>の場所設定の地域コードとが<br>違っている場合にダイアログ<br>を表示 | モデムの地域設定と、[電話とモデムのオプション] の<br>現在の場所設定の地域コードが違っている場合に、<br>メッセージ画面を表示します。 |

#### 【モデム選択】

COM ポート番号を選択する画面が表示されます。内蔵モデムを使用する場合、通常 は自動的に設定されますので、変更の必要はありません。

## 【ダイアルのプロパティ】

[電話とモデムのオプション]の[ダイヤル情報]画面を表示します。

4章

# 周辺機器の接続

パソコンでできることをさらに広げたい。そのため には周辺機器を接続して、機能を拡張しましょう。 プリンタやスキャナ、外付けハードディスクドライ ブ、PC カード、増設メモリなど本製品に取り付け られるさまざまな周辺機器について、その取り付け かたや各種設定、取り扱いについて説明しています。

- 1 周辺機器について 114
- 2 PC カードを接続する 116
- 3 USB 対応機器を接続する 120
  - 4 プリンタを接続する 122
    - 5 テレビを接続する 124
- 6 外部ディスプレイを接続する 128
- 7 i.LINK (IEEE1394) 対応機器を接続する 129
  - 8 その他の機器を接続する 131
    - 9 メモリを増設する 134

# 1 周辺機器について

周辺機器とは、パソコンに接続して使う機器のことです。周辺機器を使うと、パソ コンの性能を高めたり、機能を広げることができます。

周辺機器には、次のようなものがあります。本製品では、すでにパソコンに内蔵されているものもあります。

- プリンタ
   ハードディスクドライブ(本製品では内蔵)
- PC カード
   モデム(本製品では内蔵)
- •スキャナ •フロッピーディスクドライブ
- マウス
   デジタルカメラ
   増設メモリ

▶ 周辺機器の接続場所 [1章]各部の名前」

周辺機器によってインタフェースなどの規格が異なります。本製品に対応している か確認してから購入してください。インタフェースとは、機器を接続するときの ケーブルやコネクタの形状などの規格のことです。

#### お願い) 取り付け/取りはずしにあたって

本書で説明していない機器については、それぞれの機器に付属の説明書を参考にしてください。

取り付け/取りはずしの方法は周辺機器によって違います。本章の各節を読んでから 作業をしてください。またその際には、次のことを守ってください。守らなかった場 合、故障するおそれがあります。

- ホットインサーションに対応していない周辺機器を接続する場合は、必ずパソコン本体の電源を切り、電源コネクタからACアダプタのプラグを抜き、電源コードを電源コンセントからはずし、バッテリパックを取りはずしてから作業を行ってください。ホットインサーションとは、電源を入れた状態で機器の取り付け/取りはずしを行うことです。
- 適切な温度範囲内、湿度範囲内であっても、結露しないように急激な温度変化を 与えないでください。冬場は特に注意してください。
- ホコリが少なく、直射日光のあたらない場所で作業をしてください。
- 極端に温度や湿度の高い/低い場所では作業しないでください。
- 静電気が発生しやすい環境(乾燥した場所やカーペット敷きの場所など)では作業をしないでください。
- •本書で説明している場所のネジ以外は、取りはずさないでください。
- 作業時に使用するドライバは、ネジの形、大きさに合ったものを使用してください。
- 本製品を分解、改造すると、保証やその他のサポートは受けられません。
- パソコン本体のコネクタにケーブルを接続するときは、コネクタの上下や方向を あわせてください。
- ケーブルのコネクタに固定用ネジがある場合は、パソコン本体のコネクタに接続した後、ケーブルがはずれないようにネジを締めてください。

- パソコン本体のコネクタにケーブルを接続した状態で、接続部分に無理な力を加 えないでください。
- スタンバイ/休止状態中に周辺機器の取り付け/取りはずしを行わないでください。

# 1) 周辺機器を使う前に

周辺機器を使用する場合は、その機器を使用するための準備や設定が必要です。

# 1 ドライバをインストールする

周辺機器を使うには、ドライバや専用のアプリケーションのインストールが必要です。 ドライバはあらかじめパソコンに用意されている場合と、周辺機器に添付のフロッ ピーディスクや CD-ROM を使う場合があります。

# 【自動的に対応(プラグアンドプレイ)している場合】

Windows には、あらかじめたくさんのドライバが用意されています。 周辺機器を接続すると Windows がドライバの有無をチェックし、対応したドライ バが見つかると、自動的にインストールを開始します。

[新しいハードウェアの検出ウィザード] 画面が表示された場合は、画面に従って操作してください。

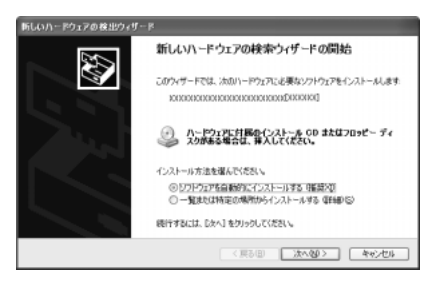

【自動的に対応(プラグアンドプレイ)していない場合】

[ハードウェアの追加ウィザード]を起動するか、機器に付属の説明書を確認し、ド ライバのインストールや必要な設定を行ってください。

- [ハードウェアの追加ウィザード] は、次のように起動します。
- [コントロールパネル]を開き、[プリンタとその他のハードウェア]をクリック する
- ② [関連項目] の [ハードウェアの追加] をクリックする

# **2 PC カードを接続する**

目的に合わせた PC カードを使うことにより、パソコンの機能が大きく広がります。 PC カードには、次のようなものがあります。

●ISDN カード ●SCSI カード ●Bluetooth カード

•フラッシュメモリカード用アダプタカード など

# 〔1〕 PC カードを使う前に

PC カードの大部分は電源を入れたままの取り付け/取りはずし(ホットインサーション)に対応しているので便利です。

使用している PC カードがホットインサーションに対応しているかどうかなど、詳しい使いかたについては『PC カードに付属の説明書』を確認してください。

本製品は、PC Card Standard 準拠の TYPE I / II 対応のカード(CardBus 対応 カードも含む)を使用できます。

お願い
ホットインサーションに対応していないPCカードを使用する場合は、必ず パソコン本体の電源を切ってから取り付け/取りはずしを行なってください。
PCカードには、長い時間使用していると熱を帯びるものがあります。PC カードを取りはずす際に、PCカードが熱い場合は、少し時間をおき、冷め てから PCカードを取りはずしてください。
PCカードの使用停止は必ず行ってください。使用停止せずに PCカードを 取りはずすとシステムが致命的影響を受ける場合があります。

# 1 ダミーカードの取りはずし

本製品には、あらかじめパソコン本体の PC カードスロットにダミーカードがセットされています。PC カードを使う前に取りはずしておいてください。 取りはずしたダミーカードは、なくさないように保管してください。

### 1 イジェクトボタンを押す

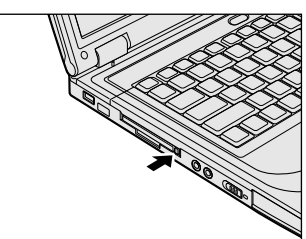

イジェクトボタンが出てきます。

2 もう1度イジェクトボタンを押し①、ダミーカードをしっかりとつ かみ、抜く②

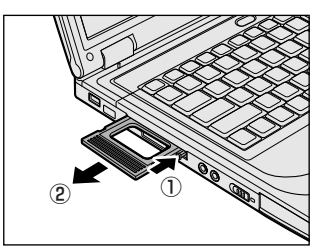

イジェクトボタンは「カチッ」と音がする まで押してください。 カードが少し出てきます。

3 イジェクトボタンを押す イジェクトボタンを収納します。

# 2)PC カードを使う

PC カードを使う場合、パソコン本体の PC カードスロットに PC カードを取り付け てください。

## 1 取り付け

1 PC カードにケーブルを付ける

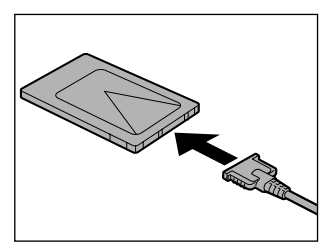

SCSI カードなど、ケーブルの接続が必要なときに行います。

2 PC カードの表裏を確認し、表を上にして挿入する

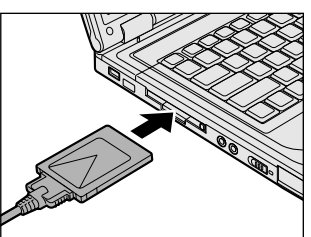

カードは無理な力を加えず、静かに奥まで 押してください。きちんと奥まで差し込ま れていない場合、PC カードを使用できな い、またはPC カードが壊れる場合があり ます。

カードを接続した後、カードが使用できるように設定されているか確認して ください。

#### 2 取りはずし

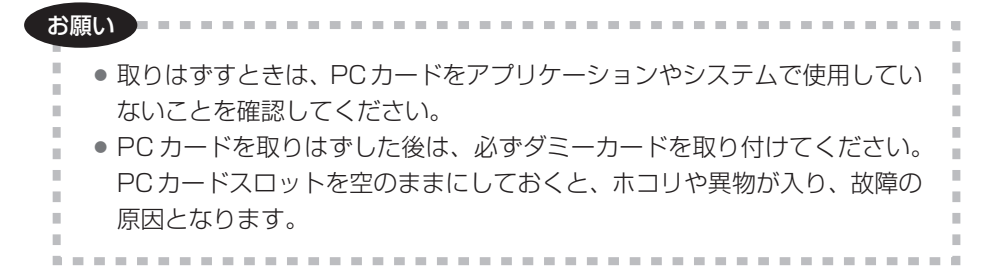

#### 1 PC カードの使用を停止する

- 通知領域の[ハードウェアの安全な取り外し]アイコン( ) をク リックする
- ② 表示されたメニューから [XXXX(取りはずす PC カード)を安全に取り外します]をクリックする
- ③「安全に取り外すことができます」のメッセージが表示されたら、[閉じる] ボタン(図)をクリックする
- 2 イジェクトボタンを押す

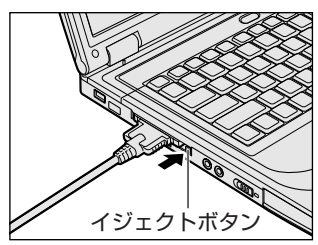

イジェクトボタンが出てきます。

3 もう1度イジェクトボタンを押す

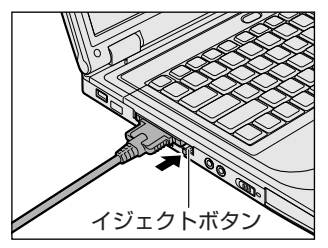

「カチッ」と音がするまで押してください。 カードが少し出てきます。

4 カードをしっかりとつかみ、抜く

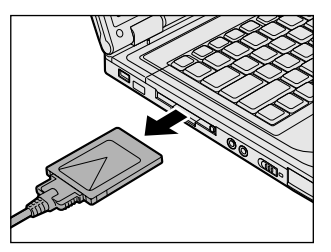

カードを抜くときはケーブルを引っ張らな いでください。 故障するおそれがあります。 熱くないことを確認してから行ってくださ い。

5 イジェクトボタンを押す イジェクトボタンを収納します。

## 6 ダミーカードを挿入する

引きつづき PC カードを使用しない場合は、ダミーカードを取り付けてください。取り付け方法は、PC カードと同様です。

▶ PCカードの取り付け「本項 1 取り付け」

# 3 USB 対応機器を接続する

USB対応機器は、電源を入れたままの取り付け/取りはずしができ、プラグアンド プレイに対応しています。

USB 対応機器には次のようなものがあります。

- USB 対応マウス
   USB 対応プリンタ
- ●USB 対応スキャナ ●USB 対応ターミナルアダプタ など

#### お願い 操作にあたって

- 電源供給を必要とする USB 対応機器を接続する場合は、USB 対応機器の電源を 入れてからパソコン本体に接続してください。
- USB 対応機器を使用するには、システム(OS)、および機器用ドライバの対応が 必要です。
- すべての USB 対応機器の動作確認は行っていません。したがってすべての USB 対応機器の動作は保証できません。
- USB 対応機器を接続したままスタンバイまたは休止状態にすると、復帰後 USB 対応機器が使用できない場合があります。その場合は、USB 対応機器を接続し直 すか、パソコンを再起動してください。

# 1 取り付け

1 USB ケーブルのプラグをパソコン本体の USB コネクタに差し込む

【背面】

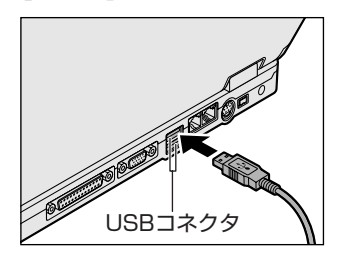

プラグの向きを確認して差し込んでください。

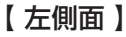

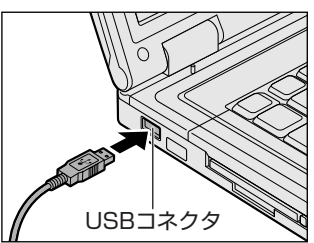

#### 2 USB ケーブルのもう一方のプラグを USB 対応機器に差し込む この手順が必要ない機器もあります。USB 対応機器についての詳細は、

『USB対応機器に付属の説明書』を確認してください。

# 2 取りはずし

お願い

# 取りはずすときは、USB対応機器をアプリケーションやシステムで使用していないことを確認してください。

 MOドライブなど、記憶装置のUSB対応機器を取りはずす場合は、データ が消失するおそれがあるため、必ず使用停止の手順を行ってください。

#### 1 USB 対応機器の使用を停止する

- ② 表示されたメニューから [XXXX(取りはずす USB 対応機器)を安全 に取り外します]をクリックする
- ③「安全に取り外すことができます」のメッセージが表示されたら、[閉じる] ボタン(X) をクリックする

#### 2 パソコン本体と USB 対応機器に差し込んである USB ケーブルを抜く

# 4 プリンタを接続する

PRT コネクタにパラレルインタフェースを持つプリンタを接続すると、印刷ができます。また、USB コネクタに USB 対応のプリンタも接続できます。接続や設定についての詳細は『プリンタに付属の説明書』を確認してください。

● USB 対応機器について「本章3 USB 対応機器を接続する」

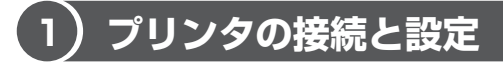

プリンタの取り付け/取りはずしと、設定方法について説明します。

# 1 取り付け

PRT コネクタに接続する場合、プリンタとパソコンの電源を切った状態で接続してください。

1 プリンタケーブルのプラグを PRT コネクタに差し込む

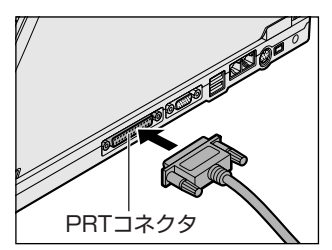

2 プリンタケーブルのもう一方のプラグをプリンタに差し込む プリンタの電源を入れてから、パソコンの電源を入れます。

### 2 プリンタの設定

#### 【ドライバをインストールする】

プリンタを使うには、ドライバのインストールが必要です。 ドライバはあらかじめパソコンに用意されている場合と、プリンタに添付のフロッ ピーディスクや CD-ROM を使う場合があります。

プラグアンドプレイに対応している場合は、初めてプリンタを接続すると[プリン タの追加ウィザード]画面が表示されます。画面に従って操作してください。

プラグアンドプレイに対応していない場合は [プリンタの追加ウィザード] を起動 するか、『プリンタに付属の説明書』を読んで、インストールを行ってください。

- [プリンタの追加ウィザード]は、次のように起動します。
- [コントロールパネル]を開き、[プリンタとその他のハードウェア]をクリック する
- ② [プリンタを追加する] をクリックする

#### 【プリンタポートモードの設定】

使用するプリンタに合わせてプリンタモードの設定が必要です。

- BIOS セットアップを起動する
   BIOS セットアップの起動方法「7章 2-●-1 起動方法」
- 2 [入出力ポート] にカーソルバーを合わせ、(Enter)キーを押す
- 3 [パラレルポート]を選択し、(Enter)キーを押す
- 4 [データ転送モード] で使用するプリンタにあったモードに設定する
  - 双方向(標準値)…双方向に設定します。大半のプリンタ、またはプリン タ以外のパラレルインタフェース対応機器を使用する 場合に設定します。
  - ECP ......ECP に対応しています。プリンタポートが双方向の設定において、ECP プリンタで障害が発生した場合には ECP 設定に変更してください。

### 3 取りはずし

1 パソコン本体とプリンタに差し込んであるプリンタケーブルを抜く 使用しているプリンタに合わせて、プリンタの電源を切ってください。

# 5 テレビを接続する

本製品のS端子出力コネクタとテレビをS端子ケーブルで接続すると、テレビ画面に表示させることができます。

S端子出力コネクタは、ワイドテレビでアスペクト比(画面の縦・横の比)の異なった映像を自動的に識別する機能を持つ接続端子です。

接続するS端子ケーブルは、4ピンコネクタのケーブルを使用してください。

#### **1** 取り付け

1 S端子ケーブルのプラグをパソコン本体のS端子出力コネクタに差し込む

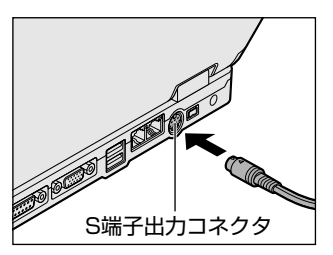

コネクタの向きを確認して差し込んでくだ さい。

2 S端子ケーブルのもう一方のプラグをテレビのS1/S2映像入力端 子に差し込む

### 2 テレビに表示する

テレビに表示するには次の設定を行ってください。設定を行わないと、テレビには 表示されません。

シアレンシングログロングを再生する前に、表示装置の切り替えを行ってください。再生中は表示装置を切り替えないでください。

次のようなときには、表示装置を切り替えないでください。

データの読み込みや書き込みをしている間

通信を行っている間

### 方法1-画面のプロパティで設定する

- 1 [コントロールパネル] を開き、[ 🚱 デスクトップの表示とテーマ] をクリックする
- **2** [ **永 画面**] をクリックする 「画面のプロパティ] 画面が表示されます。

4 章

周辺機器の接続

#### 3 [設定] タブで [詳細設定] ボタンをクリックする

#### 4 [画面] タブで表示する装置を切り替える

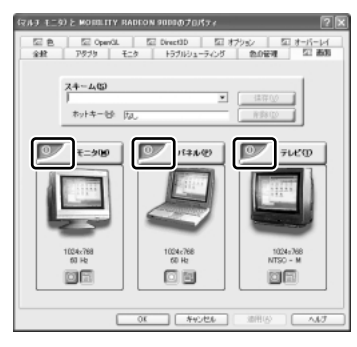

次の手順で切り替えられます。

内部液晶ディスプレイ(パネル)だけに表示 接続している表示装置の「有効 / 無効」ボタンをクリック

↓↑ [モニタ] は外部ディスプレイのことです。

内部液晶ディスプレイ (パネル) と接続している表示装置の同時表示\*1 ↓ ↑ 「パネル」の「有効/無効」ボタンをクリック

接続している表示装置だけに表示

[有効/無効] ボタンの色\*2は、次のように変わります。

|                            | テレビ/モニタ | パネル |
|----------------------------|---------|-----|
| <br>内部液晶ディスプレイ (パネル) だけに表示 | 赤       | グレー |
|                            | 緑       | 緑   |
| 接続している表示装置だけに表示            | グレー     | 赤   |

\* 1 内部液晶ディスプレイと接続している表示装置の同時表示のとき、プライマリボタン(◎)とセカンダリボタン(◎))を使用して切り替えることにより、動画を表示する装置を選択することができます。 また、内部液晶ディスプレイだけ、接続している表示装置だけに表示する場合は、ぞれぞれのプライマリボタンを選択してください。

- \*2 [有効/無効] ボタンの色は、次のような状態を示しています。
  - ・グレー.....1つの表示装置に表示
  - ・緑 ........... 2 つ以上の表示装置に同時表示
  - ・赤 ...... 表示しない

表示装置名の左上の[有効/無効]ボタン をクリックして切り替えます。

画面は、テレビと外部ディスプレイを接続 した場合の表示例です。

## 5 [OK] ボタンをクリックする

次の画面が表示されます。

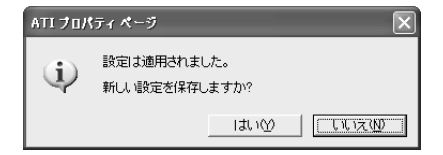

#### 6 [はい] ボタンをクリックする

## 7 [画面のプロパティ] 画面で [OK] ボタンをクリックする

## 【メッセージについて】

設定の途中で、次のメッセージが表示された場合は、[OK] または [はい] ボタン をクリックしてください。

[システム設定の変更] 画面

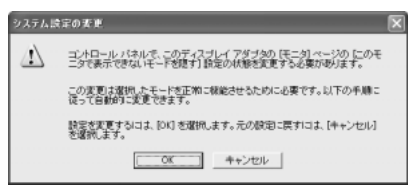

• [ディスプレイ設定] 画面

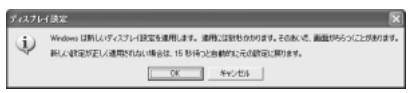

• [ディスプレイ設定の確認] 画面

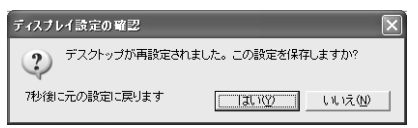

### 方法 2- Fn+F5 キーを使う

(Fn)キーを押したまま(F5)キーを押すたびに、表示装置が切り替わります。

#### 【接続している表示装置が1つの場合】

外部ディスプレイまたはテレビの、どちらか 1 つの外部表示装置をパソコンに接続 している場合は、次の順で切り替わります。

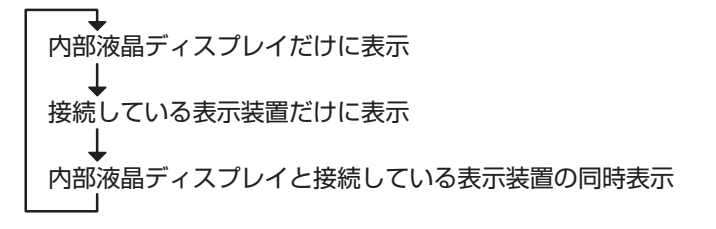

#### 【 外部ディスプレイとテレビを接続している場合 】

外部ディスプレイとテレビをパソコンに接続している場合は、次の順で切り替わります。

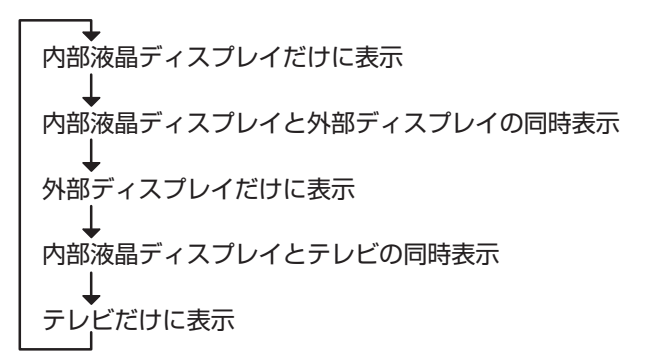

複数のユーザで使用する場合、ユーザアカウントを切り替えるときは [Windowsのログオフ] 画面で [ログオフ] を選択して切り替えてください。[ユーザの切り替え] で切り替えた場合は、(Fn)+(F5)キーで表示装置を切り替えられません。

ユーザアカウントの切り替え
 『基本をマスター 4章 2-2 ユーザアカウントを切り替える』

**3**取りはずし

1 パソコンの電源を切った後、パソコン本体とテレビに差し込んであるS端子ケーブルを抜く

# 6 外部ディスプレイを接続する

RGB コネクタにケーブルを接続して、外部ディスプレイに表示させることができます。

パソコンの電源を切ってから接続してください。

#### 1 接続

1 外部ディスプレイのケーブルのプラグを RGB コネクタに差し込む

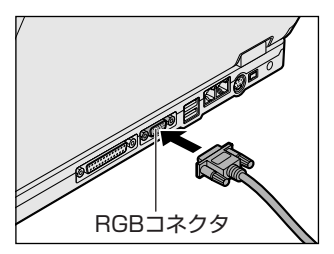

外部ディスプレイを接続してパソコン本体 の電源を入れると、本体は自動的にその外 部ディスプレイを認識します。

取りはずすときは、RGB コネクタからケーブルのプラグを抜きます。

#### 2 表示装置を切り替える

外部ディスプレイを接続した場合には次の表示方法があります。

- 外部ディスプレイだけに表示する
- 外部ディスプレイと内部液晶ディスプレイに同時表示する
- 内部液晶ディスプレイだけに表示する

電源オプションで画面表示の自動オフを設定して外部ディスプレイの表示が消えた 場合、キーあるいはタッチパッドの操作により表示が復帰します。また、スタンバ イに設定してある場合は、電源スイッチを押してください。

表示が復帰するまで 10秒前後かかることがありますが、故障ではありません。

#### 【切り替え方法】

表示装置を切り替える方法は、テレビに表示する場合とあわせて説明しています。

▶ テレビ接続について「本章 5-2 テレビに表示する」

#### 3 表示について

外部ディスプレイに表示する場合、表示位置や表示幅などが正常に表示されない場合があります。この場合は、外部ディスプレイ側で、表示位置や表示幅を設定して ください。

◎●● ビデオモードについて「付録 1-2 サポートしているビデオモード」

# 7 i.LINK (IEEE1394) 対応機器を接続する

i.LINK(IEEE1394)コネクタ(i.LINK コネクタとよびます)に接続します。 i.LINK(IEEE1394)対応機器(i.LINK 対応機器とよびます)には次のようなもの があります。

●i.LINK 対応デジタルビデオカメラ ●i.LINK 対応ハードディスクドライブ ●i.LINK 対応 MO ドライブ

i.LINK 対応機器の詳細については、『i.LINK 対応機器に付属の説明書』を確認して ください。

### お願い 操作にあたって

- 静電気が発生しやすい場所や電気的ノイズが大きい場所での使用時には注意して ください。外来ノイズの影響により、転送データが一部欠落する場合があります。 万一、パソコンの故障、静電気や電気的ノイズの影響により、再生データや記録 データの変化、消失が起きた場合、その際のデータ内容の保証はできません。あ らかじめご了承ください。
- ビデオカメラから取り込んだ画像データ、音声データは、個人として楽しむ他は、 著作権法上、権利者に無断で使用できません。
- デジタルビデオカメラなどを使用し、データ通信を行っている最中に他のi.LINK 対応機器の取り付け/取りはずしを行うと、データがコマ落ちする場合があります。
   i.LINK対応機器の取り付け/取りはずしは、データ通信を行っていないときまた はパソコン本体の電源を入れる前に行ってください。
- i.LINK 対応機器を使用するには、システム(OS)および周辺機器用ドライバの対応が必要です。
- すべての i.LINK 対応機器の動作確認は行っていません。したがって、すべての i.LINK 対応機器の動作は保証できません。
- ケーブルは規格に準拠したもの(S100、S200、S400対応)を使用してください。
- 3m以内の長さのケーブルを使用してください。
- 取り付ける機器によっては、スタンバイまたは休止状態にできなくなる場合があ ります。
- i.LINK 対応機器を接続してアプリケーションから使用している間は、i.LINK 対応 機器の取り付け∕取りはずしや電源コードと AC アダプタの取りはずしなど、パ ソコン本体の省電力設定の自動切り替えを伴う操作を行わないでください。行っ た場合、データの内容は保証できません。
- i.LINK 対応機器とパソコン本体の間でデータ転送している間は、スタンバイまた は休止状態にしないでください。データの転送が中断される場合があります。
- 取りはずすときは、i.LINK 対応機器をアプリケーションやシステムで使用していないことを確認してください。

● MO ドライブなど、記憶装置の i.LINK 対応機器を取りはずす場合は、データが消失するおそれがあるため、必ず使用停止の手順を行ってください。

**1** 取り付け

1 ケーブルのプラグをパソコン本体の i.LINK コネクタに差し込む

コネクタの向きを確認して差し込んでください。

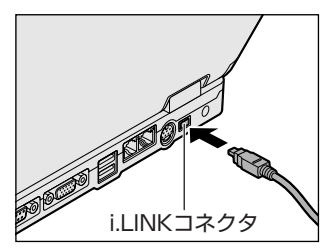

2 ケーブルのもう一方のプラグを i.LINK 対応機器に差し込む

## 2 取りはずし

- 1 i.LINK 機器の使用を停止する
  - 通知領域の[ハードウェアの安全な取り外し]アイコン( ) シク リックする
  - ② 表示されたメニューから取りはずす i.LINK 対応機器を選択する
  - ③「安全に取り外すことができます」のメッセージが表示されたら、〔閉じる〕ボタン(▲)をクリックする
     ※デジタルビデオカメラの種類によっては、手順1は必要ありません。

### 2 パソコン本体と i.LINK 対応機器に差し込んであるケーブルを抜く

## 3 i.LINKによるネットワーク接続

システム(OS)が Windows XP で i.LINK コネクタがあるパソコン同士を i.LINK (IEEE1394) ケーブルで接続すると、2台で通信ができます。ネットワークの設 定については、《サイバーサポート》を確認してください。

- 1 ケーブルの一方のプラグをパソコン本体の i.LINK コネクタに接続する
- ケーブルのもう一方のプラグを、接続する機器の i.LINK コネクタに 接続する

# 8 その他の機器を接続する

本製品には、ここまで説明してきた他にも、さまざまな機器を接続できます。

マイクロホン

マイク入力端子には、マイクロホンを接続できます。本製品では、モノラル録音の みできます。

本製品にはサウンド機能が内蔵されています。

# 1 使用できるマイクロホン

本製品で使用できるマイクロホンは次のとおりです。

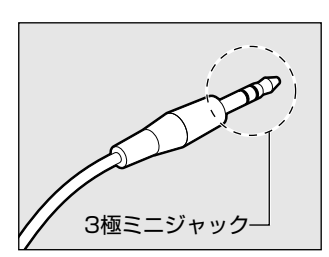

プラグは 3.5mm  $\phi$  3 極ミニジャックタイプが使用できます。

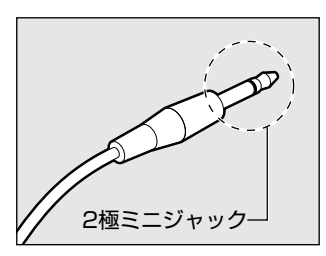

3.5mm φ 2 極ミニジャックタイプのマイクロホン でもマイクロホン本体にバッテリなどを内蔵し、電 源供給を必要としないマイクロホンであれば使用で きます。

音声認識ソフトとあわせて使用する場合は、各アプリケーションの取り扱い元が推 奨するマイクロホンを使用してください。

> アプリケーションの問い合わせ先について 『困ったときは 付録 1 アプリケーションの問い合わせ先』

#### 2 接続

#### 1 マイクロホンのプラグをマイク入力端子に差し込む

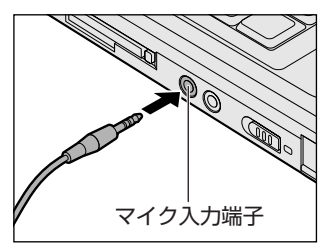

取りはずすときは、マイク入力端子からマ イクロホンのプラグを抜きます。

# 2 ヘッドホン

ヘッドホン出力端子には、ヘッドホンを接続できます。 ヘッドホンのプラグは、直径 3.5mm φステレオミニジャックタイプを使用してく ださい。

#### お願い ===

次のような場合にはヘッドホンを使用しないでください。雑音が発生する場合 があります。 ・パソコン本体の電源を入れる / 切るとき ・ヘッドホンの取り付け / 取りはずしをするとき

本製品にはサウンド機能が内蔵されています。

▶ サウンド機能について「1章7サウンド機能」

ヘッドホンの音量は Windows の「ボリュームコントロール」で調節してください。

ボリュームコントロールは、次のように操作して起動します。

①  $[Z_{9}-h] \rightarrow [t_{7}, t_{7}, t_{7}$ 

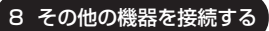

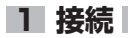

### 1 ヘッドホンプラグをヘッドホン出力端子に差し込む

取りはずすときは、ヘッドホン出力端子か らヘッドホンのプラグを抜きます。

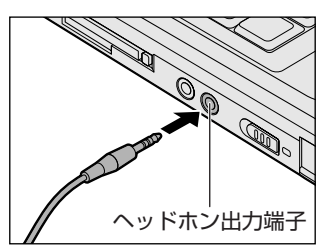

# 9 メモリを増設する

増設メモリスロットに増設メモリを取り付けることができます。 本製品には2つの増設メモリスロット(スロットAとスロットB)があり、スロッ トAはすでに256MBのメモリが取り付けられています。別売りの増設メモリをス ロットBに取り付けたり、スロットAのメモリを付け替えることができます。 取り付けることのできるメモリの容量は、2つのスロットを合わせて最大1GBまで です。

増設メモリは、本製品で動作が保証されている次のものを使用してください。

| 容量    | 型番             |
|-------|----------------|
| 128MB | PAME128X(タイプX) |
| 256MB | PAME256X(タイプX) |
| 512MB | PAME512X(タイプX) |

動作確認されている上記以外のメモリを増設するとシステムが起動しなくなったり、 動作が不安定になることがあります。

# ⚠ 警告

本文中で説明されている部分以外は絶対に分解しないでください。内部には高電
 圧部分が数多くあり、万一触ると、感電ややけどのおそれがあります。

# ⚠ 注意

- ステープル、クリップなどの金属や、コーヒーなどの液体を機器内部に入れないでください。ショート、発煙のおそれがあります。万一、機器内部に入った場合は、バッテリを取りはずし、電源を入れずに、お買い求めの販売店、または東芝PC集中修理センタに点検を依頼してください。
- 増設メモリの取り付け/取りはずしは、必ず電源を切り、ACアダプタのプラグを抜き、バッテリパックを取りはずしてから作業を行なってください。電源を入れたまま取り付け/取りはずしを行うと感電、故障のおそれがあります。
- 電源を切った直後はやけどするおそれがありますので増設メモリの取り付け/取りはずしを行わないでください。電源を切った後30分以上たってから行うことをおすすめします。

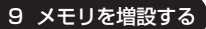

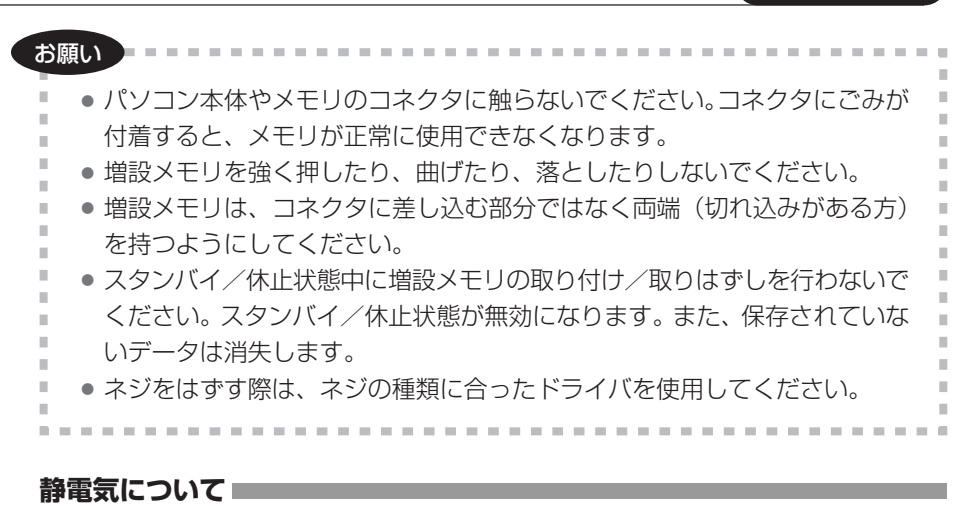

増設メモリは、精密な電子部品のため静電気によって致命的損傷を受けることがあります。人間の体はわずかながら静電気を帯びていますので、増設メモリを取り付ける前に静電気を逃がしてから作業を行ってください。手近にある金属製のものに軽く指を触れるだけで、静電気を防ぐことができます。

### **1** 取り付け

- 1 データを保存し、Windows を終了させて電源を切る
- 2 パソコン本体に接続されている AC アダプタとケーブル類をはずす
- 3 ディスプレイを閉じてパソコン本体を裏返し、バッテリパックを取りはずす

▶ バッテリパックの交換 [5章 1-3 バッテリパックを交換する]

4 増設メモリカバーのネジ2本をはずす

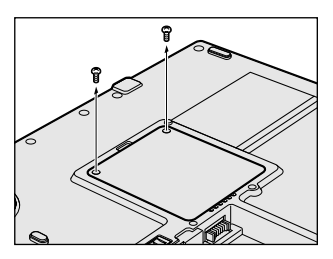

取りはずしたネジは、なくさないように とっておいてください。 5 増設メモリカバーをはずす

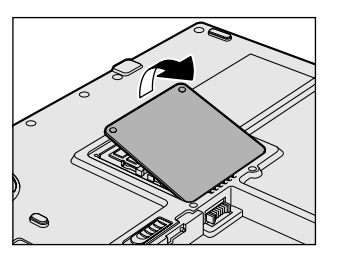

6 増設メモリを増設メモリスロットのコネクタに斜めに挿入し①、固定するまで増設メモリを倒す②

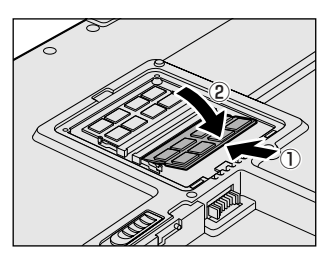

増設メモリの切れ込みを、増設メモリス ロットのコネクタのツメに合わせて、しっ かり差し込みます。フックがかかりにくい ときは、ペン先などで広げてください。 このとき、増設メモリの両端(切れ込みが 入っている部分)を持って差し込むように してください。

7 増設メモリカバーをはめる

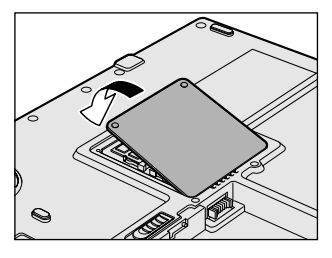

増設メモリカバーが浮いていないことを確認してください。

8 手順4ではずしたネジ2本でとめる

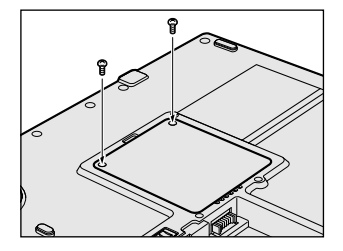

9 バッテリパックを取り付ける

◎ バッテリパックの交換 5 章 1-3 バッテリパックを交換する」

パソコン本体の電源を入れると総メモリ容量が自動的に認識されます。総メモリ容量が正しいか確認してください。

▶ メモリ容量の確認について「本節3メモリ容量の確認」

2 取りはずし

- 1 データを保存し、Windows を終了させて電源を切る
- 2 パソコン本体に接続されている AC アダプタとケーブル類をはずす
- 3 ディスプレイを閉じてパソコン本体を裏返し、バッテリパックを取りはずす

▶ バッテリパックについて「5章1-3 バッテリパックを交換する」

- 4 増設メモリカバーのネジ2本をはずす 取りはずしたネジは、なくさないようにとっておいてください。
- 5 増設メモリカバーをはずす
- 6 増設メモリを固定している左右のフックをペン先などで開き①、増設メモリをパソコン本体から取りはずす②

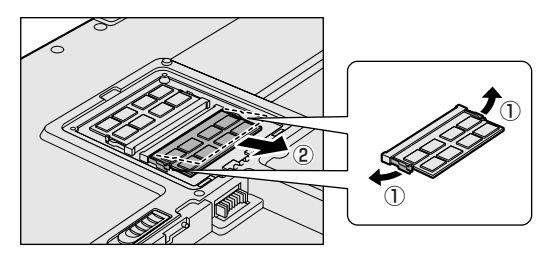

斜めに持ち上がった増設 メモリを引き抜きます。

7 増設メモリカバーをはめる

増設メモリカバーが浮いていないことを確認してください。

- 8 手順4ではずしたネジ2本でとめる
- 9 バッテリパックを取り付ける

▶ バッテリパックについて「5章 1-3 バッテリパックを交換する」

パソコン本体の電源を入れると総メモリ容量が自動的に認識されます。総メモリ容量が正しいか確認してください。

▶ メモリ容量の確認について「本節3メモリ容量の確認」

4 章

### 3 メモリ容量の確認

メモリ容量は「システムのプロパティ」で確認することができます。 「システムのプロパティ」では、オペレーティングシステムのバージョンや CPU の 種類についても確認できます。

#### 【確認方法】

- ① [コントロールパネル] を開き、[パフォーマンスとメンテナンス] をクリックする
- ② [コンピュータの基本的な情報を表示する] をクリックする
- [システムのプロパティ] 画面が表示されます。
- ③ [全般] タブで RAM の数値を確認する

5章

# バッテリ駆動

パソコンをモバイル使用する際に大事な存在である バッテリは、使いかたによっては長持ちさせること ができます。

ここでは、充電や充電量の確認、省電力の設定、一時的に使用を中断するときの設定など、バッテリ使 用するにあたっての取り扱い方法や各設定について 説明しています。

1 バッテリについて 140

2 省電力の設定をする 147

3 パソコンの使用を中断する/電源を切る 154

# 1 バッテリについて

パソコン本体には、バッテリパックが取り付けられています。

バッテリを充電して、バッテリ駆動(AC アダプタを接続しない状態)で使うことができます。

バッテリ駆動で使う場合は、あらかじめ AC アダプタを接続してバッテリの充電を 完了(フル充電)させます。または、フル充電したバッテリパックを取り付けます。 本製品を初めて使用するときは、バッテリを充電してから使用してください。 『安心してお使いいただくために』に、バッテリパックを使用するときの重要事項が 記述されています。バッテリ駆動で使う場合は、あらかじめその記述をよく読み、 必ず指示を守ってください。

# ⚠ 危険

バッテリパックは、必ず本製品に付属の製品を使用してください。また、寿命などで交換する場合は、東芝純正バッテリ(TOSHIBA バッテリパック:PABAS042)をお買い求めください。指定以外の製品は、電圧や端子の極性が異なっていることがあるため火災・破裂・発熱のおそれがあります。

# ⚠ 警告

別売りのバッテリパックをお買い上げ後、初めて使用する場合にサビ、異臭、発熱などの異常があると思われるときは使用しないでください。
 東芝 PC 集中修理センタに点検を依頼してください。

# ⚠ 注意

- ・ バッテリパックの充電温度範囲内(10~30℃)で充電してください。
   充電温度範囲内で充電しないと、液もれや発熱、性能や寿命が低下するおそれがあります。
- バッテリパックの取り付け/取りはずしをする場合は、必ず電源を切り、電源 コードのプラグを抜いてから作業を行なってください。スタンバイを実行している 場合は、バッテリパックの取りはずしをしないでください。データが消失します。

1 バッテリについて

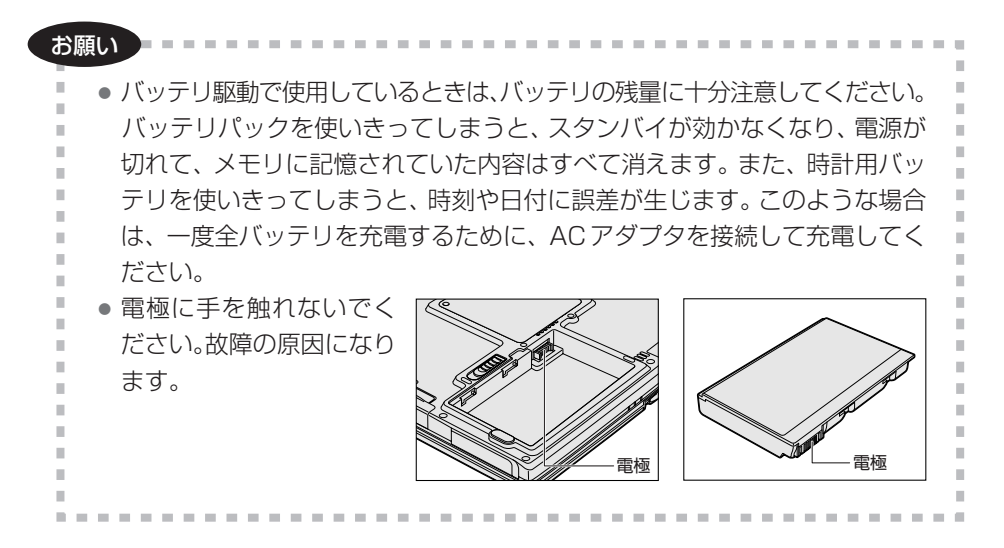

# 〔1)バッテリ充電量を確認する

バッテリ駆動で使う場合、バッテリの充電量が減って作業を中断したりしないよう、 バッテリの充電量を確認しておく必要があります。

# **1** Battery LEDで確認する

AC アダプタを使用している場合、Battery CLED が青色に点灯すれば充電完了です。

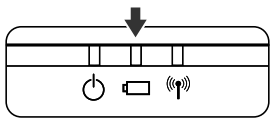

バッテリ駆動で使用しているときにオレンジ色に点滅した場合は、バッテリの充電が必要です。Battery □ LED は次の状態を示しています。

| 青       | 充電完了                                                                            |
|---------|---------------------------------------------------------------------------------|
| オレンジ    | 充電中                                                                             |
| オレンジの点滅 | 充電が必要                                                                           |
| 消灯      | ・AC アダプタが接続されていない<br>・バッテリが接続されていない(AC アダプタ使用中)<br>・バッテリ異常、もしくは充電停止(AC アダプタ使用中) |

## 2 通知領域の [電源のプロパティ] アイコンで確認する

通知領域の[電源のプロパティ]アイコン())の上にポインタを置くと、バッテ リの状態が表示されます。

◎ 省電力設定について「本章 2 省電力の設定をする」

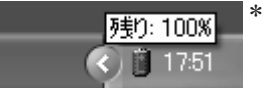

\* 表示されるアイコンは、バッテリ の状態によって異なります。画面 はバッテリ駆動時の表示例です。

1ヶ月以上の長期にわたり、AC アダプタを接続したままパソコンを使用してバッテリ 駆動を行わないと、バッテリ充電量が少しずつ減少します。このような状態でバッ テリ充電量が減少したときは、Battery □ LED や [電源のプロパティ] アイコン で充電量の減少が表示されないことがあります。1ヶ月に1度は再充電することを 推奨します。

●照● 再充電について「本節 2-2 バッテリを長持ちさせるには」

#### 3 バッテリ充電量が減少したとき

電源が入っている状態でバッテリの充電量の減少が進むと、次のように警告します。

- Battery □ LED がオレンジ色に点滅する(バッテリの減少を示しています)
- バッテリのアラームが動作する
   電源オプションの[アラーム]タブで設定すると、バッテリの残量が少なくなったことを通知したり、自動的に対処する動作を行います。

上記のような警告が起こった場合はただちに次のいずれかの方法で対処してください。

①パソコン本体にACアダプタを接続し、電源を供給する

②電源を切ってから、フル充電のバッテリパックと取り換える

購入時は休止状態が設定されています。バッテリ減少の警告が起こっても何も対処 しなかった場合、しばらくするとパソコン本体は自動的に休止状態になり、電源を 切ります。

長時間使用しないでバッテリが自然に放電しきってしまったときは、警告音も鳴らず、Battery ← LED でも放電しきったことを知ることはできません。長時間使用しなかったときは、充電してから使用してください。

### 時計用バッテリ

本製品には、取りはずしができるバッテリパックの他に、内蔵時計を動かすための 時計用バッテリが内蔵されています。

時計用バッテリの充電は、ACアダプタを接続しているときに行われますので、普通 に使用しているときは、あまり意識する必要はありません。ただし、あまり充電さ れていない場合、時計が止まったり、遅れたりすることがあります。

## 【充電完了までの時間】

| 状態                        | 時計用バッテリ |
|---------------------------|---------|
| 電源 ON(Power 🕁 LED が青色に点灯) | 約24時間   |
| 電源 OFF(Power 🕛 LED が消灯)   | 約24時間   |

実際には充電完了まで待たなくても使用できます。また、充電状態を知ることはできません。

# (2) バッテリを充電する

充電方法とフル充電になるまでの充電時間について説明します。

お願い -----

バッテリパックの温度が極端に高いまたは低いと、正常に充電されないことが あります。 バッテリは 10 ~ 30℃の室温で充電してください。

### 1 充電方法

1 パソコン本体に AC アダプタを接続し、電源コードのプラグをコン セントに差し込む

Battery C LED がオレンジ色に点灯すると、充電が開始されます。 電源コードのプラグをコンセントに差し込むと、電源の ON / OFF にかか わらず充電されます。

#### 2 Battery □ LED が青色になるまで充電する バッテリの充電中は Battery □ LED がオレンジ色に点灯します。

#### 【充電完了までの時間】

| 状態    | 充電時間       |
|-------|------------|
| 電源ON  | 約3.5~8時間以上 |
| 電源OFF | 約 3.5 時間   |

(注) 周囲の温度が低いとき、バッテリパックの温度が高くなっているとき、周辺機器を取り付けて いる場合は、この時間よりも長くかかることがあります。

#### 【使用できる時間】

バッテリ駆動での使用時間は、パソコン本体の使用環境によって異なります。 次の時間は、充電完了の状態で使用した場合の目安にしてください。

| 測定法           | 動作時間 |
|---------------|------|
| JEITA 測定法 1.0 | 約5時間 |

#### 【バッテリ駆動時の処理速度】

高度な処理を要するソフトウェア(3D グラフィックス処理など)を使用する場合は、十分な性能を発揮するために AC アダプタを接続してご使用ください。

### 2 バッテリを長持ちさせるには

- AC アダプタをコンセントに接続したままでパソコンを8時間以上使用しない場合は、バッテリを長持ちさせるためにもAC アダプタをコンセントからはずしてください。
- 1ヶ月以上の長期間バッテリを使わない場合は、パソコン本体からバッテリパック をはずして、風通しの良い涼しい場所に保管してください。
- 1ヶ月に1度は、ACアダプタをはずしてバッテリ駆動でパソコンを使用してください。

#### 【バッテリを節約する】

バッテリを節約して、本製品をバッテリ駆動で長時間使用するには、次の方法があ ります。

- こまめに休止状態にする 愛照 「本章 3-2 休止状態」
- 入力しないときは、ディスプレイを閉じておく

◎ 「本章3-3 簡単に電源を切る/パソコンの使用を中断する」

● 電源設定モードに設定する 愛照 「本章 2 省電力の設定をする」
## 3) バッテリパックを交換する

バッテリパックの交換方法を説明します。

バッテリパックの取り付け / 取りはずしのときには、必ず電源を切り、電源コードのプラグを抜いてから作業を行ってください。

1 取りはずし/取り付け

- 1 データを保存し、アプリケーションを終了する
- 2 [スタート] → [終了オプション] をクリックする
- 3 [電源を切る] をクリックする Windows を終了して電源が切れます。
- 4 パソコン本体から AC アダプタと周辺機器のケーブル類をはずす
- 5 ディスプレイを閉じてパソコン本体を裏返す
- 6 バッテリ・リリースラッチを奥までスライドさせる①

バッテリパックが持ち上がります②。

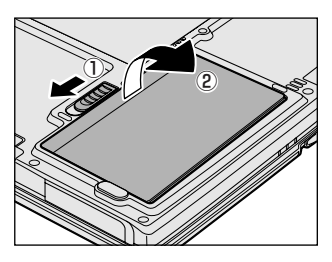

7 バッテリパックをパソコン本体から取り出す

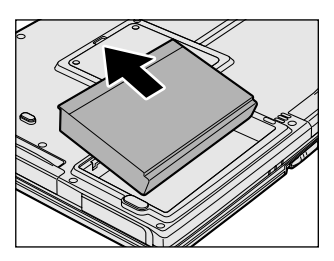

8 交換するバッテリパックをコネクタの位置に合わせて斜めに挿入し①、 静かに差し込む②

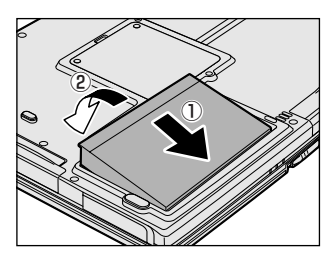

新しいあるいは充電したバッテリパックを 注意して差し込んでください。 バッテリ・リリースラッチが自動的にスラ イドして、カチッという音がします。

## 2 省電力の設定をする

バッテリ駆動でパソコンを使用しているときに、消費電力を減らす設定をすると、 より長い時間使用できます。

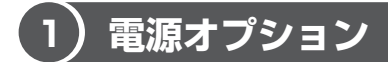

省電力の設定は「電源オプション」から行います。

#### 1 「電源オプション」の起動方法

- [コントロールパネル]を開き、[ 
   パフォーマンスとメンテナン
   ス]をクリックする
- 2 [ <sup>4</sup>] 電源オプション] をクリックする [電源オプションのプロパティ] 画面が表示されます。

#### 2 [電源設定] タブ

使用目的や使用環境(モバイル、会社、家など)に合わせて、電源設定モードを設 定したり、複数の電源設定モードを作成できます。環境が変化したときに電源設定 モードを切り替えるだけで、簡単にパソコンの電源設定を変更することができ、快 適に使用できます。

| <b>東オブションのブロパティ</b>  |                        |                |                               | Ľ                 |
|----------------------|------------------------|----------------|-------------------------------|-------------------|
| 源設定 アラーム 電源メ         | -ター 詳細設定               | 休止状態           | Ŕ                             |                   |
| したユータの使<br>変更すると、選択  | い方に最も適した電<br>Rされた電源設定も | 源設定をう<br>変更されま | 翼択してください。 <sup>−</sup><br>はす。 | Fの設定す             |
| 電源設定(0)              |                        |                |                               |                   |
| ホーダノル/フッノトッノ         | <u> </u>               |                |                               | ×                 |
|                      | 名前を                    | すけて保存          | S [##                         | \$( <u>D</u> )    |
| - [ポータブル/ラップトップ] の   | 電源設定                   |                |                               |                   |
| コンピュータ               | ta ta                  | 我続             | <b>ि</b> गिल्लाएक.            | Ħ                 |
| モニタの電源を切る(M):        | 30 分後                  | ~              | 5 分後                          | ~                 |
| ハード ディスクの電源を<br>切るの: | なし                     | ٧              | 5 分後                          | ~                 |
| システム スタンバイ(田):       | なし                     | ~              | 5 分後                          | ~                 |
| システム休止状態(円):         | なし                     | ~              | 2 時間後                         | ~                 |
|                      |                        |                |                               |                   |
|                      |                        |                |                               | Trades STATE of a |

#### [電源設定] [[XX] の電源設定]

表示されている設定可能な電源設定モードの一覧から、設定したいモードに設定し ます。[[XX] の電源設定]は、[電源設定] で選択した電源設定モードによって自 動的に切り替わります。

購入時には、あらかじめいくつかの電源設定モードが用意されています。

これらの電源設定モードは、電源の供給状態によって、設定できるモードがあらか じめ決められています。

すべての電源設定モードは、使用環境や状態に合わせて詳細設定したり、コピー、名 前の変更などが行えます。また、新しい電源設定モードを作成することもできます。 省電力の詳細設定の変更は、ディスプレイやハードディスクの電源を切る時間、ス タンバイや休止状態までの時間などが行えます。

#### 【電源設定モードの作成】

- ① 新しく作成する電源設定モードのもとになる電源設定モードをクリックする
- ② [名前を付けて保存] ボタンをクリックする
- ③ 表示された画面にその電源設定モードの名前を入力し、[OK] ボタンをクリックする
- ④ 必要に応じて省電力の設定を変更する

#### 【電源設定モードの削除】

購入時に用意されている電源設定モードは削除しないでください。 削除してしまったモードを元に戻したい場合には、システムの復元が必要になります。

◎照 システムの復元について『困ったときは4章2システムの復元』

- ① 削除する電源設定モードをクリックする
- ② [削除] ボタンをクリックする
- ③ 表示されたメッセージを確認し、[OK] ボタンをクリックする

メモ

購入時の設定のまま、ACアダプタを電源に接続して30分以上放置した場合、 画面表示が自動オフになります。(Shift)キーを押すか、タッチパッドに触れる と元の状態に戻ります。パソコン本体の電源が切れているのではありませんの で、電源スイッチを押したりしないでください。 [[XX] の電源設定] で [モニタの電源を切る] を「なし」に設定しておくと、

画面の表示が自動オフになることはありません。

ただし、設定を変更すると国内エネルギースタープログラム規格の基準を満た せなくなります。

#### 3 [アラーム] タブ

バッテリ残量が少なくなったことをユーザに通知する方法および実行する動作を設 定します。

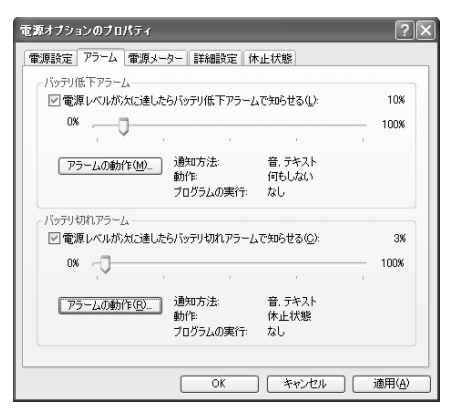

#### 4 [電源メーター]タブ

バッテリ残量などのバッテリ情報を表示します。バッテリ残量は目安です。

| 電源オブションのフロパティ ?                       | ٩X |
|---------------------------------------|----|
| 電源設定 アラーム 電源メーター 詳細設定 休止状態            |    |
| ☑ 洛八ッテリの状態を表示する(B)<br>● 電源の状態         |    |
| 現在の電源: AC 電源<br>、 バッテリ電源の残容量の合計: 100% |    |
| #1<br>100%                            |    |
| 詳細情報を表示するには、各バッテリをグリックしてください。         |    |
| OK キャンセル 適用(A)                        |    |

#### 5 [詳細設定]タブ

[電源のプロパティ] アイコンの通知領域への表示、電源スイッチを押したときやパ ソコンのディスプレイを閉じたときの動作を設定します。

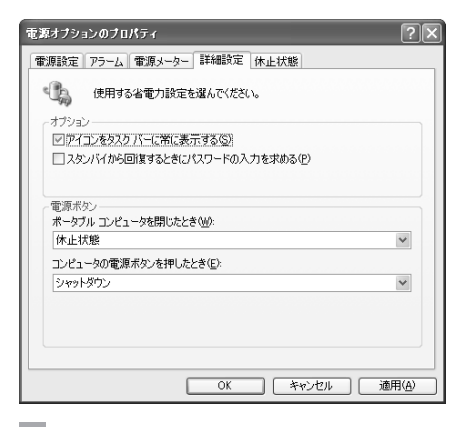

#### [オプション]

#### 【アイコンをタスクバーに常に表示する】

チェックする(▼)と現在のバッテリの状態を示す[電源のプロパティ]アイコン (■)が通知領域に表示されます。

表示されるアイコンは、バッテリ駆動またはACアダプタ接続時など、バッテリの 状態によって異なります。

[電源のプロパティ] アイコンをダブルクリックすると、バッテリの状態の詳細を示した [バッテリメーター] 画面が表示されます。

#### 【スタンバイから回復するときにパスワードの入力を求める】

チェックする( **I**)と、Windows のパスワードを設定している場合には、スタン バイまたは休止状態から復帰するときに Windows パスワードの入力が必要になり ます。

5 音

バッテリ駆動

#### [電源ボタン]

ここでは、電源スイッチを押したときやパソコンのディスプレイを閉じたときの動作を設定します。

#### 

#### 【何もしない】

何も動作しないように設定します。

#### 【入力を求める】

[Windowsのシャットダウン] 画面または [コンピュータの電源を切る] 画面が表示されます。

終了時の動作を選択してから、パソコンの電源を切ることができます。

#### 【スタンバイ】

スタンバイとは、作業を中断したときの状態をメモリに保存する機能です。次に電 源スイッチを押すと、中断したときの状態をすばやく再現することができますが、 休止状態よりバッテリを消耗します。バッテリを使い切るとデータは消失するので、 スタンバイ実行時は、ACアダプタを取り付けて使用することを推奨します。

#### 【休止状態】

休止状態とは、パソコン本体の電源を切るときに、メモリの内容をハードディスク に保存する機能です。次に電源を入れると、以前の状態を再現します。この機能は パソコン本体に対しての機能です。周辺機器には働きません。

休止状態が有効([休止状態] タブの [休止状態を有効にする] がチェックされてい る)の場合は、動作中にバッテリ充電量が減少すると、休止状態にして電源を切り ます。休止状態が無効の場合、何もしないで電源が切れるので、休止状態を有効に しておくことを推奨します。

#### 【シャットダウン】

Windows を終了して電源を切ります。

#### 6 [休止状態]タブ

休止状態にするために必要なディスクの領域などを確認し、休止状態を設定します。

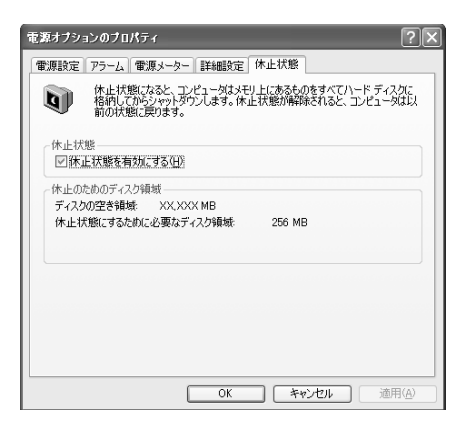

#### [休止状態]

#### 【休止状態を有効にする】

チェックする ( 🔽 ) と、休止状態を有効にします。

#### 7 複数ユーザで使用する場合

「電源オプション」は、コンピュータの管理者のみが使用できます。設定内容は各 ユーザごとに保存されます。

◎ 複数のユーザで使用する場合について

『基本をマスター 4章 2 複数のユーザで使用する』

#### 詳しい操作方法を知りたいとき(ヘルプの起動)

- 1 「電源オプション」を起動後、画面右上の ?? をクリックする ポインタが ?? に変わります。
- 2 画面上の知りたい項目にポインタを置き、クリックする

# 3 パソコンの使用を中断する/電源を切る

パソコンの使用を一時的に中断したいとき、スタンバイまたは休止状態にすると、 パソコンの使用を中断したときの状態が保存されます。

スタンバイまたは休止状態を実行するには、あらかじめ設定しておく必要があります。

スタンバイ、休止状態について「本章2省電力の設定をする」 再び処理を行う(電源スイッチを押すなど)と、パソコンの使用を中断した時の状態が再現されます。

#### お願い 操作にあたって

- スタンバイ中に以下のことを行わないでください。次回電源を入れたときに、シ ステムが起動しないことがあります。
  - ・スタンバイ中にメモリを抜き差しすること
  - ・スタンバイ中にバッテリパックをはずすこと

また、スタンバイ中にバッテリ残量が減少した場合も同様に、次回起動時にシス テムが起動しないことがあります。

- システムが起動しない場合は、電源スイッチを5秒間押していったん電源を切った後、もう1度電源を入れてください。この場合、スタンバイ前の状態は保持できていません(ResumeFailureで立ち上がります)。
- スタンバイ中や休止状態では、バッテリや増設メモリおよび周辺機器の取り付け /取りはずしは行わないでください。保存されていないデータは消失します。また、感電、故障のおそれがあります。
- スタンバイまたは休止状態を利用しない場合は、データを保存し、アプリケーションをすべて終了させてから、電源を切ってください。保存されていないデータは消失します。
- スタンバイまたは休止状態を実行する前にデータを保存することを推奨します。
- パソコン本体を航空機や病院に持ち込む場合、スタンバイを使用しないで、必ず 電源を切ってください。スタンバイ状態のまま持ち込むと、パソコンの電波により、計器や医療機器に影響を与える場合があります。

## (1) スタンバイ

作業を中断したときの状態をメモリに保存する機能です。次に電源スイッチを押す と、状態を再現することができます。

スタンバイはすばやく状態が再現されますが、休止状態よりバッテリを消耗します。 バッテリを使い切ってしまうとデータは消失するので、AC アダプタを取り付けて使 用することを推奨します。

#### 1 スタンバイの実行方法

 【スタート】ボタンをクリックし①、「終了オプション」をクリック する②

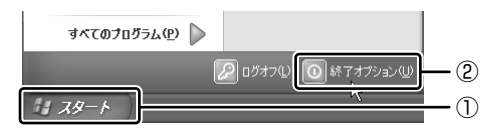

2 [スタンバイ] をクリックする

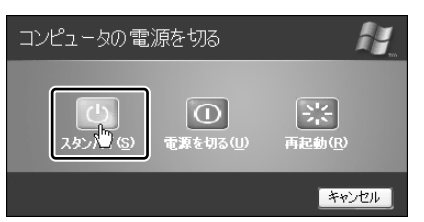

メモリへの保存が終わると、画面が真っ暗になります。

3 Power () LED がオレンジ点滅しているか確認する

## 2)休止状態

パソコンの使用を中断したときの状態をハードディスクに保存します。次に電源を 入れると、状態を再現できます。

購入時の設定では、バッテリが消耗すると、パソコン本体は自動的に休止状態にな ります。休止状態が無効の場合はそのまま電源が切れるため、作業中のデータが消 失するおそれがあります。バッテリ駆動(ACアダプタを接続しない状態)で使用す る場合は、休止状態の設定をすることを推奨します。 購入時は、休止状態が有効に設定されています。

#### 1 休止状態の実行方法

- 1 休止状態を有効に設定する
  - [コントロールパネル]を開き、[パフォーマンスとメンテナンス]をク リックする
  - ② [電源オプション] をクリックする
  - ③ [休止状態] タブの [休止状態] で [休止状態を有効にする] をチェック する
  - ④ [OK] ボタンをクリックする

休止状態が有効になります。

 【スタート】ボタンをクリックし①、[終了オプション]をクリック する②

| すべてのプログラム(P) 🔎 |                        |    |
|----------------|------------------------|----|
|                | 🖉 ログオフ 🛛 🔘 終 了 オプション 🖤 | -2 |
| 1 78-F         |                        | -1 |

3 Shift)キーを押したまま [休止状態] をクリックする (Shift)キーを押している間は、「スタンバイ」が「休止状態」に変わります。

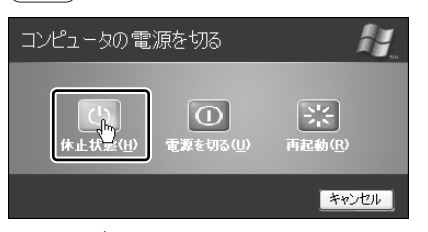

Power 🕛 LED が点灯中は、バッテリパックを取りはずさないでください。

## 3) 簡単に電源を切る/パソコンの使用を中断する

[スタート] メニューから操作せずに、電源スイッチを押したときやディスプレイを 閉じたときに、電源を切る(電源オフ)、またはスタンバイ/休止状態にすることが できます。

購入時は、休止状態が有効に設定されています。

#### 1 電源スイッチを押す

休止状態にするには、あらかじめ設定が必要です。「本節 2-1 休止状態の実行方法」 手順 1 を参照して、設定しておいてください。

- 1 電源スイッチを押したときの動作を設定する
  - [コントロールパネル]を開き、[パフォーマンスとメンテナンス]をク リックする
  - ② [電源オプション] をクリックする
  - ③[詳細設定]タブの[コンピュータの電源ボタンを押したとき]で[入力 を求める][スタンバイ][休止状態][シャットダウン]のいずれかを選 択する

[何もしない] を選択すると、電源スイッチを押しても何も動作しません。 ④ [OK] ボタンをクリックする

2 電源スイッチを押す

選択した状態で電源を切る、または作業を中断します。

#### 2 ディスプレイを閉じる

ディスプレイを閉じることによって、スタンバイ/休止状態などに移行するよう設 定することができます。

休止状態にするには、あらかじめ設定が必要です。「本節 2-1 休止状態の実行方法」 手順 1 を参照して、設定しておいてください。

#### 1 ディスプレイを閉じたときの動作を設定する

- [コントロールパネル]を開き、[パフォーマンスとメンテナンス]をク リックする
- ② [電源オプション] をクリックする
- ③ [詳細設定] タブの [ポータブル コンピュータを閉じたとき] で [休止 状態] [スタンバイ] のいずれかを選択する
   [何もしない] に設定すると、ディスプレイを閉じても何も動作しません。
- ④ [OK] ボタンをクリックする

#### 2 ディスプレイを閉じる

設定した状態へ移行します。

6章

## アプリケーションについて

アプリケーションについて知っておきたいことを説明しています。

1 アプリケーションを使う前に 160 2 アプリケーションを追加 (インストール) する 162

3 アプリケーションを削除(アンインストール)する 163

# 1 アプリケーションを使う前に

本製品にはさまざまなアプリケーションが用意されています。

複数のユーザで使用できる Windows XP では、システム全体を変更できるユーザ (コンピュータの管理者)と、できる操作に制限のあるユーザ(制限付きアカウント) をあらかじめ設定しますが、プレインストールされているアプリケーションの中に は、ログオンするユーザによって使用に制限がある場合があります。

複数のユーザで使用する場合について 「基本をマスター4章2複数のユーザで使用する」

|                                       | 使用できるユーザ    |                  | 複数のコーザで          | 制限付き              |  |
|---------------------------------------|-------------|------------------|------------------|-------------------|--|
| アプリケーション                              | すべての<br>ユーザ | コンピュータ<br>の管理者のみ | 同時に使用できる         | アカウントでの<br>アイコン表示 |  |
| 簡単インターネット                             | O*1         |                  | 0                | 0                 |  |
| The 翻訳インターネット                         | $\bigcirc$  |                  | 0                | 0                 |  |
| 内蔵モデム用<br>地域選択ユーティリティ                 |             | $\bigcirc$       |                  | ○*2               |  |
| Drag'n Drop CD + DVD                  | 0           |                  | ○ * <sup>3</sup> | 0                 |  |
| BeatJam                               |             | 0                |                  | ○* <sup>2</sup>   |  |
| LaLaVoice                             | ○*4         |                  | 0                | 0                 |  |
| デジカメ Walker<br>(Ulead iPhoto Express) |             | 0                |                  | ○*2               |  |
| MotionDV STUDIO                       |             | 0                |                  | ○*2               |  |
| InterVideo WinDVD                     | 0           |                  |                  | 0                 |  |
| プロアトラスw<br>for TOSHIBA                |             | 0                | 0                | ○*2               |  |
| ekitanExpress Online                  | 0           |                  | 0                | 0                 |  |
| 筆ぐるめ                                  |             | 0                |                  | ○*2               |  |
| ホームページミックス /R.2                       | 0           |                  | 0                | 0                 |  |
| <br>マイペンシル /R.2                       | 0           |                  |                  | 0                 |  |
| 駅すぱあと                                 | 0           |                  |                  | 0                 |  |
| Norton Internet<br>Security           | 0           |                  | 0                | 0                 |  |
| イージーボタン<br>ユーティリティ                    | 0           |                  | 0                | 0                 |  |
| ConfigFree                            |             | 0                |                  | O * 2             |  |
| いきなりインターネット<br>(infoPepper)           |             | 0                |                  | ○*2               |  |
| AOL                                   | 0           |                  |                  | 0                 |  |

|                             | 使用できるユーザ    |                  | 複数のコーザで  | 制限付き              |  |
|-----------------------------|-------------|------------------|----------|-------------------|--|
| アプリケーション                    | すべての<br>ユーザ | コンピュータ<br>の管理者のみ | 同時に使用できる | アカウントでの<br>アイコン表示 |  |
| DION かんたん設定ツール              |             | 0                | 0        | ○* <sup>2</sup>   |  |
| OCN サインアップ                  |             | 0                |          |                   |  |
| @nifty でインターネット             |             | 0                |          | ○*2               |  |
| ODN ダイヤルアップ<br>スターターキット     | 0           |                  | ○*6      | 0                 |  |
| BIGLOBE<br>サインアップナビ         | 0           |                  |          | 0                 |  |
| Powered Internet<br>[POINT] | 0           |                  | 0        | 0                 |  |
| かるがるネット                     |             | 0                |          |                   |  |

\*1 制限付きアカウントはダイヤル方式の設定はできません。

\*2 コンピュータ管理者(インストールしたユーザ)以外も、デスクトップまたはスタートメニュー にアイコンがありますが、使用できるユーザはコンピュータ管理者のみです。

\*3 CDへの書き込みは、複数のユーザが同時に行うことはできません。

\* 4 制限付きアカウントでのご使用は動作保証外となります。

\*5 コントロールパネルにはアイコンが表示されます。

\*6 [ユーザアカウント] のオプションにて [ユーザの簡易切り替えを使用する] を設定している場合のみ、可能です。

# 2 アプリケーションを追加(インストール)する

インストールとは、必要なファイルなどをパソコンに組み込んで、アプリケーションを使えるようにすることです。

新規に購入したアプリケーションを使うときに必要な作業です。

また、購入時にすでにインストール済みであることをプレインストールといいます。

お願い アプリケーションの追加や削除を行う前に、必ずデータを保存し、その他のア プリケーションを終了させてください。終了せずに、追加や削除を行うと、 データが消失するおそれがあります。

アプリケーションのインストールは、コンピュータの管理者アカウントで行います。 ここでは[プログラムの追加と削除]からアプリケーションをインストールする方 法を説明します。

手動で [プログラムの追加と削除]を実行しなくても、CD-ROM などを挿入したときに自動的にインストールのプログラムが起動する場合もあります。その場合は表示されるメッセージに従って操作してください。

#### 1 操作手順

- 1 インストールしたいアプリケーションのフロッピーディスクまたは CD-ROMをセットする
- 2 [コントロールパネル]を開き、[ 🔂 プログラムの追加と削除] を クリックする
- 3 [プログラムの追加] ボタン ( 🚮 ) をクリックする
- 4 [CDまたはフロッピー] ボタンをクリックする

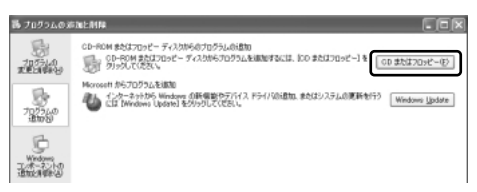

この後の作業はアプリケーションによって異なります。表示されるメッセージに従って操作してください。

# 3 アプリケーションを削除(アンインストール)する

アプリケーションを削除することを、アンインストールといいます。 本製品にプレインストールされているアプリケーションは、いったん削除した場合 でもアプリケーション CD-ROM から、再インストールして使用することができます。

●●● 再インストールについて『困ったときは4章 再セットアップ』

アプリケーションを削除する方法を説明します。 アプリケーションの削除は、コンピュータの管理者アカウントで行います。 アプリケーションの削除は、本当に削除してよいか、よく確認してから行ってくだ さい。

#### メモ

アプリケーションによっては、アンインストールするためのユーティリティ (アンインストーラ)が用意されています。削除したいアプリケーションが一 覧にないときは、アンインストーラを使用して削除できる場合があります。詳 しくは、アプリケーションのヘルプや『アプリケーションに付属の説明書』を 確認してください。

#### 1 操作手順

- 1 [コントロールパネル]を開き、[ 🔂 プログラムの追加と削除] を クリックする
- 2 現在インストールされているプログラムの一覧から削除したいアプ リケーションをクリックする
- 3 [削除] または [変更と削除] ボタンをクリックする

| 務 ナログラムのヨ           | 》加上齐10k                                 |                                          |               |
|---------------------|-----------------------------------------|------------------------------------------|---------------|
| 扇                   | 現在インストールされているプログラム                      | 並べ替え忘! 名前                                | ¥             |
| 20231.0<br>東東上的時時15 | ◇ #nityでインターネット                         | 947                                      | 812MB         |
| B                   | このプログラムを実現したり、コンピュータから新聞したりするには、「実現と外望社 | の日本の日本の日本の日本の日本の日本の日本の日本の日本の日本の日本の日本の日本の | EE<br>EECHIER |
| 3000                | 2 Adobe Acrobat 50                      | <b>#1</b> A                              | 12.40/192     |
| -                   | ALPS Touch Pad Driver                   | サイズ                                      | 1.29MB        |
| 10                  | ATL Control Panel                       | サイズ                                      | EISSMB        |
| Windows             | ATL Display Driver                      |                                          |               |
| 通知時報道               | E Beat Jan                              | サイズ                                      | 2.42MB        |

表示されるメッセージに従って操作してください。

7章

## システム環境の変更

本製品を使用するときの、システム上のさまざまな 環境を設定する方法について説明しています。

システム環境の変更とは 166
 BIOS セットアップを使う 167

# 1 システム環境の変更とは

本製品は、次のようなパソコンのシステム環境を変更できます。

- ハードウェア環境(パソコン本体)の設定
- パスワードセキュリティの設定
- 起動方法の設定
- 省電力の設定

システム環境を変更するには、Windows上のユーティリティで変更するか、または BIOS セットアップで変更するか、2つの方法があります。

Windows 上のユーティリティには、「デバイスマネージャ」「電源オプション」など があります。

●照 電源オプションについて「5章2省電力の設定をする」

BIOS セットアップと Windows 上のユーティリティで設定が異なる場合、 Windows の設定が優先されます。

# 2 BIOS セットアップを使う

BIOS セットアップとは、パソコンのシステム構成をパソコン本体から設定するプロ グラムのことです。

次のような設定ができます。

- ハードウェア環境(パソコン本体、周辺機器接続コネクタ)の設定
- セキュリティの設定
   ・起動方法の設定

#### BIOS セットアップを使用する前の注意

- 通常、システム構成の変更は Windows 上の「デバイスマネージャ」などで行って ください。
   BIOS セットアップと Windows 上の設定が異なる場合、Windows 上の設定が優 先されます。
- 使用しているシステムによっては、システム構成を変更しても、変更が反映され ない場合があります。
- BIOS セットアップで設定した内容は、電源を切っても消えません。しかし、内蔵 バッテリが消耗して取り換えた場合は標準設定値に戻ります。

## 〔1)BIOS セットアップの操作

BIOSセットアップの起動と終了、基本操作について説明します。

#### 1 起動方法

## **電源を入れた直後(起動時)に(F2)キーを押す** 起動時に、「dynabook」画面が表示されます。 日安として、この画面表示中に(F2)キーを押します。 パスワードを設定している場合は、登録したパスワードを入力し、 [Enter)キーを押してください。 アノフードについて「本節 ② パスワードの設定」 BIOS セットアップが起動します。 起動できなかった場合は、通常の終了操作を行ってパソコン本体の電源を切り、手順1をやり直してください。

#### 2 基本操作

基本操作は次のとおりです。

| メニューを選択する            | <ul> <li>◆または→</li> <li>上段のメニュー名が反転している部分が現在表示しているメニュー画面です。</li> </ul>                                                                            |
|----------------------|----------------------------------------------------------------------------------------------------|
| サブメニューを選択する          | <ul> <li>         ●または         ●          </li> <li>             ●面面の中で反転している部分が現在変更できる          </li> <li>             項目です。         </li> </ul> |
| サブメニューの内容を表示する       | Enter                                                                                                    |
| 設定したい項目を選択する         | (Tab), ←または→                                                                                                    |
| 項目の内容を変更する           | (↑)または(↓)                                                                                                    |
| 設定したい項目にチェックを<br>付ける | (Space)<br>もう1度押すとチェックがはずれます。                                                                                                    |
| 終了画面を表示する            | (Esc)<br>サブメニュー表示中は 1 つ前の画面に戻ります。                                                                                                    |

以上のキー操作で、各項目を設定してください。

#### 3 終了方法

- 1 [終了] メニューを表示する
- 2 終了方法を選択する
- 3 (Enter)キーを押す

BIOS セットアップが終了し、Windows が起動します。

## 2) パスワードの設定

本製品では、BIOS セットアップの [セキュリティ] メニューで、パスワードを設定 することができます。

ここで設定するパスワードは、パソコン本体に対するものであり、Windowsのログ オンパスワードなどとは異なります。

😹 Windows ログオンパスワード

『基本をマスター 4 章 1 Windows ログオンパスワード』

パスワードを設定すると、BIOS セットアップ起動時の他、パソコンの起動時にパス ワードの入力が求められます。

パスワードは、管理者パスワードとユーザーパスワードを設定することができます。 ただし、ユーザーパスワードを入力して BIOS セットアップを起動すると、設定で きる項目が制限されます。

パスワードを設定した場合は、忘れたときのために必ずパスワードを控えておいて ください。

#### 1 パスワードの登録

- 1 BIOS セットアップを起動する
- 2 [セキュリティ] にカーソルバーを合わせ、(Enter)キーを押す
- 3 [ユーザーパスワード] または [管理者パスワード] にカーソルバー を合わせ、Enter)キーを押す

管理者パスワードが設定されていないと、ユーザーパスワードの設定はできません。

パスワード設定画面が表示されます。

4 [新規管理者パスワードの入力] (ユーザーパスワードの場合は [新 規パスワードの入力]) にパスワードを入力する

パスワードは10文字以内で入力します。

11文字以上入力しても、11文字以降は無効となります。

入力したパスワードはセキュリティ保護のため、表示されません。またアル ファベットの大文字と小文字は区別されますので、よく確認してから入力し てください。

パスワードに使用できる文字は、次のとおりです。

| 使用できる文字  | アルファベット*1(半角)                                                                                                    | A B C D E F G H I J K L M N<br>O P Q R S T U V W X Y Z                                                                                                |
|----------|----------------------------------------------------------------------------------------------------|----------------------------------------------------------------------------------------------------|
|          | 数字(半角)                                                                                                    | 0 1 2 3 4 5 6 7 8 9                                                                                                    |
| 使用できない文字 | <ul> <li>・ 全角文字(2バイト文)</li> <li>・ 日本語入力システムの<br/>【例】漢字、カタカナ<br/>が供給する記号</li> <li>・ 単独のキーで入力でき<br/>【例】 - ^ @ []::</li> <li>・ 単独のキーで入力でき<br/>などを使用する)文字</li> <li>【例】 - (バーチカル<br/>~(チルダ)な</li> <li>・ ¥(エン)</li> <li>(エン)</li> <li>(エーキーを<br/>、3キーを<br/>、3キーを</li> </ul> | 字)<br>起動が必要な文字<br>、ひらがな、日本語入力システム<br>など<br>る文字の一部<br>,./ (スペース)<br>ない (入力するときに( <u>Shift</u> )キー<br>・<br>・<br>ライン)、& (アンド)、<br>ど<br>#<br>押すと¥が入力されます。 |

\*1 大文字と小文字は区別されます。

5 (Enter)キーを押す

[管理者パスワードの再入力](ユーザーパスワードの場合は[新規パスワードの確認])にカーソルバーが移動します。

#### 6 もう1度新しいパスワードを入力する

パスワードは手順4と同じパスワードを入力してください。

#### 7 (Enter)キーを押す

[システムの起動] にカーソルバーが移動します。 [システムの起動] にチェックを付けると、パソコンの起動時と BIOS セットアップ起動時にパスワード入力を求めるように設定できます。 チェックを付けないと、BIOS セットアップ起動時のみにパスワード入力を 求めるように設定できます。 パソコンの起動時と BIOS セットアップ起動時にパスワードを設定する場合 は、手順8に進んでください。 BIOS セットアップ起動時のみにパスワードを設定する場合は、手順9に進

- んでください。
- 8 (Space)キーを押す

[システムの起動] にチェックが付きます。もう1度(Space)キーを押すと チェックをはずすことができます。

#### 9 (Enter)キーを押す

2回目のパスワードが1回目のパスワードと異なる場合は、[パスワードエラー] 画面が表示されます。

(Enter)キーを押して、手順2からやり直してください。

#### 2 パスワードの変更/削除

- 1 BIOS セットアップを起動する
- 2 [セキュリティ] にカーソルバーを合わせ、 Enter)キーを押す
- 3 [ユーザーパスワード] または [管理者パスワード] にカーソルバー を合わせ、 Enter) キーを押す 管理者パスワードを削除すると、ユーザーパスワードも同時に削除されま す。
- 4 [現管理者パスワードの入力] (ユーザーパスワードの場合は [現行のパスワード]) に、登録してあるパスワードを入力する 入力したパスワードはセキュリティ保護のため、表示されません。
- 5 (Enter)キーを押す 入力したパスワードが登録されているパスワードと異なる場合は、[パス ワードエラー] 画面が表示されます。(Enter)キーを押して手順2からやり 直してください。
- 6 [新規管理者パスワードの入力] (ユーザーパスワードの場合は [新 規パスワードの入力]) に、新しいパスワードを入力する パスワードを削除する場合は、何も入力しません。
- 7 (Enter)キーを押す
- 8 [管理者パスワードの再入力] (ユーザーパスワードの場合は [新規 パスワードの確認]) に、手順6と同じパスワードを入力する パスワードを削除する場合は、何も入力しません。
- 9 Enter)キーを押す 「システムの起動」にカーソルバーが移動します。
- [システムの起動]のチェックを確認し、必要に応じて修正する
   [システムの起動]にチェックを付けると、パソコンの起動時とBIOSセットアップ起動時のパスワードを変更/削除できます。
   チェックを付けないと、BIOSセットアップ起動時のみのパスワードを変更/削除できます。必要に応じて修正してください。
   チェックを付ける、またはチェックをはずすには、(Space)キーを押します。
   (Space)キーを押すたびに、チェックを付けたりはずしたりできます。

#### 11 (Enter)キーを押す

パスワードが変更されます。

新しいパスワードを入力しなかった場合は、パスワードが削除されます。 入力したパスワードが手順6と手順8とで異なる場合は、[パスワードエ ラー] 画面が表示されます。Enter)キーを押して手順2からやり直してく ださい。

#### **3** パスワードを忘れてしまった場合

パスワードを忘れてしまった場合は、東芝 PC 集中修理センタに相談してください。 パスワードの解除を東芝 PC 集中修理センタに依頼する場合は、有償です。またそのとき、身分証明書(お客様自身を確認できる物)の提示が必要となります。

#### 4 パスワードの入力

パスワードが設定されている場合、システムまたは BIOS セットアップ起動時にパ スワード入力画面が表示されます。

この場合は、次の手順を行ってシステムまたは BIOS セットアップを起動します。

1 設定したとおりにパスワードを入力し、Enter キーを押す Arrow Mode → LED、Numeric Mode ■ LEDは、パスワードを設定し たときと同じ状態にしてください。 パスワードの入力ミスを3回繰り返した場合は、自動的に電源が切れます。 電源を入れ直してください。

◎ パスワードを忘れた場合「本項3パスワードを忘れてしまった場合」

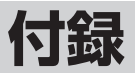

本製品のハードウェア仕様や技術基準適合について 記しています。

- 1 本製品の仕様 174
- 2 技術基準適合について 177
  - 3 無線LAN について 192

# 1 本製品の仕様

#### 1 外形寸法図

※数値は突起部を含みません。

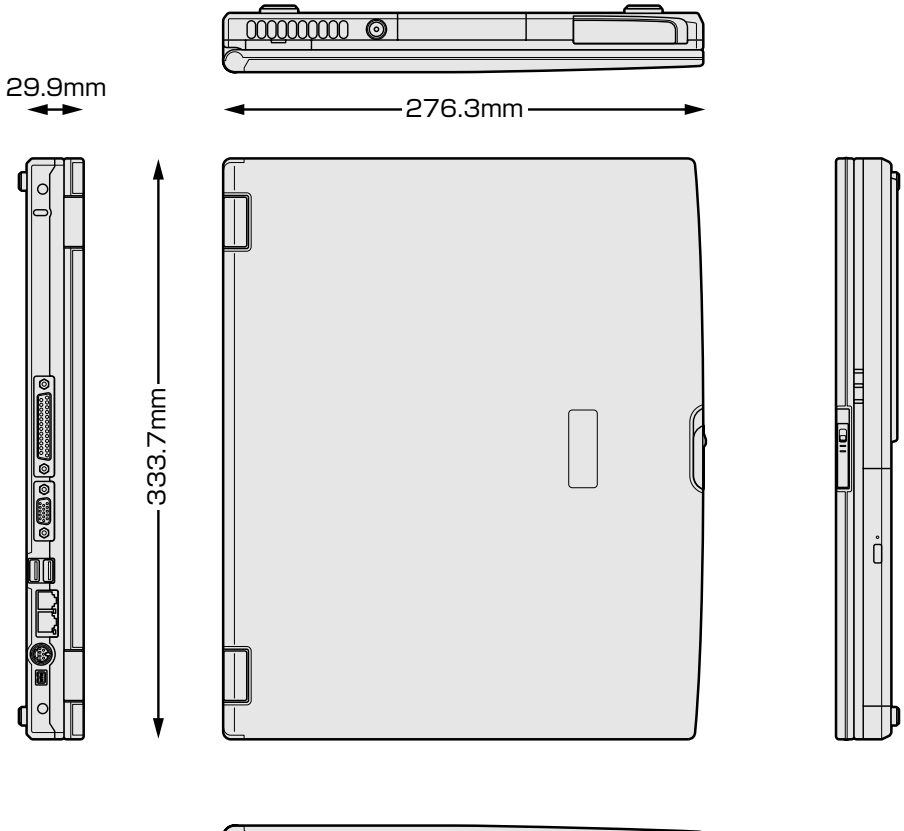

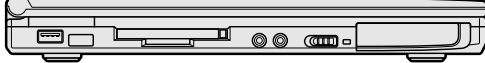

#### 2 サポートしているビデオモード

ディスプレイコントローラによって制御される画面の解像度と表示可能な最大色数 を定めた規格をビデオモードと呼びます。

表示可能色数の詳細について「1章5-**①**-1表示可能色数」 本製品では次のビデオモードをサポートしています。

| 16ビット色(65,536色) |               | 32ビット色(1,677万色)        |               |  |
|-----------------|---------------|------------------------|---------------|--|
| 解像度             | リフレッシュレート(Hz) | 解像度                    | リフレッシュレート(Hz) |  |
| 800 x 600       | 60            | 800 x 600              | 60            |  |
|                 | 70            |                        | 70            |  |
|                 | 72            |                        | 72            |  |
|                 | 75            |                        | 75            |  |
|                 | 85            |                        | 85            |  |
|                 | 90            |                        | 90            |  |
|                 | 100           |                        | 100           |  |
|                 | 120           |                        | 120           |  |
|                 | 160           |                        | 160           |  |
|                 | 200           |                        | 200           |  |
| 1024x768        | 60            | 1024 x 768             | 60            |  |
|                 | 70            |                        | 70            |  |
|                 | 72            |                        | 72            |  |
|                 | 75            |                        | 75            |  |
|                 | 85            |                        | 85            |  |
|                 | 90            |                        | 90            |  |
|                 | 100           |                        | 100           |  |
|                 | 120           |                        | 120           |  |
|                 | 150           |                        | 150           |  |
|                 | 160           |                        | 160           |  |
|                 | 200           |                        | 200           |  |
| 1152x864*1      | 60            | $1152 \times 864^{*1}$ | 60            |  |
|                 | 70            |                        | 70            |  |
|                 | 75            |                        | 75            |  |
|                 | 85            |                        | 85            |  |
|                 | 100           |                        | 100           |  |
| 1280 x 1024*1   | 60            | 1280 x 1024*1          | 60            |  |
|                 | 70            |                        | 70            |  |
|                 | 75            | 4                      | 75            |  |
|                 | 85            | 4                      | 85            |  |
|                 | 90            | 1                      | 90            |  |
|                 | 100           | 1                      | 100           |  |
|                 | 120           | 1                      | 120           |  |
|                 | 160           |                        | 160           |  |

| 16ビット色(65,536色) |               | 32ビット包        | 6(1,677万色)    |
|-----------------|---------------|---------------|---------------|
| 解像度             | リフレッシュレート(Hz) | 解像度           | リフレッシュレート(Hz) |
| 1600 x 1200*1   | 60            | 1600 x 1200*1 | 60            |
|                 | 75            |               | 75            |
|                 | 85            |               | 85            |
|                 | 100           |               | 100           |
|                 | 120           |               | 120           |

\*1:内部液晶ディスプレイでは仮想ディスプレイでの対応となります。

注1)リフレッシュレートは外部ディスプレイのみに適応しています。

注2) 1,677 万色はディザリング表示です。

#### **3** ハードウェアリソースについて

メモリマップ、I/O ポートマップ、IRQ 使用リソース、DMA 使用リソースは次の方法で確認できます。

使用している環境(ハードウェア/ソフトウェア)によって変更される場合があり ます。

- 【スタート】→ [すべてのプログラム] → [アクセサリ] → [システ ムツール] → [システム情報] をクリックする
- 2 画面左側のツリーから [ハードウェアリソース] をダブルクリック する
- 3 調べたい項目をクリックする

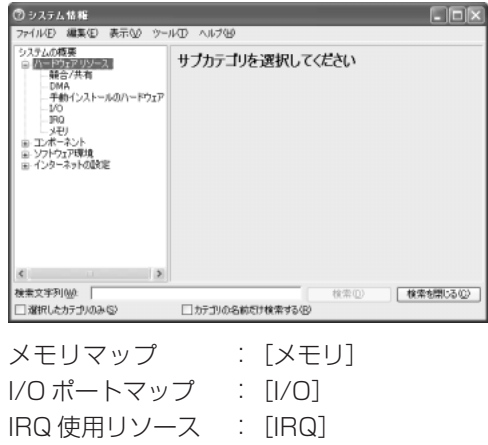

DMA 使用リソース : [DMA]

# 2 技術基準適合について

#### 瞬時電圧低下について

この装置は、社団法人 電子情報技術産業協会の定めたパーソナルコンピュー タの瞬時電圧低下対策のガイドラインを満足しております。しかし、ガイドラ インの基準を上回る瞬時電圧低下に対しては、不都合を生じることがあります。

#### 電波障害自主規制について

この装置は、情報処理装置等電波障害自主規制協議会(VCCI)の基準に基づく クラスB情報技術装置です。この装置は、家庭環境で使用することを目的とし ていますが、この装置がラジオやテレビジョン受信機に近接して使用されると、 受信障害を引き起こすことがあります。

取扱説明書に従って正しい取り扱いをしてください。

▶ 『困ったときは3章

Q パソコンの近くにあるテレビやラジオの調子がおかしい』

#### 高調波対策について

本装置は、「高調波ガイドライン適合品」です。

#### 国際エネルギースタープログラムについて

当社は国際エネルギースタープログラムの参加事業者として、 本製品が国際エネルギースタープログラムの対象製品に関する基 準を満たしていると判断します。

Owers

◎ 省電力設定について「5章2省電力の設定をする」

### FCC information

Product name : dynabook V8 series Model number : PAV8513LMEW

#### FCC notice "Declaration of Conformity Information"

This equipment has been tested and found to comply with the limits for a Class B digital device, pursuant to Part 15 of the FCC rules. These limits are designed to provide reasonable protection against harmful interference in a residential installation. This equipment generates, uses and can radiate radio frequency energy and, if not installed and used in accordance with the instructions, it may cause harmful interference to radio communications. However, there is no guarantee that interference will not occur in a particular installation. If this equipment does cause harmful interference to radio or television reception, which can be determined by turning the equipment off and on, the user is encouraged to try to correct the interference by one or more of the following measures:

- □ Reorient or relocate the receiving antenna.
- □ Increase the separation between the equipment and receiver.
- Connect the equipment into an outlet on a circuit different from that to which the receiver is connected.
- Consult the dealer or an experienced radio/TV technician for help.

**WARNING** : Only peripherals complying with the FCC rules class B limits may be attached to this equipment. Operation with non-compliant peripherals or peripherals not recommended by TOSHIBA is likely to result in interference to radio and TV reception. Shielded cables must be used between the external devices and the computer's RGB connector, PRT connector, USB connector, i.LINK(IEEE1394) connector and Microphone jack. Changes or modifications made to this equipment, not expressly approved by TOSHIBA or parties authorized by TOSHIBA could void the user's authority to operate the equipment.

#### FCC conditions

This device complies with Part 15 of the FCC Rules. Operation is subject to the following two conditions:

- 1. This device may not cause harmful interference.
- This device must accept any interference received, including interference that may cause undesired operation.

#### Contact

| Address :   | TOSHIBA America Information Systems, Inc. |
|-------------|-------------------------------------------|
|             | 9740 Irvine Boulevard                     |
|             | Irvine, California 92618-1697             |
| Telephone : | (949) 583-3000                            |

# EU Declaration of Conformity

TOSHIBA declares, that the product: PAV8\*\*\*\*\* conforms to the following Standards:

Supplementary Information : "The product complies with the requirements of the Low Voltage Directive 73/23/EEC, the EMC Directive 89/336/EEC and the R&TTE Directive 1999/5/EEC."

This product is carrying the CE-Mark in accordance with the related European Directives. Responsible for CE-Marking is TOSHIBA Europe, Hammfelddamm 8, 41460 Neuss, Germany.

#### モデム使用時の注意事項

本製品の内蔵モデムをご使用になる場合は、次の注意事項を守ってください。

内蔵モデムは、財団法人 電気通信端末機器審査協会により電 気通信事業法第50条1項に基づき、技術基準適合認定を受 けたものです。

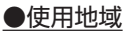

内蔵モデムは、次の地域で使用できます。

アイスランド、アイルランド、アメリカ合衆国、アラブ首長国連邦、アルゼンチン、 イギリス、イスラエル、イタリア、インド、インドネシア、エジプト、エストニア、 オーストラリア、オーストリア、オマーン、オランダ、カナダ、韓国、ギリシャ、クウェート、 サウジアラビア、シンガポール、スイス、スウェーデン、スペイン、スリランカ、 スロバキア、スロベニア、タイ、台湾、チェコ、中国、デンマーク、ドイツ、トルコ、日本、 ニュージーランド、ノルウェー、パキスタン、ハンガリー、バングラデシュ、フィリピン、 フィンランド、ブラジル、フランス、ブルガリア、ベルギー、ポーランド、ポルトガル、 香港、マルタ、マレーシア、南アフリカ、メキシコ、モロッコ、ラトビア、リトアニア、 ルーマニア、ルクセンブルグ、レバノン、ロシア

(2003年6月現在)

認定番号

A02-0604JP

なお、その他の地域での許認可は受けていないため、その他の地域では使用できま せん。注意してください。

内蔵モデムが使用できない地域では、その地域で許認可を受けているモデムを購入 してください。

内蔵モデムに接続する回線が PBX 等を経由する場合は使用できない場合があります。 上記の注意事項を超えてのご使用における危害や損害などについては、当社では責 任を自えませんのであらかじめご了承ください。

#### ●自動再発信の制限

内蔵モデムは2回を超える再発信(リダイヤル)は、発信を行わず『BLACK LISTED』 を返します(『BLACK LISTED』の応答コードが問題になる場合は、再発信を2回 以下または再発信間隔を1分以上にしてください)。

\* 内蔵モデムの自動再発信機能は、電気通信事業法の技術基準(アナログ電話端 末)「自動再発信機能は2回以内(但し、最初の発信から3分以内)」に従って います。

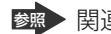

廖原 関連情報は《サイバーサポート》
#### **Conformity Statement**

The equipment has been approved to [Commission Decision "CTR21"] for pan-European single terminal connection to the Public Switched Telephone Network (PSTN).

However, due to differences between the individual PSTNs provided in different countries/regions the approval does not, of itself, give an unconditional assurance of successful operation on every PSTN network termination point.

In the event of problems, you should contact your equipment supplier in the first instance.

#### **Network Compatibility Statement**

This product is designed to work with, and is compatible with the following networks. It has been tested to and found to confirm with the additional requirements conditional in EG 201 121.

| Germany                     | - ATAAB AN005,AN006,AN007,AN009,AN010 and DE03,04,05,08,09,12,14,17 |
|-----------------------------|---------------------------------------------------------------------|
| Greece                      | - ATAAB AN005, AN006 and GR01, 02, 03, 04                           |
| Portugal                    | - ATAAB AN001,005,006,007,011 and P03,04,08,10                      |
| Spain                       | - ATAAB AN005,007,012, and ES01                                     |
| Switzerland                 | - ATAAB AN002                                                       |
| All other countries/regions | - ATAAB AN003,004                                                   |

Specific switch settings or software setup are required for each network, please refer to the relevant sections of the user guide for more details.

The hookflash (timed break register recall) function is subject to separate national type approvals. If has not been tested for conformity to national type regulations, and no guarantee of successful operation of that specific function on specific national networks can be given.

# Pursuant to FCC CFR 47, Part 68:

When you are ready to install or use the modem, call your local telephone company and give them the following information:

- The telephone number of the line to which you will connect the modem
- The registration number that is located on the device

The FCC registration number of the modem will be found on either the device which is to be installed, or, if already installed, on the bottom of the computer outside of the main system label.

- The Ringer Equivalence Number (REN) of the modem, which can vary. For the REN of your modem, refer to your modem's label.

The modem connects to the telephone line by means of a standard jack called the USOC RJ11C.

# Type of service

Your modem is designed to be used on standard-device telephone lines.

Connection to telephone company-provided coin service (central office implemented systems) is prohibited. Connection to party lines service is subject to state tariffs. If you have any questions about your telephone line, such as how many pieces of equipment you can connect to it, the telephone company will provide this information upon request.

# Telephone company procedures

The goal of the telephone company is to provide you with the best service it can. In order to do this, it may occasionally be necessary for them to make changes in their equipment, operations, or procedures. If these changes might affect your service or the operation of your equipment, the telephone company will give you notice in writing to allow you to make any changes necessary to maintain uninterrupted service.

# If problems arise

If any of your telephone equipment is not operating properly, you should immediately remove it from your telephone line, as it may cause harm to the telephone network. If the telephone company notes a problem, they may temporarily discontinue service. When practical, they will notify you in advance of this disconnection. If advance notice is not feasible, you will be notified as soon as possible. When you are notified, you will be given the opportunity to correct the problem and informed of your right to file a complaint with the FCC.

In the event repairs are ever needed on your modem, they should be performed by TOSHIBA Corporation or an authorized representative of TOSHIBA Corporation.

## Disconnection

If you should ever decide to permanently disconnect your modem from its present line, please call the telephone company and let them know of this change.

# Fax branding

The Telephone Consumer Protection Act of 1991 makes it unlawful for any person to use a computer or other electronic device to send any message via a telephone fax machine unless such message clearly contains in a margin at the top or bottom of each transmitted page or on the first page of the transmission, the date and time it is sent and an identification of the business, other entity or individual sending the message and the telephone number of the sending machine or such business, other entity or individual.

In order to program this information into your fax modem, you should complete the setup of your fax software before sending messages.

# Instructions for IC CS-03 certified equipment

1 NOTICE : The Industry Canada label identifies certified equipment. This certification means that the equipment meets certain telecommunications network protective, operational and safety requirements as prescribed in the appropriate Terminal Equipment Technical Requirements document(s). The Department does not guarantee the equipment will operate to the user's satisfaction.

Before installing this equipment, users should ensure that it is permissible to be connected to the facilities of the local telecommunications company. The equipment must also be installed using an acceptable method of connection.

The customer should be aware that compliance with the above conditions may not prevent degradation of service in some situations.

Repairs to certified equipment should be coordinated by a representative designated by the supplier. Any repairs or alterations made by the user to this equipment, or equipment malfunctions, may give the telecommunications company cause to request the user to disconnect the equipment.

Users should ensure for their own protection that the electrical ground connections of the power utility, telephone lines and internal metallic water pipe system, if present, are connected together. This precaution may be particularly important in rural areas.

Caution: Users should not attempt to make such connections themselves, but should contact the appropriate electric inspection authority, or electrician, as appropriate.

2 The user manual of analog equipment must contain the equipment's Ringer Equivalence Number (REN) and an explanation notice similar to the following: The Ringer Equivalence Number (REN) of the modem, which can vary. For the REN of your modem, refer to your modem's label.

NOTICE : The Ringer Equivalence Number (REN) assigned to each terminal device provides an indication of the maximum number of terminals allowed to be connected to a telephone interface. The termination on an interface may consist of any combination of devices subject only to the requirement that the sum of the Ringer Equivalence Numbers of all the devices does not exceed 5.

**3** The standard connecting arrangement (telephone jack type) for this equipment is jack type(s): USOC RJ11C. CANADA:1353 11026A

# Notes for Users in Australia and New Zealand

## Modem warning notice for Australia

Modems connected to the Australian telecoms network must have a valid Austel permit. This modem has been designed to specifically configure to ensure compliance with Austel standards when the region selection is set to Australia.

The use of other region setting while the modem is attached to the Australian PSTN would result in you modem being operated in a non-compliant manner.

To verify that the region is correctly set, enter the command ATI which displays the currently active setting.

To set the region permanently to Australia, enter the following command sequence:

AT%TE=1 ATS133=1 AT&F AT&W AT%TE=0 ATZ

Failure to set the modem to the Australia region setting as shown above will result in the modem being operated in a non-compliant manner. Consequently, there would be no permit in force for this equipment and the Telecoms Act 1991 prescribes a penalty of \$12,000 for the connection of non-permitted equipment.

## Notes for use of this device in New Zealand

- The grant of a Telepermit for a device in no way indicates Telecom acceptance of responsibility for the correct operation of that device under all operating conditions. In particular the higher speeds at which this modem is capable of operating depend on a specific network implementation which is only one of many ways of delivering high quality voice telephony to customers. Failure to operate should not be reported as a fault to Telecom.
- In addition to satisfactory line conditions a modem can only work properly if:
  - a/ it is compatible with the modem at the other end of the call and

b/ the application using the modem is compatible with the application at the other end of the call - e.g., accessing the Internet requires suitable software in addition to a modem.

- This equipment shall not be used in any manner which could constitute a nuisance to other Telecom customers.

- Some parameters required for compliance with Telecom's PTC Specifications are dependent on the equipment (PC) associated with this modem. The associated equipment shall be set to operate within the following limits for compliance with Telecom Specifications:

a/ There shall be no more than 10 call attempts to the same number within any 30 minute period for any single manual call initiation, and

b/ The equipment shall go on-hook for a period of not less than 30 seconds between the end of one attempt and the beginning of the next.

c/ Automatic calls to different numbers shall be not less than 5 seconds apart.

- Immediately disconnect this equipment should it become physically damaged, and arrange for its disposal or repair.
- The correct settings for use with this modem in New Zealand are as follows:

ATB0 (CCITT operation) AT&G2 (1800 Hz guard tone) AT&P1 (Decadic dialing make-break ratio =33%/67%) ATS0=0 (not auto answer) ATS10=less than 150 (loss of carrier to hangup delay, factory default of 15 recommended) ATS11=90 (DTMF dialing on/off duration=90 ms) ATX2 (Dial tone detect, but not (U.S.A.) call progress detect)

- When used in the Auto Answer mode, the S0 register must be set with a value between 3 or 4. This ensures:
- (a) a person calling your modem will hear a short burst of ringing before the modem answers. This confirms that the call has been successfully switched through the network.
- (b) caller identification information (which occurs between the first and second ring cadences) is not destroyed.
- The preferred method of dialing is to use DTMF tones (ATDT...) as this is faster and more reliable than pulse (decadic) dialing. If for some reason you must use decadic dialing, your communications program must be set up to record numbers using the following translation table as this modem does not implement the New Zealand "Reverse Dialing" standard.

Number to be dialed: 0 1 2 3 4 5 6 7 8 9

Number to program into computer: 0987654321

Note that where DTMF dialing is used, the numbers should be entered normally.

- The transmit level from this device is set at a fixed level and because of this there may be circumstances where the performance is less than optimal.

Before reporting such occurrences as faults, please check the line with a standard Telepermitted telephone, and only report a fault if the phone performance is impaired.

- It is recommended that this equipment be disconnected from the Telecom line during electrical storms.
- When relocating the equipment, always disconnect the Telecom line connection before the power connection, and reconnect the power first.
- This equipment may not be compatible with Telecom Distinctive Alert cadences and services such as Fax Ability.

# NOTE THAT FAULT CALL OUT CAUSED BY ANY OF THE ABOVE CAUSES MAY INCUR A CHARGE FROM TELECOM

#### **General conditions**

As required by PTC 100, please ensure that this office is advised of any changes to the specifications of these products which might affect compliance with the relevant PTC Specifications.

The grant of this Telepermit is specific to the above products with the marketing description as stated on the Telepermit label artwork. The Telepermit may not be assigned to other parties or other products without Telecom approval.

A Telepermit artwork for each device is included from which you may prepare any number of Telepermit labels subject to the general instructions on format, size and colour on the attached sheet.

The Telepermit label must be displayed on the product at all times as proof to purchasers and service personnel that the product is able to be legitimately connected to the Telecom network.

The Telepermit label may also be shown on the packaging of the product and in the sales literature, as required in PTC 100.

The charge for a Telepermit assessment is \$337.50. An additional charge of \$337.50 is payable where an assessment is based on reports against non-Telecom New Zealand Specifications. \$112.50 is charged for each variation when submitted at the same time as the original.

An invoice for \$NZ1237.50 will be sent under separate cover.

## Panasonic CD-RW / DVD-ROM ドライブ UJDA750 (マルチドライブ) 安全にお使いいただくために

本装置を正しくご使用いただくために、この説明書をよくお読みください。 また、お読みになった後は、必ず保管してください。

| ⚠注意                                                                                  |                                      |                                                                                                    |
|--------------------------------------------------------------------------------------|--------------------------------------|----------------------------------------------------------------------------------------------------|
|                                                                                      | 使用してい(                               | CLASS 1 LASER PRODUCT<br>LASER KLASSE 1                                                                                                    |
| 本装置の定格銘板には、右<br>記の表示がされています。<br>本装置はヨーロッパ共通の                                         | CAUTION                              | VISIBLE AND INVISIBLE LASER RADIATION<br>WHEN OPEN. AVOID EXPOSURE TO BEAM.<br>RAYONNEMENT LASER VISIBLE ET INVISIBLE                                           |
| レーザ規格 EN60825 で<br>"クラス 1 レーザー機器" に<br>分類されています                                      | VORSICHT                             | EN CAS D'OUVERTURE.<br>EXPOSITION DANGEREUSE AU FAISCEAU.<br>SICHTBARE UND UNSICHTBARE<br>LASERSTRAHLUNG, WENN ABDECKUNG<br>CRÖFENET NICHT DEM STDAUL AUSCETZEN |
| レーザー光を直接被爆する<br>ことを防ぐために、この装                                                         | ADVARSEL<br>ADVARSEL                 | SYNLIG OG USYNLIG LASERSTRÅLING VED<br>ÅBNING. UNDGÅ UDS/ETTELSE FOR STRÅLING.<br>SYNLIG OG USYNLIG LASERSTRÅLING NÅR<br>DEKSEL ÅPNES. UNNGÅ EKSPONERING FOR    |
| 置の産体を用りないてくた<br>さい。<br>2. 分解および改造をしないで                                               | VARNING<br>VARO !                    | STRÅLEN.<br>SYNLIG OCH OSYNLIG LASERSTRÅLNING NÄR<br>DENNA DEL ÄR ÖPPNAD. STRÅLE ÄR FARLIG.<br>NÄKYVÄ JA NÄKYMÄTÖN AVATTAESSA OLET                              |
| ください。感電の原因にな<br>ります。信頼性、安全性、<br>性能の保証をすることができ                                        | なくなります                               | SATEESEN.                                                                                                    |
| 3. 本装置はある確率で読み取り<br>使用するシステムには、これ<br>よび事故を防止するために、<br>本装置の故障、取り出された<br>実を誘発する可能性があるシ | 誤りをおこす<br>らの誤りや故<br>安全性や保全<br>データの誤り | ことがあります。従って、本装置を<br>な障に起因する二次的な損失、障害お<br>と性に関する十分な配慮が必要です。<br>りによって、人体への危害や物質的損<br>本装置を使用しないでください                                                               |
| <ul> <li>4. ご使用のディスクが損傷を受</li> <li>5. ご使用中に異常が生じた場合</li> </ul>                       | けても保証は                               | 本役置を使用しないてくたとい。<br>はいたしません。<br>1って、お買い上げの販売店にご相談                                                                                                    |

ください。

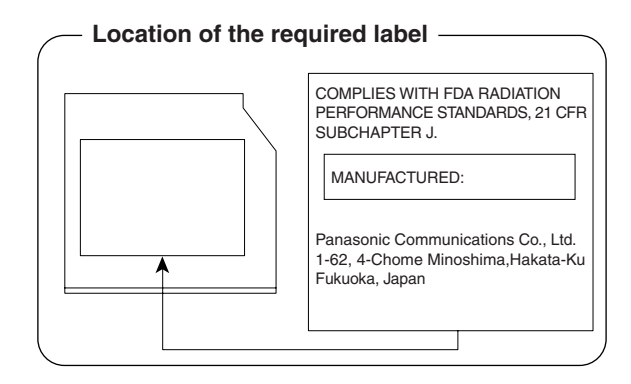

## 東芝 CD-RW / DVD-ROM ドライブ SD-R2412 (マルチドライブ) 安全にお使いいただくために

本装置を正しくご使用いただくために、この説明書をよくお読みください。 また、お読みになった後は、必ず保管してください。

| ⚠注意                                                                                                    |                                                                                                    |  |
|----------------------------------------------------------------------------------------------------|----------------------------------------------------------------------------------------------------|--|
| <ol> <li>本装置はレーザーシステムを使用しています。</li> <li>本装置の定格銘板には、右記の表示がされています。</li> <li>本装置はヨーロッパ共通のレーザ規格</li> <li>EN60825で"クラス1レーザー機器に分類されています。レーザー光を直接被爆することを防ぐために、この装置の筐体を開けないでください。</li> <li>分解および改造をしないでください。感電の原因になります。信頼性、安全性、性能の保証をすることができなくなります。</li> <li>本装置はある確率で読み取り誤りをおこすことがあります。従って、本装置を使用するシステムには、これらの誤りや故障に起因する二次的な損失、障害および事故を防止するために、安全性や保全性に関する十分な配慮が必要です。本装置の故障、取り出されたデータの誤りによって、人体への危害や物質的損害を誘発する可能性があるシステムには、本装置を使用しないでください。</li> <li>ご使用のディスクが損傷を受けても保証はいたしません。</li> <li>ご使用中に異常が生じた場合は、電源を切って、お買い上げの販売店にご相談</li> </ol> |                                                                                                    |  |
| DANGER<br>VISIBLE AND INVISIBLE LASER RADIATION<br>WHEN OPEN, AVOID EXPOSURE TO BEAM.<br>ATTENTION<br>RAYONNEMENT VISIBLE ET INVISIBLE LASER<br>EN CAS D'OUVERTURE EXPOSITION<br>DANGEREUSE AU FAISCEAU.<br>VORSICHT<br>SICHT BARE UND UNSICHTBARE<br>LASERSTRAHLUNG WENN ABDECKUNG<br>GEÖFFNET. NICHT DEM STRAHLAUSSETZEN.<br>注意<br>ここを開くと可視レーザ光及び不可視レーザ光が<br>出ます。ビームを直接見たり触れたりしないこと。                                                                                                    | ADVARSEL<br>SYNLIG OG USYNLIG LASERSTRÅLING VED<br>ÅBNING. UNDGÅ UDSÆTTELSE FOR STRÅLING<br>ADVARSEL<br>SYNLIG OG USYNLIG LASERSTRÅLING NÅR<br>DEKSEL ÅPNES. UNNGÅ EKSPONERING FOR<br>STRÅLEN.<br>VARO !<br>NÄKYVÄÄ JA NÄKYMÄTÖN AVATTAESSA OLET<br>ALTTIINA LASERSÄTEILYLLE. ÅLÅ KATSO<br>SÄTEESEEN.<br>VARNING<br>SYNLIG OCH OSYNLIG LASERSTRÅLNING NÄR<br>DENNA DEL ÅR ÖPPNAD. STRÅLE ÄR FARLIG. |  |

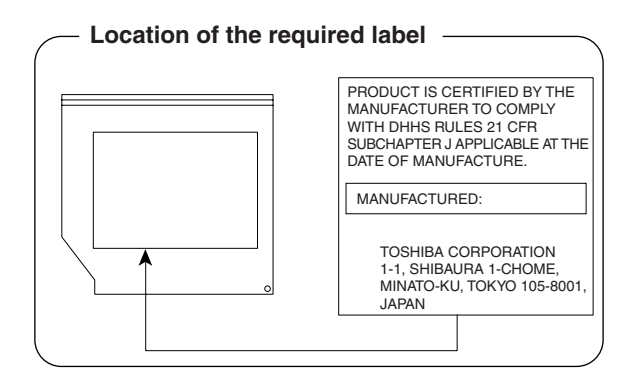

# **3** 無線 LAN について

## 1 ネットワーキング特性

| 互換製品          | 無線LANのIEEE802.11規格に準拠する製品(DSSS)<br>Wi-Fi Alliance認定のWi-Fiロゴ取得製品 |         |  |
|---------------|-----------------------------------------------------------------|---------|--|
| ネットワークOS      | Microsoft Windows Networking                                    |         |  |
| ホストOS         | NDIS5.1 Miniport Driver                                         |         |  |
| メディアアクセスプロトコル | CSMA/CA (Collision Avoidance) with<br>Acknowledgment (ACK)      |         |  |
|               | High                                                            | 11Mb/s  |  |
|               | Medium                                                          | 5.5Mb/s |  |
|               | Standard                                                        | 2Mb/s   |  |
|               | Low                                                             | 1Mb/s   |  |

#### 2 無線特性

無線LAN の無線特性は、製品を購入した国、購入した製品の種類により異なる場合 があります。

本製品の無線LAN機能を使用できるのは、日本国内のみです。多くの場合、無線通 信は使用する国の無線規制の対象となり、本製品の無線LAN機能は日本の無線規制 以外には対応しておりませんので、その他の国、地域では、ワイヤレスコミュニ ケーションスイッチをオフにして無線LAN機能を使用しないでください。 無線ネットワーク機器は、無線免許の必要ない2.4GHz帯で動作するように設計さ れていますが、国の無線規制により無線ネットワーク機器の使用に多くの制限が課 される場合があります。

| 無線周波数帯 | 2.4GHz (2400-2483.5 MHz)                                                      |
|--------|-------------------------------------------------------------------------------|
| 変調方式   | 直接拡散方式<br>CCK(転送レート High、Medium)<br>DQPSK(転送レート Standard)<br>DBPSK(転送レート Low) |

無線機器の通信範囲と転送レートには相関関係があります。無線通信の転送レート が低いほど、通信範囲は広くなります。

#### メモ

- アンテナの近くに金属面や高密度の固体があると、無線デバイスの通信範囲 に影響を及ぼすことがあります。
- 無線信号の伝送路上に無線信号を吸収または反射し得る"障害物"がある場合も、通信範囲に影響を与えます。

#### 3 サポートする周波数帯域

無線LAN がサポートする 2.4GHz 帯のチャネルは、国内で適用される無線規制に よって異なる場合があります(表「無線 IEEE802.11 チャネルセット」参照)。

【 無線 IEEE802.11 チャネルセット 】

| 周波数帯域  | 2400-2483.5 MHz |  |
|--------|-----------------|--|
| チャネルID |                 |  |
| 1      | 2412            |  |
| 2      | 2417            |  |
| 3      | 2422            |  |
| 4      | 2427            |  |
| 5      | 2432            |  |
| 6      | 2437            |  |
| 7      | 2442            |  |
| 8      | 2447            |  |
| 9      | 2452            |  |
| 10     | <b>2457</b> *1  |  |
| 11     | 2462            |  |

\*1 購入時に設定されているチャネルです。

無線LAN をインストールする場合、チャネル設定は、次のように管理されます。

- インフラストラクチャで無線LAN 接続する場合、ステーションが自動的に無線 LAN アクセスポイントのチャネルに切り替えます。異なるアクセスポイント間を ローミングする場合は、ステーションが必要に応じて自動的にチャネルを切り替 えます。ステーションはチャネル1から11までを切り替えます。無線LAN ア クセスポイントの設定チャネルもこの範囲にする必要があります。
- " ピア・ツー・ピア " モードで無線 LAN 接続する場合は、チャネル 10 が使用され ます。

### 4 本製品を日本でお使いの場合のご注意

日本では、本製品を第二世代小電力データ通信システムに位置付けており、その使用周波数帯は2,400MHz~2,483.5MHzです。この周波数帯は、移動体識別装置(移動体識別用構内無線局及び移動体識別用特定小電力無線局)の使用周波数帯2,427MHz~2,470.75MHzと重複しています。

### 【1.ステッカー】

本製品を日本国内にてご使用の際には、本製品に同梱されている以下のステッカーをPC本体に貼付ください。

この機器の使用周波数帯は 2.4GHz帯です。この周波数では電 子レンジ等の産業・科学・医療機器のほか、他の同種無線局、工 場の製造ライン等で使用されている免許を要する移動体識別用 の 構内無線局、免許を要しない特定小電力無線局、アマチュア 無線 局等(以下「他の無線局」と略す)が運用されています。 1.この機器を使用する前に、近くで「他の無線局」が運用されてい

- 1. この機器を使用する前に、近くで1他の無線局」が運用されてい ないことを確認してください。
- 2.万一、この機器と「他の無線局」との間に電波干渉が発生した 場合には、速やかにこの機器の使用チャンネルを変更するか、使 用場所を変えるか、又は機器の運用を停止(電波の発射を停 止)してください。
- 3.その他、電波干渉の事例が発生した場合など何かお困りのこと が起きたときは、東芝PCダイヤルへお問い合わせください。

## 【2.現品表示】

本製品と梱包箱には、以下に示す現品表示が記載されています。

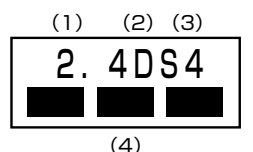

- (1) 2.4 : 2,400MHz 帯を使用する無線設備を表す。
- (2) DS : 変調方式が DS-SS 方式であることを示す。
- (3)4 : 想定される与干渉距離が40m以下であることを示す。

(4) ■ ■ ■ : 2,400MHz~2,483.5MHzの全帯域を使用し、かつ移動体識別装置の帯域を回避可能であることを意味する。

## 【3. 東芝 PC ダイヤル】

受付時間 / 9:00~19:00(年中無休) ナビダイヤル / 0570-00-3100

#### 5 機器認定表示について

本製品には、電波法に基づく小電力データ通信システムの無線局として、以下の技術 基準適合証明を受けた無線設備を内蔵しています。したがって、本製品を使用すると きに無線局の免許は必要ありません。

無線設備名: WM3B2100

財団法人 テレコムエンジニアリングセンター 認証番号 03NYDA0113, 03GWYBA0036

本製品に組み込まれた無線設備は、本製品(ノートブックコンピュータ)に実装し て使用することを前提に、小電力データ通信システムの認証を取得しています。し たがって、組み込まれた無線設備を他の機器へ流用した場合、電波法の規定に抵触 する恐れがありますので、十分にご注意ください。

### 6 お客様に対するお知らせ

#### 【無線製品の相互運用性】

Intel PRO/Wireless LAN 2100 3B Mini PCI Adapter 製品は、Direct Sequence Spread Spectrum (DSSS) 無線技術を使用するあらゆる無線 LAN 製品と相互運 用できるように設計されており、次の規格に準拠しています。

- Institute of Electrical and Electronics Engineers(米国電気電子技術者協会) 策定のIEEE802.11 Standard on Wireless LANs(Revision B) (無線 LAN 標 準規格(版数 B))
- Wi-Fi Allianceの定義する Wireless Fidelity (Wi-Fi) 認証

#### 〈ご注意〉

 ● Bluetooth™とWireless-LANは同じ無線周波数帯を使用するため、同時に使用 すると電波が干渉し合い、通信速度の低下やネットワークが切断される場合があ ります。接続に支障がある場合は、今お使いのBluetooth™、Wireless-LANの いずれかの使用を中止してください。

#### 【健康への影響】

Intel PRO/Wireless LAN 2100 3B Mini PCI Adapter 製品はほかの無線製品と 同様、無線周波の電磁エネルギーを放出します。しかしその放出エネルギーは、携 帯電話などの無線機器と比べるとはるかに低いレベルに抑えられています。 Intel PRO/Wireless LAN 2100 3B Mini PCI Adapter 製品の動作は無線周波に 関する安全基準と勧告に記載のガイドラインにそっており、安全にお使いいただけ るものと東芝では確信しております。この安全基準および勧告には、学会の共通見 解と、多岐にわたる研究報告書を継続的に審査、検討している専門家の委員会によ る審議結果がまとめられています。 ただし周囲の状況や環境によっては、建物の所有者または組織の責任者が Wireless LAN の使用を制限する場合があります。以下にその例を示します。

- 飛行機の中で Wireless LAN 装置を使用する場合
- ほかの装置類またはサービスへの電波干渉が認められるか、有害であると判断される場合

個々の組織または環境(空港など)において無線機器の使用に関する方針がよくわからない場合は、Wireless LAN 装置の電源を入れる前に、管理者に使用の可否について確認してください。

## 【規制に関する情報】

Intel PRO/Wireless LAN 2100 3B Mini PCI Adapter のインストールと使用に際しては、必ず製品付属のマニュアルに記載されている製造元の指示に従ってください。

# 総合さくいん

| (記号) | .NET Passport<br><i>記</i> キー<br><i>記</i> キーを使ったショートカットキー                                                                                    | 『基本をマスター』 102<br>『応用ガイド』 26<br>『応用ガイド』 30                                                                                  |
|------|----------------------------------------------------------------------------------------------------|----------------------------------------------------------------------------------------------------|
| (A)  | AC アダプタの仕様<br>Alt キー<br>Arrow Mode LED                                                                                                    | 『応用ガイド』18<br>『応用ガイド』26<br>『応用ガイド』20,28                                                                                     |
| (B)  | BackSpace キー<br>Battery LED<br>BCC<br>BeatJam<br>BIOS セットアップ                                                                                | 『応用ガイド』27<br>『応用ガイド』20<br>『基本をマスター』67<br>『応用ガイド』56,60<br>『応用ガイド』167                                                        |
| (C)  | Caps Lock LED<br>Caps Lock 英数キー<br>CC<br>CD-ROM LED<br>CD のセット<br>CD の取り扱い<br>CD の取り出し<br>ConfigFree<br>Ctrl キー<br>CyberSupport for TOSHIBA | 『応用ガイド』20,28 『応用ガイド』26 『基本をマスター』67 『基本をマスター』15 『基本をマスター』15 『応用ガイド』49 『基本をマスター』16 『応用ガイド』106 『応用ガイド』20                      |
| (D)  | Del キー<br>Disk LED<br>DMA 使用リソース<br>Drag'n Drop CD+DVD<br>DVD-Video を観る<br>DVDのセット<br>DVDの取り扱い<br>DVDの取り出し<br>dynabook.com (サポート情報)         | 『応用ガイド』27<br>『応用ガイド』20<br>『応用ガイド』176<br>『応用ガイド』68<br>『困ったときは』32<br>『基本をマスター』15<br>『基本をマスター』15<br>『基本をマスター』16<br>『困ったときは』20 |
| (E)  | End +<br>Enter +<br>Esc +                                                                                                    | 『応用ガイド』27<br>『応用ガイド』27<br>『応用ガイド』26                                                                                        |

| (F) | Fn +                       | 『応用ガイド』26   |
|-----|----------------------------|-------------|
|     | Fn キーを使った特殊機能キー            |             |
| (H) | Home +—                    | 『応用ガイド』27   |
|     | HTML 形式                    | 『基本をマスター』65 |
| (1) | i.LINK コネクタ                | 『応用ガイド』17   |
|     | i.LINK 対応機器の取り付け           | 『応用ガイド』130  |
|     | i.LINK 対応機器の取りはずし          | 『応用ガイド』130  |
|     | i.LINK 対応機器を接続する           | 『応用ガイド』129  |
|     | i.LINK によるネットワーク接続         | 『応用ガイド』130  |
|     | I/O ポートマップ                 | 『応用ガイド』176  |
|     | IEEE1394 コネクタ              | 『応用ガイド』17   |
|     | IEEE1394 対応機器の取り付け         | 『応用ガイド』130  |
|     | IEEE1394 対応機器の取りはずし        | 『応用ガイド』130  |
|     | IEEE1394 対応機器を接続する         | 『応用ガイド』129  |
|     | IME パッド                    | 『基本をマスター』32 |
|     | Ins +                      | 『応用ガイド』27   |
|     | Internet Explorer          | 『基本をマスター』44 |
|     | Internet Explorer 画面       | 『基本をマスター』45 |
|     | Internet Explorerの起動       | 『基本をマスター』44 |
|     | Internet Explorerの終了       | 『基本をマスター』46 |
|     | InterVideo WinDVD          | 『応用ガイド』73   |
|     | IRQ 使用リソース                 | 『応用ガイド』176  |
| (L) | LAN 機能                     | 『応用ガイド』94   |
|     | LAN ケーブルの接続                | 『応用ガイド』94   |
|     | LAN コネクタ                   | 『応用ガイド』17   |
|     | LAN コネクタに関するインジケータ         | 『応用ガイド』95   |
|     | LAN へ接続する                  | 『応用ガイド』94   |
| (M) | Microsoft IME スタンダードのプロパティ | 『基本をマスター』24 |
|     | Microsoft Outlook          | 『基本をマスター』83 |
|     | Microsoft Outlook 画面       | 『基本をマスター』84 |
|     | Microsoft Outlookの起動       | 『基本をマスター』83 |
|     | Microsoft Outlookの終了       | 『基本をマスター』89 |
|     | Microsoft Outlook のバックアップ  | 『困ったときは』41  |
|     | MotionDV STUDIO            | 『応用ガイド』82   |

| (N) | Norton AntiVirus         | 『困ったときは』29   |
|-----|--------------------------|--------------|
|     | Norton Internet Security | 『困ったときは』28   |
|     | Numeric Mode LED         | 『応用ガイド』20,28 |
| (0) | Outlook Express          | 『基本をマスター』60  |
|     | Outlook Express 画面       | 『基本をマスター』61  |
|     | Outlook Expressの起動       | 『基本をマスター』60  |
|     | Outlook Expressの終了       | 『基本をマスター』62  |
|     | Outlook Express のバックアップ  | 『困ったときは』38   |
|     | Outlook Plus!            | 『基本をマスター』90  |
| (P) | Pause +                  | 『応用ガイド』27    |
|     | PC カードスロット               | 『応用ガイド』16    |
|     | PC カードの取り付け              | 『応用ガイド』117   |
|     | PC カードの取りはずし             | 『応用ガイド』118   |
|     | PC カードを接続する              | 『応用ガイド』116   |
|     | PgDn+                    | 『応用ガイド』27    |
|     | PgUp +                   | 『応用ガイド』27    |
|     | Power LED                | 『応用ガイド』20    |
|     | PrtSc +                  | 『応用ガイド』27    |
|     | PRT コネクタ                 | 『応用ガイド』17    |
| (R) | RGB コネクタ                 | 『応用ガイド』17    |
| (S) | SD Card LED              | 『応用ガイド』20    |
|     | SD メモリカード                | 『応用ガイド』50    |
|     | SD メモリカードスロット            | 『応用ガイド』16    |
|     | SD メモリカードのセット            | 『応用ガイド』51    |
|     | SD メモリカードの取り扱い           | 『応用ガイド』53    |
|     | SD メモリカードの取り出し           | 『応用ガイド』51    |
|     | Shift +                  | 『応用ガイド』26,27 |
|     | Space +—                 | 『応用ガイド』26    |
|     | S端子ケーブルの取り付け             | 『応用ガイド』124   |
|     | S端子ケーブルの取りはずし            | 『応用ガイド』127   |
|     | S端子出力コネクタ                | 『応用ガイド』17    |
| (T) | Tab +                    | 『応用ガイド』26    |
|     | TFT 方式カラー液晶ディスプレイ        | 『応用ガイド』37    |

| (U) | USB コネクタ<br>USB 対応機器の取り付け<br>USB 対応機器の取りはずし<br>USB 対応機器を接続する   | 『応用ガイド』16,17<br>『応用ガイド』120<br>『応用ガイド』121<br>『応用ガイド』120                                                                                                    |
|-----|----------------------------------------------------------------|----------------------------------------------------------------------------------------------------|
| (W) | Windows Media Player<br>Windows のネットワーク設定                      | 『応用ガイド』56,64<br>『応用ガイド』95                                                                                                    |
| (ア) | 宛先                                                             | 『基本をマスター』67<br>『基本をマスター』47<br>『困ったときは』39<br>…『困ったときは』77.83<br>『基本をマスター』79<br>『困ったときは』77.83<br>『基本をマスター』34<br>『基本をマスター』34<br>『基本をマスター』34<br>『応用ガイド』162<br>『応用ガイド』160<br>『応用ガイド』163 |
| (イ) | イージーボタンユーティリティ<br>イジェクトホール<br>イジェクトボタン<br>インストール<br>インターネットボタン | 『応用ガイド』24<br>『基本をマスター』16<br>『基本をマスター』16<br>『応用ガイド』162<br>『応用ガイド』16                                                                                                    |
| (ウ) | ウィンドウ                                                          | 『基本をマスター』17<br>『応用ガイド』26<br>『応用ガイド』41<br>『基本をマスター』18<br>『基本をマスター』19<br>『基本をマスター』19<br>『基本をマスター』19                                                                                 |
| (I) | 英数字を入力する                                                       | 『基本をマスター』28<br>『応用ガイド』82<br>『応用ガイド』85                                                                                                    |

|     | 映像を編集する                     | 『応用ガイド』82   |
|-----|-----------------------------|-------------|
|     | 液面 ティスクレイの取り扱い              |             |
| (オ) | オーバレイキー                     | 『応用ガイド』27   |
|     | 大文字ロック状態                    | 『応用ガイド』28   |
|     | [お気に入り]からホームページを表示する        | 『基本をマスター』51 |
|     | [お気に入り]に登録する                | 『基本をマスター』49 |
|     | [お気に入り]のバックアップ              | 『困ったときは』37  |
|     | [お気に入り]を整理する                | 『基本をマスター』52 |
|     | オプションの設定(Microsoft Outlook) | 『基本をマスター』86 |
|     | オプションの設定(Outlook Express)   | 『基本をマスター』63 |
|     | オリジナル音楽 CD を作る              | 『応用ガイド』68   |
|     | 音楽 CD を聴く                   | 『応用ガイド』56   |
|     | 音楽ファイルを聴く                   | 『応用ガイド』60   |
| (カ) | 海外でインターネットに接続する             | 『応用ガイド』110  |
|     | 外形寸法図                       | 『応用ガイド』174  |
|     | 回線切換器                       | 『応用ガイド』110  |
|     | 解像度を変更する                    | 『応用ガイド』40   |
|     | 外部ディスプレイを接続する               | 『応用ガイド』128  |
|     | 書き込み可能状態                    | 『応用ガイド』52   |
|     | 書き込み禁止状態                    | 『応用ガイド』52   |
|     | 各部の名前                       | 『応用ガイド』16   |
|     | カタカナ/ひらがなキー                 | 『応用ガイド』27   |
|     | カタカナを入力する                   | 『基本をマスター』26 |
|     | カテゴリ                        | 『応用ガイド』94   |
|     | かな入力                        | 『基本をマスター』23 |
|     | 壁紙を変える                      | 『応用ガイド』39   |
|     | 漢字を入力する                     | 『基本をマスター』25 |
| (‡) | キーシフトインジケータ                 | 『応用ガイド』28   |
|     | キーボード                       | 『応用ガイド』16   |
|     | キーボードの取り扱い                  | 『応用ガイド』31   |
|     | 記号を入力する                     | 『基本をマスター』27 |
|     | 休止状態                        | 『応用ガイド』155  |
| (ク) | クリック(タッチパッド)                | 『基本をマスター』9  |
|     |                             | 『応用ガイド』32   |
|     | クリック(マウス)                   | 『基本をマスター』12 |
|     |                             |             |

| (⊐) | ごみ箱                                                                                                    | 『基本をマスター』40                                                                                                    |
|-----|----------------------------------------------------------------------------------------------------|----------------------------------------------------------------------------------------------------|
|     | コントロールパネル                                                                                                    | 『困ったときは』22                                                                                                    |
| (ታ) | 再起動                                                                                                    | 『困ったときは』25<br>『基本をマスター』20<br>『基本をマスター』17<br>『基本をマスター』76<br>『基本をマスター』20<br>『基本をマスター』17<br>『基本をマスター』17<br>『困ったときは』14<br>『応用ガイド』44            |
| (シ) | システムインジケータ<br>システム環境の変更<br>知っておきたいマナー<br>周辺機器について<br>受信したメールを見る(Microsoft Outlook)<br>受信したメールを見る(Outlook Express)<br>使用できる CD<br>使用できる DVD<br>使用できるメディアと対応するアプリケーション<br>署名を入れる(Outlook Express) | 『応用ガイド』16<br>『応用ガイド』166<br>『基本をマスター』91<br>『基本をマスター』88<br>『基本をマスター』88<br>『基本をマスター』72<br>『「応用ガイド』47<br>『応用ガイド』48<br>『応用ガイド』48<br>『基本をマスター』68 |
| (ス) | 数字ロック状態                                                                                                    | 『応用ガイド』28<br>『基本をマスター』10<br>『基本をマスター』13<br>『基本をマスター』13<br>『基本をマスター』17<br>『基本をマスター』53<br>『応用ガイド』16,17                                       |
| (セ) | 静電気について<br>セキュリティロック<br>セキュリティロック・スロット                                                                                                    | 『応用ガイド』135<br>『応用ガイド』54<br>『応用ガイド』17                                                                                                    |
| (ソ) | 操作メニュー<br>増設メモリスロット<br>増設メモリの取り付け                                                                                                    | 『基本をマスター』 17<br>『応用ガイド』 18<br>『応用ガイド』 135                                                                                                  |

|     | 増設メモリの取りはずし                                                                                                    | 『応用ガイド』137                                                                                                    |
|-----|----------------------------------------------------------------------------------------------------|----------------------------------------------------------------------------------------------------|
| (夕) | タイトルバー                                                                                                    | 『基本をマスター』17 『基本をマスター』57 『基本をマスター』8 『応用ガイド』16 『応用ガイド』32 『基本をマスター』9 『応用ガイド』32 『応用ガイド』32 『応用ガイド』32 『応用ガイド』32                                                                                                    |
| (ツ) | ツールバー<br>通知領域<br>通風孔                                                                                                    | 『基本をマスター』 17<br>『基本をマスター』 20<br>『応用ガイド』 17,18                                                                                                    |
| (7) | <ul> <li>ディボリング表示</li> <li>ディスクトレイ LED</li> <li>ディスプレイ開閉ラッチ</li> <li>ティスプレイ開閉ラッチ</li> <li>テキスト形式</li> <li>デジカメ Walker</li> <li>デジタルカメラの写真を編集 / 整理する</li> <li>デスクトップのテーマを変える</li> <li>テレビに表示する</li> <li>テレビを接続する</li> <li>電源オプション</li> <li>電源コードの仕様</li> <li>電源コードの取り扱い</li> <li>電源設定モード</li> <li>電源設定モードの作成</li> <li>添付ファイルを開く (Outlook Express) …</li> </ul> | 「応用ガイド」37 「基本をマスター」16 「応用ガイド」16 「応用ガイド」16 「応用ガイド」16 「応用ガイド」79 「応用ガイド」79 「応用ガイド」38 「応用ガイド」38 「応用ガイド」124 「応用ガイド」124 「応用ガイド」124 「応用ガイド」124 「応用ガイド」147 「応用ガイド」147 「応用ガイド」18 「応用ガイド」19 「応用ガイド」19 「応用ガイド」19 「応用ガイド」17 「応用ガイド」16 「応用ガイド」147 「応用ガイド」147 「応用ガイド」148 「応用ガイド」148 「応用ガイド」148 「応用ガイド」148 「応用ガイド」148 |
| (٢) | 東芝 PC 集中修理センタ<br>特殊機能キー<br>時計用バッテリ                                                                                                    | 『困ったときは』86<br>『応用ガイド』31<br>『応用ガイド』143                                                                                                    |

|     | [閉じる]ボタン                              | 『基本をマスター』17   |
|-----|---------------------------------------|---------------|
|     | ドライバをインストールする                         | 『応用ガイド』115    |
|     | ドライブ                                  | .『応用ガイド』16,46 |
|     | ドラッグアンドドロップ(タッチパッド)                   | 『基本をマスター』10   |
|     |                                       | 『応用ガイド』32     |
|     | ドラッグアンドドロップ(マウス)                      | 『基本をマスター』13   |
| (ナ) | 内蔵モデム                                 | 『応用ガイド』110    |
|     | 内蔵モデム用地域選択ユーティリティ                     | 『応用ガイド』110    |
| (二) | 日本語入力システム MS-IME を起動する                | 『基本をマスター』23   |
|     | 入力に関する制御キー                            | 『基本をマスター』30   |
| (ハ) | ハードウェアリソース                            | 『応用ガイド』176    |
|     | ハードディスクドライブ                           | 『応用ガイド』43     |
|     | パスワードの削除(BIOS セットアップ)                 | 『応用ガイド』171    |
|     | パスワードの削除 (Windows)                    | 『基本をマスター』96   |
|     | パスワードの設定 (Windows)                    | 『基本をマスター』94   |
|     | パスワードの登録(BIOS セットアップ)                 | 『応用ガイド』169    |
|     | パスワードの入力 (Windows)                    | 『基本をマスター』95   |
|     | パスワードの変更(BIOS セットアップ)                 | 『応用ガイド』171    |
|     | パスワードの変更 (Windows)                    | 『基本をマスター』96   |
|     | パスワードを忘れてしまった場合 (BIOS セットアップ)         | …『応用ガイド』172   |
|     | パソコン本体の取り扱い                           | 『応用ガイド』19     |
|     | バックアップ                                | …『困ったときは』32   |
|     | バックライト用蛍光管                            | 『応用ガイド』42     |
|     | バッテリ                                  | 『応用ガイド』140    |
|     | バッテリ駆動での使用時間                          | 『応用ガイド』144    |
|     | バッテリ充電量を確認する                          | 『応用ガイド』141    |
|     | バッテリの充電完了までの時間                        | 『応用ガイド』144    |
|     | バッテリの充電方法                             | 『応用ガイド』143    |
|     | バッテリパック                               | 『応用ガイド』18     |
|     | バッテリパックの交換方法                          | 『応用ガイド』145    |
|     | バッテリ・リリースラッチ                          | 『応用ガイド』18     |
|     | バッテリを長持ちさせるには                         | 『応用ガイド』144    |
|     | 半/全キー                                 | 『応用ガイド』26     |
| (ヒ) | 左ボタン(タッチパッド)                          | …『基本をマスター』8   |
| -   | · · · · · · · · · · · · · · · · · · · | 『応用ガイド』16     |

|     | 左ボタン(マウス)                    | 『基本をマスター』11 |
|-----|------------------------------|-------------|
|     | ビデオモード                       | 『応用ガイド』175  |
|     | 表示可能色数                       | 『応用ガイド』37   |
|     | ひらがなを入力する                    | 『基本をマスター』25 |
| (フ) | ファイル                         | 『基本をマスター』35 |
|     | ファイルの圧縮方法                    | 『基本をマスター』92 |
|     | ファイルの解凍方法                    | 『基本をマスター』92 |
|     | ファイルのコピー                     | 『基本をマスター』38 |
|     | ファイルの作成                      | 『基本をマスター』36 |
|     | ファイルの名前を変更する                 | 『基本をマスター』38 |
|     | ファイルを削除する                    | 『基本をマスター』40 |
|     | ファンクションキー                    | 『応用ガイド』26   |
|     | フォーマット                       | 『応用ガイド』53   |
|     | フォルダ                         | 『基本をマスター』35 |
|     | フォルダのコピー                     | 『基本をマスター』38 |
|     | フォルダの作成                      | 『基本をマスター』36 |
|     | フォルダの名前を変更する                 | 『基本をマスター』38 |
|     | フォルダを削除する                    | 『基本をマスター』40 |
|     | 複数のユーザで使用する                  | 『基本をマスター』97 |
|     | プラグアンドプレイ                    | 『応用ガイド』115  |
|     | プリンタケーブルの取り付け                | 『応用ガイド』122  |
|     | プリンタケーブルの取りはずし               | 『応用ガイド』123  |
|     | プリンタの設定                      | 『応用ガイド』122  |
|     | プリンタを接続する                    | 『応用ガイド』122  |
|     | 分岐アダプタ                       | 『応用ガイド』110  |
|     | 文書を保存する                      | 『基本をマスター』28 |
| (^) | ヘッドホン                        | 『応用ガイド』132  |
|     | ヘッドホン出力端子                    | 『応用ガイド』16   |
|     | ヘルプの起動(日本語入力システム MS-IME)     | 『基本をマスター』33 |
|     | ヘルプの起動方法 (Microsoft Outlook) | 『基本をマスター』89 |
|     | 変換キー                         | 『応用ガイド』27   |
|     | 変換し直す                        | 『基本をマスター』32 |
|     | 変換の区切りを変える                   | 『基本をマスター』31 |
| (木) | ホームページの画像を壁紙に設定する            | 『基本をマスター』55 |
|     | ホームページの画像を保存する               | 『基本をマスター』55 |

|     | ホームページの検索<br>ホームページの表示<br>ホームページを保存<br>ホイール(タッチパ<br>ホイール(マウス)<br>ポインタ                                                                                                    | する<br>ッド)                                                                                                    | <ul> <li>「基本をマスター」48</li> <li>「基本をマスター」47</li> <li>「基本をマスター』54</li> <li>「基本をマスター』10</li> <li>「基本をマスター』11</li> </ul>                                                                                                    |
|-----|----------------------------------------------------------------------------------------------------|----------------------------------------------------------------------------------------------------|----------------------------------------------------------------------------------------------------|
|     | ポインタを動かす(<br>ポインタを動かす(<br>ボリュームコントロ                                                                                                    | タッチパッド)<br>マウス)<br>ール                                                                                                    | …『基本をマスター』9<br>.『基本をマスター』12<br>『応用ガイド』44                                                                                                    |
| (マ) | マイク入力端子<br>マイクロホン<br>マウス                                                                                                    |                                                                                                    | 『応用ガイド』16<br>『応用ガイド』131<br>.『基本をマスター』11                                                                                                    |
| (Ξ) | 右クリック(タッチ)<br>右クリック(マウス<br>右ボタン(タッチパ<br>右ボタン(マウス)                                                                                                    | パッド)<br>)<br>ッド)                                                                                                    | .『基本をマスター』10<br>.『基本をマスター』13<br>『基本をマスター』8<br>『応用ガイド』16<br>.『基本をマスター』11                                                                                                    |
| (ム) | 無変換キー                                                                                                    |                                                                                                    | 『応用ガイド』26                                                                                                    |
| (*) | メールにファイルを<br>メールボタン<br>メールを検索する(<br>メールを削除する(<br>メールを作成する(<br>メールをを受整理する(<br>メールルを整信すする(<br>メールルを整信する(<br>メールたを転転送する(<br>メールたを返信する(<br>メールたを返信する(<br>メールを返信する(<br>メールを振信する( | 添付する (Outlook Express)<br>Outlook Express)<br>Outlook Express)<br>Microsoft Outlook)<br>Outlook Express)<br>Microsoft Outlook)<br>Outlook Express)<br>Microsoft Outlook)<br>Outlook Express)<br>Microsoft Outlook)<br>Outlook Express)<br>Microsoft Outlook)<br>Outlook Express)<br>Microsoft Outlook)<br>Outlook Express) | <ul> <li>「基本をマスター」69</li> <li>『応用ガイド』16</li> <li>「基本をマスター』82</li> <li>「基本をマスター』77</li> <li>「基本をマスター』87</li> <li>「基本をマスター』88</li> <li>「基本をマスター』72</li> <li>「基本をマスター』78</li> <li>「基本をマスター』88</li> <li>「基本をマスター』88</li> <li>「基本をマスター』88</li> <li>「基本をマスター』88</li> <li>「基本をマスター』88</li> <li>「基本をマスター』88</li> <li>「基本をマスター』88</li> <li>「基本をマスター』88</li> <li>「基本をマスター』88</li> <li>「基本をマスター』88</li> <li>「基本をマスター』75</li> <li>「基本をマスター』17</li> <li>「基本をマスター』22</li> </ul> |

|                  | メモリマップメモリマップ                                           | 『応用ガイド』176<br>『応田ガイド』138                                              |
|------------------|--------------------------------------------------------|-----------------------------------------------------------------------|
|                  | メモリを増設する                                               | 『応用ガイド』134                                                            |
| ( <del>E</del> ) | 文字キー<br>文字化け<br>モジュラージャック<br>文字を削除する<br>[元に戻す(縮小)] ボタン | 『基本をマスター』21<br>『基本をマスター』65<br>『応用ガイド』17<br>『基本をマスター』31<br>『基本をマスター』17 |
| (ヤ)              | 矢印キー                                                   | 『応用ガイド』27                                                             |
| (エ)              | ユーザアカウントの設定を変更する<br>ユーザアカウントを切り替える<br>ユーザアカウントを追加する    | 『基本をマスター』 100<br>『基本をマスター』 98<br>『基本をマスター』 97                         |
| (E)              | 読みかたがわからない文字を入力する                                      | 『基本をマスター』32                                                           |
| (ラ)              | ライトプロテクトタブ                                             | 『応用ガイド』52                                                             |
| (ע)              | リカバリ CD-ROM<br>リリース情報<br>履歴                            | 『困ったときは』77<br>『応用ガイド』9<br>『基本をマスター』57                                 |
| (ロ)              | ローマ字入力<br>ローマ字入力一覧表<br>録音レベルの調整                        | 『基本をマスター』23<br>『基本をマスター』104<br>『応用ガイド』45                              |
| (ワ)              | ワイヤレスコミュニケーション LED<br>ワイヤレスコミュニケーションスイッチ<br>ワンタッチボタン   | 『応用ガイド』20<br>『応用ガイド』16<br>『応用ガイド』21                                   |